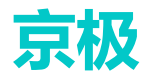

|        | []对外开放  |
|--------|---------|
| 文件保密等级 | [V]对外保密 |
|        | []对内保密  |

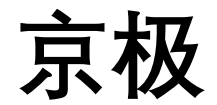

# 供应链 SCM

# 用户操作手册

版本: 20200509.1

本文档内容受版权法的保护,未经明确的书面许可,不得擅自泄漏或复制本文档的内容。

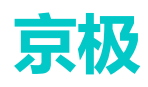

|   | 1     |
|---|-------|
| H | जर    |
|   | 1.1.2 |

| 1 | 概论  | <u> </u> |               | 4  |
|---|-----|----------|---------------|----|
| 2 | 京机  | 吸供应链     | SCM 账号注册和登录   | 4  |
|   | 2.1 | 注        | 册账号           | 4  |
|   | 2.2 | 登        | 录京极 SCM 系统    | 5  |
|   | 2.3 | 忘        | 记密码           | 6  |
| 3 | 企业  | <u>k</u> |               |    |
|   | 3.1 | 企        | 业中心           |    |
|   |     | 3.1.1    | 企业简介          |    |
|   |     | 3.1.2    | 品号条码规则        |    |
|   |     | 3.1.3    | 清空数据          |    |
|   | 3.2 | 用        | 户与权限          |    |
|   |     | 3.2.1    | 添加用户          |    |
|   |     | 3.2.2    | 为用户添加权限       |    |
|   | 3.3 | 打        | 印机            |    |
|   |     | 3.3.1    | 添加打印机         |    |
|   |     | 3.3.2    | 打印机授权用户       |    |
|   | 3.4 | 打        | 印模板           |    |
| 4 | 采则  | 勾        |               | 23 |
|   | 4.1 | 公        | 告             | 23 |
|   |     | 4.1.1    | 供应商公告         | 23 |
|   |     | 4.1.2    | 采购公告          | 23 |
|   | 4.2 | 供        | 应商            | 24 |
|   |     | 4.2.1    | 添加供应商         | 24 |
|   |     | 4.2.2    | 待我审核的供应商      |    |
|   |     | 4.2.3    | 供应商           |    |
|   |     | 4.2.4    | 采购员分配供应商      |    |
|   | 4.3 | 采        | 购订单           |    |
|   |     | 4.3.1    | 采购订单 ERP      |    |
|   |     | 4.3.2    | 供应商未同意的采购订单   |    |
|   |     | 4.3.3    | 采购订单变更通知单 ERP |    |
|   | 4.4 | 发        | 货与退货          |    |
|   |     | 4.4.1    | 采购收货单 ERP     |    |
|   |     | 4.4.2    | 采购退货单 ERP     |    |
| 5 | 销售  | 喜        |               |    |
|   | 5.1 | 公        | 告             |    |
|   |     | 5.1.1    | 客户公告          |    |
|   |     | 5.1.2    | 销售公告          |    |
|   | 5.2 | 客        | 户             |    |
|   |     | 5.2.1    | 我添加的客户        |    |
|   |     | 5.2.2    | 待我审核的客户       |    |
|   |     | 5.2.3    | 客户            |    |
|   |     | 5.2.4    | 业务员           |    |

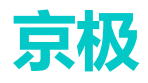

|    | 5.2  | 2.5 客户品号            |    |
|----|------|---------------------|----|
|    | 5.3  | 客户订单                |    |
|    | 5.3  | 3.1 客户订单 ERP        |    |
|    | 5.3  | 3.2 客户订单变更通知单 ERP   |    |
|    | 5.3  | 3.3 未同意的客户订单        | 45 |
|    | 5.4  | 发货与退货               | 45 |
|    | 5.4  | 4.1   待交货客户订单项      | 45 |
|    | 5.4  | 4.2 发货单             |    |
|    | 5.4  | 4.3 客户收货数量变更查询      |    |
|    | 5.4  | 4.4 客户收货检验不合格项      |    |
|    | 5.4  | 4.5 客户来料暂收单         |    |
|    | 5.4  | 4.6   客户入库收货单 ERP   |    |
|    | 5.4  | 4.7   客户来料退货单 ERP   | 50 |
|    | 5.4  | 4.8   客户入库退货单 ERP   |    |
| 6  | 仓库   |                     | 51 |
|    | 6.1  | 销售发货                | 51 |
|    | 6.1  | 1.1  装箱扫描送货单+产品 PDA | 51 |
|    | 6.1  | 1.2  装箱扫描送货单+产品查询   | 51 |
|    | 6.1  | 1.3   外箱(单产品)       |    |
|    | 6.1  | 1.4   外箱(多产品)       | 53 |
|    | 6.1  | 1.5  发货单绑定外箱 PDA    | 53 |
|    | 6.1  | 1.6 送货单绑定外箱条码查询     | 53 |
|    | 6.1  | 1.7   查询产品所在箱       | 54 |
|    | 6.2  | 采购收货                | 55 |
|    | 6.2  | 2.1  收货扫描发货单+外箱 PDA | 55 |
|    | 6.2  | 2.2  申请变更收货的外箱数量    | 56 |
|    | 6.2  | 2.3 申请变更收货的外箱内容     | 56 |
|    | 6.2  | 2.4   收货扫描发货单 PDA   | 57 |
|    | 6.2  | 2.5 收货扫描发货单+外箱查询    |    |
| 7  | 财务   |                     | 59 |
|    | 7.1  | 销售对账                | 59 |
|    | 7.1  | 1.1   销售对账单 ERP     | 59 |
|    | 7.2  | 采购对账                | 60 |
|    | 7.2  | 2.1   采购对账单 ERP     | 60 |
| 8  | 视频监  | 控                   | 61 |
|    | 8.1  | 供应商实时视频             | 61 |
| 9  | 日志   |                     | 61 |
|    | 9.1  | 账号与权限变更日志           | 61 |
|    | 9.2  | 用户登录日志              | 61 |
|    | 9.3  | 用户执行程序日志            | 62 |
| 10 | 帮    | 助                   | 62 |
|    | 10.1 | 关于京极 SCM            | 62 |
|    | 10.2 | 下载                  | 63 |
|    | 10.3 | 联系我们                | 63 |

## 1 概述

京极供应链,是一个去中心化、彼此互通的互联网供应链平台。 每个企业都是平台网络中的一个节点,可以连接自己的客户、供应商,实现实时的在线数据共 享、实时沟通,最终提高整个交易全流程的效率和效益。 主要功能:企业、用户、权限、日志、消息、打印模板、规则参数、数据同步 ERP。

# 2 京极供应链 SCM 账号注册和登录

## 2.1 注册账号

 打开京极 SCM 官网登陆页面: <u>https://srm.56008.com/#/login?redirect=%2Fdashboard</u>, (推 荐使用谷歌浏览器),点击注册账号按钮。

| 京极SCM    | 用户到  | 登陆            |
|----------|------|---------------|
|          | ▲ 账号 |               |
| $\sim$   | € 密码 | <del>بر</del> |
|          | 鬰    | ŧ             |
| 连接全世界的企业 | 注册账号 | 忘记账号或密码?      |
|          |      |               |

2. 填写企业名称后点击下一步,务必确保所填写信息是真实有效的:

|          | 注册       |      |
|----------|----------|------|
| 1        | 2        | 3    |
| 企业名称     | 详细资料     | 账号信息 |
| * 信用代码证号 |          |      |
| * 企业名称   |          |      |
|          | 下—步 电话沟通 |      |
|          |          |      |

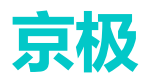

- 信用代码证号: 营业执照证书上面的【统一社会信用代码】
- 企业名称:营业执照证书上面的【公司名称】
- 3. 注册账号-详细资料,根据提示填入信息后点击下一步。

|              |           | 注册        |             |       |
|--------------|-----------|-----------|-------------|-------|
| and a second | ⊘<br>企业名称 | ②<br>详细资料 | ——3<br>账号信息 |       |
|              | *固定电话     |           |             |       |
| -            | * 地区      | 请选择    ~  |             | 1. 12 |
|              | * 地址      |           |             |       |
|              | * 上传营业执照  | +         |             |       |
|              | * 联系人     |           |             |       |
|              | *联系人电话    |           |             |       |
|              | * 联系人邮箱   |           |             |       |
|              |           | 下一步       |             |       |

4. 注册账号-账号信息,根据提示填入信息后点击【注册】。注册完毕后登录。

|           | 注册     |  |
|-----------|--------|--|
| ⊘<br>企业名称 |        |  |
| 是淑 *      |        |  |
| * 密码      |        |  |
| * 确认密码    |        |  |
| * 姓名      |        |  |
| * 手机      |        |  |
| * 邮箱      |        |  |
|           | 注册 上一步 |  |
|           |        |  |

## 2.2 登录京极 SCM 系统

1. 输入账号密码,点击【登陆】。

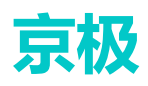

| 京极SCM    | 用户登陆       | 5        |
|----------|------------|----------|
|          | 💄 wujs2020 |          |
| $\sim$   | <b>a</b>   | 74       |
|          | 登陆         |          |
| 连接全世界的企业 | 注册账号       | 忘记账号或密码? |

2. 进入京极 SCM 系统首页,如下图:

| Ţ  | 京极供应锚                        | □ □ □ □                                             | 、电话沟通 Q 読 T M haiyan3836 ▼                        |
|----|------------------------------|-----------------------------------------------------|---------------------------------------------------|
|    | 9 ~ 17 ~ 17 ~ 1 <u>-</u> 142 | ● 首页                                                |                                                   |
| -  | 关西                           |                                                     |                                                   |
|    |                              | 快捷导航                                                |                                                   |
| == | 企业                           |                                                     |                                                   |
|    |                              | 打印机打印模板用户权限                                         | +                                                 |
|    | 采购                           |                                                     |                                                   |
|    |                              |                                                     |                                                   |
| == | 销售                           | 之后,<br>家户公告                                         | 供应商公告                                             |
|    |                              |                                                     |                                                   |
| ** | 仓库                           | / 【东莞市安达发网络信息技术有限公司】明天周日不<br>上班 2020-05-09 15:53:00 | 【东莞市安达发网络信息技术有限公司】明天周日不<br>上班 2020-05-09 15:53:00 |
|    | 耐冬                           |                                                     |                                                   |
|    | C7 [X                        | 【大洋安达友】 实服劳器1台 2020-04-21 19.00.06                  |                                                   |
|    |                              | 【天津安达发】卖服务器1台 2020-04-21 19:00:03                   |                                                   |
|    | 代测监控                         | 【天津安达发】采购10台平板 2020-04-21 18:53:14                  |                                                   |
|    | <b>-</b>                     |                                                     |                                                   |
|    |                              |                                                     |                                                   |
|    |                              |                                                     |                                                   |
| -  | 帮助                           |                                                     |                                                   |

## 2.3 忘记密码

- 如果登陆时忘记用户密码,需要进行重置操作。
- 1. 在京极 SCM 登录首页,点击【忘记账号或密码】

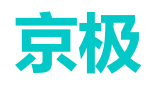

| 京极SCM    | 用户登        | 登陆            |
|----------|------------|---------------|
| $\sim$   | ▲ 账号       | <del>بر</del> |
| 连接全世界的企业 | 登時         | 忘记账号或密码?      |
|          | ב אינווידו |               |

2. 填写账号后点击【下一步】

| ①       ②       ③         验证账号       发送密码       查看邮件短信         *账号       wujs2020         下一步       忘记管理员账号? |           | 忘记密码     |          |
|----------------------------------------------------------------------------------------------------|-----------|----------|----------|
| * 账号 wujs2020<br>下一步 忘记管理员账号?                                                                                | ①<br>验证账号 |          |          |
| 下一步 忘记管理员账号?                                                                                                 | 号淑 *      | wujs2020 |          |
|                                                                                                    |           | 下一步      | 忘记管理员账号? |

3. 点击【通过电子邮件发送密码到邮箱】。

|    | 忘记密码            |            |
|----|-----------------|------------|
|    | ②<br>发送密码       |            |
| 通过 | 电子邮件发送密码到 yzz@p | paiter.com |
| Ť  | 项留的手机号与电子邮件都    | 不正确        |
|    | 上一步             |            |
|    |                 |            |

4. 系统会通过电子邮件发送密码到对应账号名的邮箱地址。

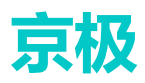

|                 | 忘记密码                                 |                   |
|-----------------|--------------------------------------|-------------------|
| ⊘→ 验证账号         | ──────────────────────────────────── |                   |
| 密码修改链接已经<br>内有效 | 经通过邮箱发送,请立即修                         | <b>政密码,链接10分钟</b> |
|                 | 上一步                                  |                   |
|                 |                                      |                   |

#### 5. 打开邮箱,点击修改密码的链接

| ≪ 返回         回复         回复全部         转发         删除         彻底删除         举报         拒收         标记为 ▼         移动到 ▼                                |
|----------------------------------------------------------------------------------------------------|
| 申请重新设置密码。京极 🛬                                                                                                    |
| 发件人: <b>京极</b> <fuchao@andafa.com> III<br/>时 间: 2020年5月8日(星期五) 上午9:06<br/>收件人: <b>Sunshine Girl</b> &lt;496186059@qq.com&gt;</fuchao@andafa.com> |
| 这不是腾讯公司的官方邮件⑦。请勿轻信密保、汇款、中奖信息,勿轻易拨打陌生电话。 遵 举报垃圾邮件                                                                                                 |

您刚刚在京极供应链网站srm.56008.com上申请重新设置密码。

| 如果确定是您本人由清的,清点击如下辩接地扯修改密码,此辩接10分钟内有效。                           |   |
|-----------------------------------------------------------------|---|
| https://srm.56008.com/#/xiugaimima? id=5eb4b07c6392877f224574c8 |   |
|                                                                 |   |
|                                                                 | • |

如果您没有申请重新设置密码,则您可忽略本邮件,并请报告给您企业管理员。

本邮件由系统自动发送,回复无效。

京极供应链 srm.56008.com

6. 点击【继续访问】

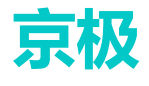

| MC |                                                                                        |
|----|----------------------------------------------------------------------------------------|
| •  | <mark>您将要访问:</mark><br>https://srm.56008.com/#/xiugaimima?_id=5eb4b07c6392877f224574c8 |
|    | 建议您不要在该网页输入QQ密码、密保资料等信息。<br>详细信息 💿                                                     |
|    | 您也可以安装QQ浏览器,可有效拦截钓鱼和欺诈网站,防止帐号信息被盗。立即安装                                                 |
|    |                                                                                        |
| 继续 | <b>钻方问</b>                                                                             |

© 1998 - 2020 Tencent Inc. All Rights Reserved

7. 自动弹出修改密码界面,输入新密码和确认密码后,确认即可。

|        | 修改密码     |
|--------|----------|
| 账号     | wujs2020 |
| * 密码   |          |
| * 确认密码 | 确认       |
|        |          |

- 如果是忘记管理员账号,操作如下:
- 1. 打开 SCM 登录首页,点击【忘记管理员账号】按钮。

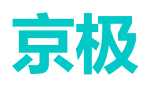

|           | 忘记密码             |          |
|-----------|------------------|----------|
| ①<br>验证账号 | <b>2</b><br>发送密码 |          |
| * 账号      | wujs2020<br>下一步  | 忘记管理员账号? |

2. 填入企业信用代码后确认

|          | 找回账号 |  |
|----------|------|--|
| * 企业信用代码 |      |  |
|          | 确认   |  |

# 3 企业

## 3.1 企业中心

### 3.1.1企业简介

用于显示企业基本信息,可进行修改操作。 操作步骤:

1. 点击【修改】按钮。

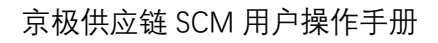

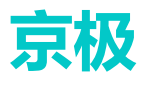

| 京极供应链       | 三 🕃 首页 / 企业 / 企业中心 / 企业简介 🔍 电话沟通 |
|-------------|----------------------------------|
|             | 首页 ● 企业简介 × 用户 ×                 |
| <b>企</b> 首页 | 信用代码证号: 1111111                  |
| ** 企业 ^     | 企业名称:东莞市安达发网络信息技术有限公司            |
|             | 企业简称:安达发                         |
| 企业中心        | 地址:中国-广东省-东莞市-莞城区-旗峰路中侨大厦B座2001  |
| 企业简介        | 营业执照图片: 查看                       |
| 品号条码规则      | 固定电话: 0769 22020566              |
| 清空数据        | 联系人: 淡贤锋                         |
| 用户与权限    ^  | 联系人手机: 18688661178               |
| <b>四</b> 六  | 联系人邮箱: frank@andafa.com          |
| 用户          | 审核状态: 审核通过                       |
| 权限          |                                  |
| 打印机         | 修改                               |

#### 2. 根据情况修改信息,提交后系统自动保存。

| 京极供应链         | 三 3 首页 / 企业 / 企业中心 / 编辑企业资料 |                     |  |  |
|---------------|-----------------------------|---------------------|--|--|
|               | 首页 企业简介 ×                   | 用户 × ● 编辑企业资料 ×     |  |  |
| <b>必</b> 。 首页 |                             |                     |  |  |
| ■• ∧sit/ ∧    | *信用代码证号                     | 1111111             |  |  |
|               | * 企业名称                      | 东莞市安达发网络信息技术有限公司    |  |  |
| 企业中心 ^        | • A.11/2/16                 |                     |  |  |
| 企业简介          | " 1日业间秒                     | 安达友                 |  |  |
| 品号条码规则        | * 地区                        | 中国 / 广东省 / 东莞市 \vee |  |  |
| 清空数据          | * 地址                        | 旗峰路中侨大厦B座2001       |  |  |
| 用户与权限         | *上传营业执照                     |                     |  |  |
| 用户            |                             |                     |  |  |
| 权限            | * 固定电话                      | 0769 22020566       |  |  |
| 打印机           |                             |                     |  |  |
| 打印模板          | * 联系人                       | <b>淡贤锋</b>          |  |  |
| 设置            | * 联系人电话                     | 18688661178         |  |  |
|               | *联系人邮箱                      | frank@andafa.com    |  |  |
|               |                             | 提交                  |  |  |

#### 3.1.2品号条码规则

用于维护品名、品号、规格、单位、包装数量、重量、批次号规则等基本资料。 添加品号条码规则有两种方式。

● 导入 Excel

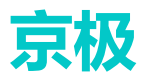

#### ● 直接添加

导入 Excel: 通常在项目需要大批量的品号条码规则资料导入到系统时,为提高效率节约时间, 京极 SCM 系统支持用户按 Excel 模板准备好的数据批量导入系统。 操作步骤:

1. 点击【excel 导入】按钮,

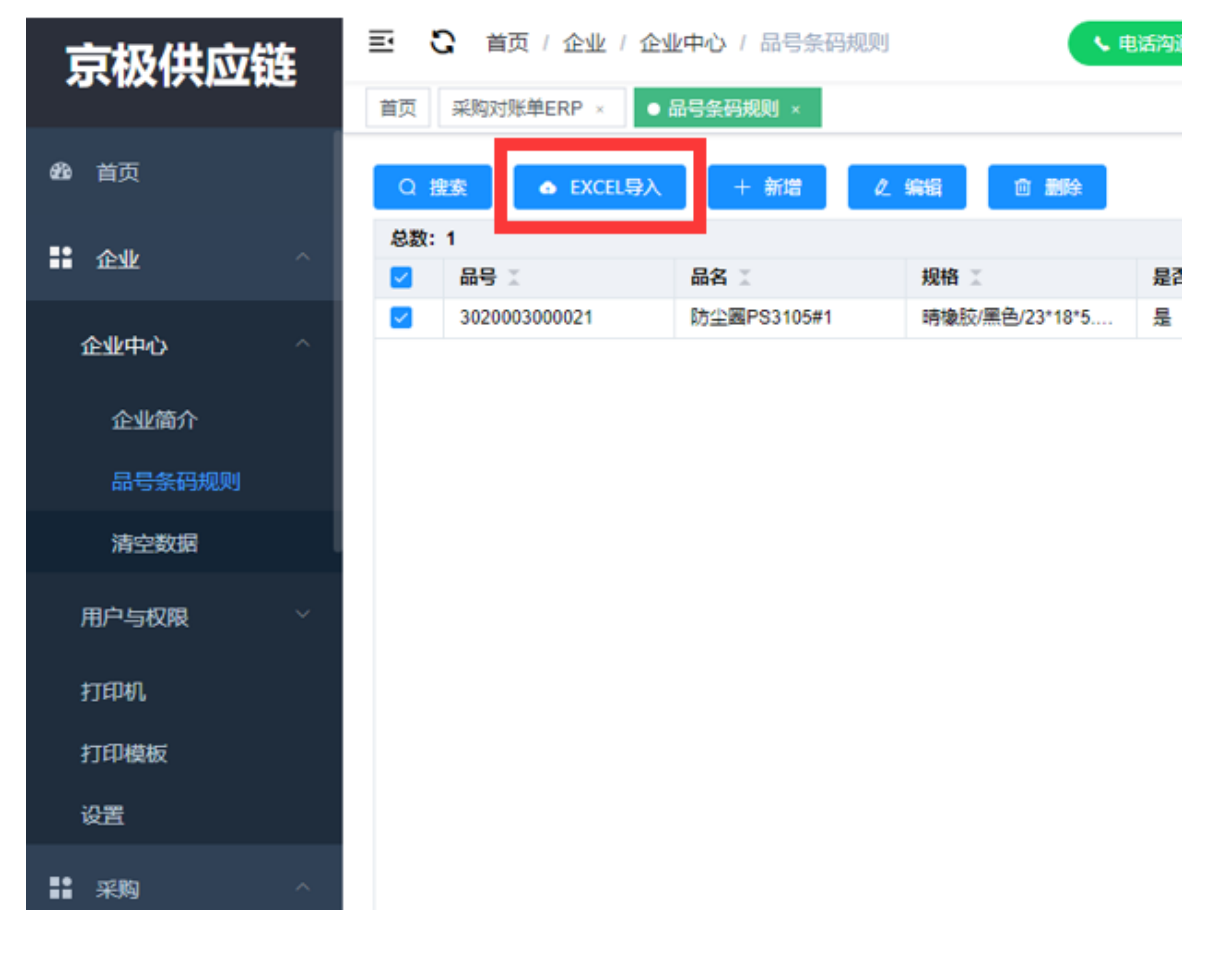

#### 2. 点击【下载 execl 模板】

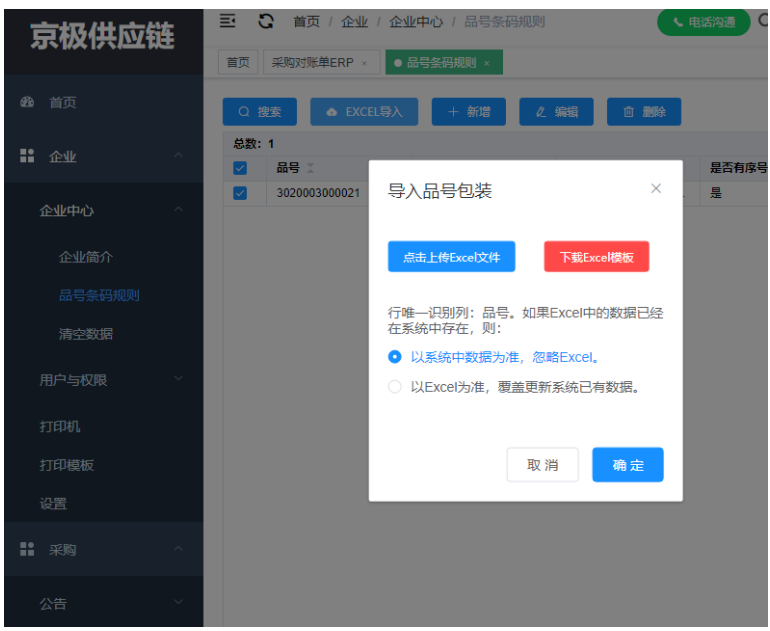

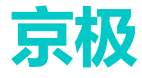

|             | •    |      |                                    |                                        |                  |               |      |
|-------------|------|------|------------------------------------|----------------------------------------|------------------|---------------|------|
| 京极供应链       |      | ⊡ ⊡  | ■ こ 首页 / 企业 / 企业中心 / 品号条码规则 < 电话沟通 |                                        |                  |               |      |
|             |      | 首页采  | 购对账单ERP ×                          | ● 品号条码规则 ×                             |                  |               |      |
| <b>必</b> 首页 |      | Q 搜索 | ● EXC                              | EL导入 + 新增                              | ℓ 编辑             | <b>前 删除</b>   |      |
| E. Arvik    |      | 总数:1 |                                    | 巴、日三句法                                 |                  | ×             |      |
|             |      |      | 品子 X                               | 국시미도민초                                 |                  |               | 是否有原 |
| 企业中心        | ^ د  | 3    | 020003000021                       |                                        |                  |               | 是    |
|             |      |      |                                    | 点击上传Excel文件                            |                  |               |      |
| 企业          | 简介   |      |                                    | PinHaoBaoZhua                          | angMoBan (1).xls | sx ⊘          |      |
| 品号          |      |      |                                    | 下载Excel模板                              |                  |               |      |
| 清空          | 数据   |      |                                    | 行唯———————————————————————————————————— | 。如果Excel中的       | 的数据已经         |      |
| 用户与相        | 又限 ~ |      |                                    | 在永远中仔住,则.                              | 年 勿略Eveel        |               |      |
|             |      |      |                                    |                                        |                  | *****         |      |
| 打印机         |      |      |                                    | ○ 以EXCEI为/庄, 復                         | 建盖史新系统已有         | <u> </u> 炙灯店。 |      |
| 打印模         |      |      |                                    |                                        |                  |               |      |
| 设置          |      |      |                                    |                                        | 取消               | 确定            |      |
| 11 采购       | ^    |      |                                    |                                        |                  |               |      |

#### 3. 点击【上传 excel 模板】,确定。

#### 新增品号条码规则

| 1. | 点击 | 【新增】 | 按钮, |
|----|----|------|-----|
|    |    |      |     |

| 京极供应链          | 三 🕄 首页 / 企业 / 1 | 企业中心 / 品号条码规则 | ▶ 电话游            |
|----------------|-----------------|---------------|------------------|
|                | 首页 采购对账单ERP ×   | ● 品号条码规则 ×    |                  |
| <b>89</b> . 首页 | Q 搜索 ● EXCEL导   | 入 + 新増 🖉      | 编辑 一面删除          |
| ● 企业 ^         | 总数:1            |               |                  |
|                |                 |               | 利格 差 是           |
| 企业中心           | 3020003000021   | 防尘圈PS3105#1   | 晴橡胶/黑色/23*18*5 是 |
|                |                 |               |                  |
| 企业简介           |                 |               |                  |
| 日日有双极的         |                 |               |                  |
| 品专条码规则         |                 |               |                  |
| 清空数据           |                 |               |                  |
|                |                 |               |                  |
| 用户与权限          |                 |               |                  |
|                |                 |               |                  |
| 打印机            |                 |               |                  |
| 打印模板           |                 |               |                  |
| <u>م</u> ر.    |                 |               |                  |
| 反百             |                 |               |                  |
| ■ 采购           |                 |               |                  |
|                |                 |               |                  |

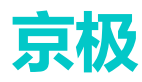

2. 输入品号 item、 品名、是否有序号 s/n、单位、每包装产品数量、批次号规则, 其中\*号为 必填项。

| 京极供应        | 链 | 王<br>(<br><sup>首页</sup> | 添加品号外箱规则      |                                                  | ×  | × . |
|-------------|---|-------------------------|---------------|--------------------------------------------------|----|-----|
| <b>企</b> 首页 |   | Qŧ                      | * 品号ITEM      |                                                  |    | I   |
| 11 企业       |   | 总数:                     | * 品名          |                                                  |    | X   |
| 企业中心        |   |                         | 规格            |                                                  |    | H   |
| 企业简介        |   |                         |               | <ul> <li>供应商的发货单必须</li> <li>绑定正确的外箱条码</li> </ul> |    | I   |
| 品号条码规则      |   |                         | * 是否有序号S/N    | 是                                                |    |     |
| 清空数据        |   |                         | * 单位          |                                                  |    |     |
| 用户与权限       |   |                         | * 每句奘立品粉母     |                                                  |    |     |
| 打印机         |   |                         | 可 G 牧 L mby 西 |                                                  |    | Т   |
| 打印模板        |   |                         | * 批次号规则       | 年月~~                                             |    |     |
| 设置          |   |                         | 批次号固定值        |                                                  |    |     |
| ■ 采购        |   |                         | 净重kg          |                                                  |    |     |
| 公告          |   | 4                       |               | 取消                                               | 确定 |     |

3. 新增后会显示在列表里。

| <b>京极供</b> 应链 |   | 三 3 首页 / 企业 / 企          | 2业中心 / 品号条码规 | NJ 🔨 🖡          | 自话沟通( |  |  |  |  |  |  |
|---------------|---|--------------------------|--------------|-----------------|-------|--|--|--|--|--|--|
|               |   | 首页 采购对账单ERP × ● 品号条码规则 × |              |                 |       |  |  |  |  |  |  |
| <b>必</b> 。首页  |   | Q 搜索 ● EXCEL导            | ト 新増         | <b>ℓ编</b> 错 前删除 |       |  |  |  |  |  |  |
| ** 企业         | ^ | 总数:2                     | 品名 工         | 规格 🏾            | 是否有序等 |  |  |  |  |  |  |
| 6 H + S       |   | 123                      | 八角螺丝         | s21-10          | 是     |  |  |  |  |  |  |
| 企业中心          |   | 3020003000021            | 防尘幽PS3105#1  | 晴橡胶/黑色/23*18*5  | 분     |  |  |  |  |  |  |
| 企业简介          |   |                          |              |                 |       |  |  |  |  |  |  |
| 品号条码规则        |   |                          |              |                 |       |  |  |  |  |  |  |
| 清空数据          |   |                          |              |                 |       |  |  |  |  |  |  |
| 用户与权限         | ~ |                          |              |                 |       |  |  |  |  |  |  |
| 打印机           |   |                          |              |                 |       |  |  |  |  |  |  |
| 打印模板          |   |                          |              |                 |       |  |  |  |  |  |  |
| <br>设置        |   |                          |              |                 |       |  |  |  |  |  |  |
| ₩ 采购          | ^ |                          |              |                 |       |  |  |  |  |  |  |

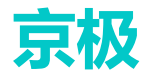

### 3.1.3清空数据

不需要的数据选择清空,清空的数据无法找回。 操作步骤:

1. 勾选需要清空的数据,点击【清空】按扭即可。

| 京极供应链        | 三 🕄 首页 / 企业 / 企业中心 / 清空数据   |
|--------------|-----------------------------|
|              | 首页 ● 清空数据 ×                 |
| <b>必</b> 。首页 | 要清空的数据 😑 全选                 |
| ■ 企业 ^       | ✓ 采购订单 ○ 采购变更通知单 ○ 外箱 ○ 发货单 |
| 企业中心 ^       | 清空                          |
| 企业简介         |                             |
| 品号条码规则       |                             |
| 清空数据         |                             |
| 用户与权限 ~      |                             |
| 打印机          |                             |
| 打印模板         |                             |
|              |                             |

### 3.2 用户与权限

#### 3.2.1添加用户

用户是系统的操作者,同时也需要为用户添加不同角色。设置好登录密码。如用户1角色是"采 购"用户2角色是"销售"。

操作步骤:

1. 点击【新增】按钮。

| 京极供应链          | ≣ 0              | <b>〕</b> 首页 / 企业      | / 用户与权限 | / 用户  | 、<br>电话沟通<br>Q | . 💌 🕄 Т 🛤          | wujs202 | 20 🔻 |  |  |  |
|----------------|------------------|-----------------------|---------|-------|----------------|--------------------|---------|------|--|--|--|
|                | 首页 个人资料 × ● 用户 × |                       |         |       |                |                    |         |      |  |  |  |
| <b>8</b> 8 首页  | + 新              | + 新雄 化 編組 Ф 设置表码 @ 题绘 |         |       |                |                    |         |      |  |  |  |
|                | 状态               | 账号                    | 姓名      | 昵称    | 手机             | 邮箱                 | 部门      | 职称   |  |  |  |
| • 1E3E         | 正常               | wujs2020              | 静       | jing  | 13537225327    | 496186059@qq.com   | 采购      | 测试   |  |  |  |
|                | 正常               | 66666666              | LMQ     | 卢美清   | 13694992095    | 1936               | 销售      | 经理   |  |  |  |
| 企业中心           | 正常               | demo0001              | demo    | demo  | 111111         | 1111@qq.com        | 采购部     | 采购   |  |  |  |
|                | 正常               | ceshizhanghao         | 111111  | 111   | 11             | 1                  | 11      | 11   |  |  |  |
| 用户与权限 ^        | 正常               | xiezhiping            | 谢志平     | 谢志平   | 15999723160    | 271678056@qq.com   | 采购销售    | 测试员  |  |  |  |
| -              | 正常               | frankdan              | 淡贤锋     | frank | 18688661178    | 24598239@qq.com    | 采购销售    | 经理   |  |  |  |
| 用户             | 正常               | test01                | 测试人员1   | 测试人员1 | 12345678901    | 12345678901@qq.com | 采购销售    | 经理   |  |  |  |
| 107 <b>7</b> 8 | 正常               | tongbu1               | 同步      | 同步    |                |                    | 同步      | 同步   |  |  |  |
| 12,912         | 正常               | haiyan3836            | 刘晓龙     | 滑落的陨石 | 1233456789     | xinjing3836@qq.com | 采购      | 采购员  |  |  |  |
| 打印机            |                  |                       |         |       |                |                    |         |      |  |  |  |
|                | <                |                       |         |       |                |                    |         | >    |  |  |  |
| 打印模板           |                  |                       |         |       |                |                    |         |      |  |  |  |
| 设置             | 权限               | l                     |         |       |                |                    |         |      |  |  |  |
| ■ 采购 ~         | + 添              | 加 💧 💼 移除              |         |       |                |                    |         |      |  |  |  |
|                |                  | 目录                    |         |       | 程序             | 权限                 |         |      |  |  |  |

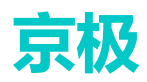

|    | 京极供应锁            | <u>غ</u> | ≣ 0  | 首页 / 企业 / 用户           | 9与权限 /  | 用户               | ▲ 电话沟 |       | 20 T | AZ  |
|----|------------------|----------|------|------------------------|---------|------------------|-------|-------|------|-----|
|    |                  | _        | 首页 • | 新增用户                   |         |                  |       | ×     |      |     |
|    |                  |          | + 新增 |                        | 业太      |                  |       |       |      |     |
| =: |                  | ~        | 状态   |                        | 1/15    |                  |       |       | 部门   | 职称  |
|    | • <u>11: 31:</u> |          |      |                        | * 账号    | jingji2020       |       |       | 采购   | 测试  |
|    |                  | ~        | 正常   |                        | , c     |                  |       |       | 销售   | 经埋  |
|    |                  | _        | 正常   |                        | * 密码    | 111111           |       | - 1   | 11   | 11  |
|    | 用户与权限            | ~        | 正常   |                        | * #4-52 | <b>∡</b> H       |       | - 1   | 采购销售 | 测试员 |
|    |                  | _        | 正常   |                        | "姓者     | 甜                |       |       | 采购销售 | 经理  |
|    |                  | _        | 正常   |                        | 昵称      | 甜甜的              |       | - 1   | 采购销售 | 经理  |
|    |                  | _        | 正常   |                        |         |                  |       |       | 可步   | 可安  |
|    | 打印机              | _        |      |                        | * 手机    | 13536241252      |       | - 1   |      |     |
|    |                  |          |      |                        | *邮箱     | 496186059@qq.com |       |       |      |     |
|    |                  |          |      |                        | *部门     | 销售               |       |       |      |     |
|    |                  | $\sim$   | 权限   |                        |         |                  |       | - 1   |      |     |
|    |                  |          | + 添加 |                        | * 职称    | 测试               |       |       |      |     |
|    |                  | ~        |      |                        | 备备      | · 彩购 🔽 鉄度 🛛 日止   |       | - 1   |      |     |
|    |                  |          |      |                        | 用巴      |                  |       |       |      |     |
|    |                  | ~        |      |                        |         |                  |       | - 1   |      |     |
|    |                  |          |      |                        |         |                  |       |       |      |     |
|    |                  | ~        | 6    |                        |         | 取                | 育 确定  |       |      |     |
|    |                  |          |      |                        |         |                  |       | (天中口) |      |     |
|    | 加热收达             | $\sim$   | 1    | <u>未应简"[共应周与未购]]</u> 早 | 米鸡贝     | 4                |       | 汤利日   |      |     |

2. 输入账号、密码、姓名、手机等,带\*号为必填项。

- 状态:正常表示此用户可以正常登录 SCM 系统。禁用表示此用户禁止登录 SCM 系统。
- 角色:账号人是采购还是销售,根据实际勾选。

| ŗ  | 京极供应键 | ŧ | 三て  | <ul> <li>首页 / 企业</li> <li>● 用户 ×</li> </ul> | 用户与权限  | / 用户  |             | <b>、电</b> 读        | <b>找功</b><br>fr增成功 |     | ×     |
|----|-------|---|-----|---------------------------------------------|--------|-------|-------------|--------------------|--------------------|-----|-------|
| æ  | 首页    |   | + 新 | 増 2 編辑                                      | ◎ 设置率  | 商制    | 2           |                    |                    |     |       |
|    |       | ~ | 状态  | 账号                                          | 姓名     | 昵称    | 手机          | 邮箱                 | 部门                 | 职称  | 企业管理员 |
|    | TEAK  |   | 正常  | jingji2020                                  | 甜      | 甜甜的   | 13536241252 | 496186059@qq.com   | 销售                 | 测试  |       |
|    |       |   | 正常  | wujs2020                                    | 静      | jing  | 13537225327 | 496186059@qq.com   | 采购                 | 测试  |       |
|    | 企业中心  | ~ | 正常  | 66666666                                    | LMQ    | 卢美清   | 13694992095 | 1936               | 销售                 | 经理  |       |
|    |       |   | 正常  | demo0001                                    | demo   | demo  | 111111      | 1111@qq.com        | 采购部                | 采购  |       |
|    | 用户与权限 | ^ | 正常  | ceshizhanghao                               | 111111 | 111   | 11          | 1                  | 11                 | 11  |       |
|    |       |   | 正常  | xiezhiping                                  | 谢志平    | 谢志平   | 15999723160 | 271678056@qq.com   | 采购销售               | 测试员 |       |
|    | 用户    |   | 正常  | frankdan                                    | 淡贤锋    | frank | 18688661178 | 24598239@qq.com    | 采购销售               | 经理  |       |
|    | 权限    |   | 正常  | test01                                      | 测试人员1  | 测试人员1 | 12345678901 | 12345678901@qq.com | 采购销售               | 经理  |       |
|    |       |   | 正常  | tongbu1                                     | 同步     | 同步    |             |                    | 同步                 | 同步  |       |
| -  | 打印机   |   | 正常  | haiyan3836                                  | 刘晓龙    | 滑落的陨石 | 1233456789  | xinjing3836@qq.com | 采购                 | 采购员 | 是     |
|    | 打印模板  |   |     |                                             |        |       |             |                    |                    |     |       |
|    | 设置    |   |     |                                             |        |       |             |                    |                    |     |       |
|    | 采购    | ~ | 权限  | ł                                           |        |       |             |                    |                    |     |       |
|    |       |   | + 添 | 加 直 移除                                      |        |       |             |                    |                    |     |       |
| ** | 销售    | ~ |     | 目录                                          |        |       | 程序          |                    | 权限                 |     |       |
| == | 仓库    | ~ |     |                                             |        |       |             |                    |                    |     |       |
|    | 财务    | ~ |     |                                             |        |       |             |                    |                    |     |       |
|    |       | ~ |     |                                             |        |       |             |                    |                    |     |       |

#### 3. 新增成功后会有弹窗提示,并显示在列表第一条。

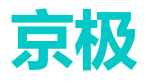

| 京极供应           | Z链                         | ≣ 0 | <b>首</b> 页 / 企业 / | 用户与权限  | / 用户   |             | 、电话沟通 Q            | 25 т | <mark>∧</mark> ≋ hai | yan3836 🔻 |  |  |
|----------------|----------------------------|-----|-------------------|--------|--------|-------------|--------------------|------|----------------------|-----------|--|--|
|                |                            | 首页  | ● 用户 ×            |        |        |             |                    |      |                      |           |  |  |
| <b>43</b> 3 首页 | ● 首页 + 新増 2 編載 ● 设置密码 ◎ 删除 |     |                   |        |        |             |                    |      |                      |           |  |  |
|                | ~                          | 状态  | 号规                | 姓名     | 昵称     | 手机          | 邮箱                 | 部门   | 职称                   | 企业管理员     |  |  |
| IENK           |                            | 正常  | jingji2020        | 甜      | 者甘者甘白匀 | 13536241252 | 496186059@qq.com   | 销售   | 测试                   |           |  |  |
|                |                            | 正常  | wujs2020          | 静      | jing   | 13537225327 | 496186059@qq.com   | 采购   | 测试                   |           |  |  |
| 企业中心           | ~                          | 正常  | 66666666          | LMQ    | 卢美清    | 13694992095 | 1936               | 销售   | 经理                   |           |  |  |
|                |                            | 正常  | demo0001          | demo   | demo   | 111111      | 1111@qq.com        | 采购部  | 采购                   |           |  |  |
| 用户与权限          | ^                          | 正常  | ceshizhanghao     | 111111 | 111    | 11          | 1                  | 11   | 11                   |           |  |  |
|                |                            | 正常  | xiezhiping        | 谢志平    | 谢志平    | 15999723160 | 271678056@qq.com   | 采购销售 | 测试员                  |           |  |  |
| 用户             |                            | 正常  | frankdan          | 淡贤锋    | frank  | 18688661178 | 24598239@qq.com    | 采购销售 | 经理                   |           |  |  |
| *0/8           |                            | 正常  | test01            | 测试人员1  | 测试人员1  | 12345678901 | 12345678901@qq.com | 采购销售 | 经理                   |           |  |  |
| 1X.PR          |                            | 正常  | tongbu1           | 同步     | 同步     |             |                    | 同步   | 同步                   |           |  |  |
| 打印机            |                            | 正常  | haiyan3836        | 刘晓龙    | 滑落的陨石  | 1233456789  | xinjing3836@qq.com | 采购   | 采购员                  | 是         |  |  |
| 打印模板           |                            |     |                   |        |        |             |                    |      |                      |           |  |  |
| 设置             |                            |     |                   |        |        |             |                    |      |                      |           |  |  |
| 11 采购          | ~                          | 权限  |                   |        |        |             |                    |      |                      |           |  |  |
|                |                            | + 添 | 加節移除              |        |        |             |                    |      |                      |           |  |  |
| ■● 销售          | ~                          |     | 目录                |        |        | 程序          |                    | 权限   |                      |           |  |  |
|                |                            |     |                   |        |        |             |                    |      |                      |           |  |  |
| ■■ 仓库          | ~                          |     |                   |        |        |             |                    |      |                      |           |  |  |
| ■■财务           | ~                          |     |                   |        |        |             |                    |      |                      |           |  |  |
|                |                            |     |                   |        |        |             |                    |      |                      |           |  |  |

#### 4. 给用户设置密码,编辑用户信息,删除用户操作。

#### 3.2.2为用户添加权限

为用户分配权限主要用于哪些用户有运行使用的权限。每个用户都需要赋予合适权限。例如: 用户1负责采购,用户2负责销售,需要分配不同权限。

操作步骤:

| 1. | 选中用     | 户-                                                                                                    | ——权       | 又限【添          | 加】            |             |             |                       |                 |               |         |  |
|----|---------|----------------------------------------------------------------------------------------------------|-----------|---------------|---------------|-------------|-------------|-----------------------|-----------------|---------------|---------|--|
| ļ  | 京极供应银   | Iの存在     Iの     Iの     I     I     I     Iの     Iの     I     I     I |           |               |               |             |             |                       |                 |               |         |  |
| æ  | 首页      |                                                                                                    | + 新       | 12 编辑         | 0 XI          | 密码 自 册      | 創除          |                       |                 |               |         |  |
|    | 企业      | ~                                                                                                    | 状态        | 账号            | 姓名            | 昵称          | 手机          | 邮箱                    | 部门              | 职称            | 企业管理员   |  |
|    |         |                                                                                                    | 正常        | jingji2020    | 甜             | 甜甜的         | 13536241252 | 496186059@qq.com      | 销售              | 测试            |         |  |
|    | 今世中心    | ~                                                                                                    | 正常        | wujs2020      | 静             | jing        | 13537225327 | 496186059@qq.com      | 采购              | 测试            |         |  |
|    | IF WH40 |                                                                                                    | 正常        | 66666666      | LMQ           | 卢美清         | 13694992095 | 1936                  | 销售              | 经理            |         |  |
|    |         |                                                                                                    | 止常        | demo0001      | demo          | demo        | 111111      | 1111@qq.com           | 采购部             | 采购            |         |  |
|    | 用户与权限   | ^                                                                                                    | 止帯        | ceshizhanghao | 111111        | 111         | 11          | 1                     | 11              | 11            |         |  |
|    |         |                                                                                                    | 正常        | xiezniping    | 御志平           | 御志干<br>feek | 15999723160 | 2/16/8056@qq.com      | 米別销售            | 测试页<br>/3 300 |         |  |
|    |         |                                                                                                    | 正帝        | tost01        | /火贝坪<br>御ぼん星4 | SIGHT LEA   | 10060001176 | 24596259@qq.com       | 木利相告            | (2)理          |         |  |
|    | 权限      |                                                                                                    | 正帝        | tonghu1       | 周先            | 周歩          | 12343078901 | 12545078901@dd.com    | 米刈損害            | 定理            |         |  |
|    | +760+0  |                                                                                                    | 正常        | haiyan3836    | 対応対応          | 滑落的隔石       | 1233456789  | viniing3836@gg.com    | 14000<br>142.00 | 平均局           | <b></b> |  |
|    | 打印模板    |                                                                                                    | 4         | hayanooo      | 739640        | 18/HUXH     | 120100100   | Anging society q. com | 1003            | 10/354        |         |  |
|    | 设置      |                                                                                                    |           |               |               |             |             |                       |                 |               |         |  |
| :: | 采购      | ~                                                                                                    | 权限<br>+ 滚 | 加會移除          |               |             |             |                       |                 |               |         |  |
|    | 销售      | ~                                                                                                    |           | 目录            |               |             | 程序          |                       | 权限              |               |         |  |
|    | 仓库      | ~                                                                                                    |           |               |               |             |             |                       |                 |               |         |  |
|    | 财务      | ~                                                                                                    |           |               |               |             |             |                       |                 |               |         |  |

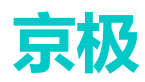

2. 勾选需要为此用户赋予的权限后确定即可。

| Ţ  | 京极供应锁 | ŧ | 三こ  | 添加权 | 又限               | ×                               | 5.3<br>2 N | т | A | ha         |        |             |
|----|-------|---|-----|-----|------------------|---------------------------------|------------|---|---|------------|--------|-------------|
| ණ  |       |   | + 新 |     | 目录               | 程序                              | 权限         |   |   |            |        |             |
|    |       | ~ | 状态  |     | 客户\客户与订单         | 业务员                             | 删除         |   |   | 部门         |        | 职税          |
|    |       | ~ | 正常  |     | 客户\客户与订单         | 业务员                             | 浏览         |   |   | 采购         |        | 测试          |
|    | 正孤中。仍 |   | 正常  |     | 客户\客户与订单         | 业务员                             | 添加         |   |   | 销售采购部      |        | 经理采购        |
|    | 用户与权限 | ^ | 正常  |     | 客户\客户与订单         | 业务员                             | 编辑         |   |   | 11<br>亚购编组 |        | 11<br>រោត   |
|    |       |   | 正常  |     | 供应商收货与退货         | 仓库收货扫描                          | 操作         |   |   | 采购销售       | =<br>= | (d))。<br>经理 |
|    |       |   | 正常  |     | 供应商收货与退货         | 仓库收货扫描                          | 浏览         |   |   | 采购销售<br>同步 | ŧ      | 经理同步        |
|    |       |   | 正常  |     | 供应商收货与退货         | 仓库收货扫描查询                        | 浏览         |   |   | 采购         |        | ¥Ø          |
|    |       |   |     |     | 企业\企业中心          | 企业简介                            | 浏览         |   |   |            |        |             |
|    |       |   | _   |     | 企业企业中心           | 企业简介                            | 编辑         |   |   | -          | -      | _           |
|    |       | × | 权限  |     | 供应商\供应商与采购订<br>单 | 供应商                             | 浏览         |   |   |            |        |             |
| == |       | ř |     |     | 供应商\供应商与采购订<br>单 | 供应商                             | 编辑         |   |   | 权限         |        |             |
|    |       | ~ |     |     |                  | جد <sub>ا</sub> ر چیند <u>ی</u> | same       | , |   |            |        |             |
| :: |       | ~ |     |     |                  |                                 | 取消 确定      |   |   |            |        |             |

若要移除权限操作同上。

## 3.3 打印机

### 3.3.1添加打印机

打印机用于打印发货单,装箱单等各种单据。 操作步骤如下:

| 京极供应链   | <ul> <li>三 C 首页</li> <li>● 首页</li> </ul>         |
|---------|--------------------------------------------------|
|         |                                                  |
| ■ 企业    | 快捷导航                                             |
| ■ 采购 ~  |                                                  |
| ■■ 销售 ~ | 企业简介 打印机 +                                       |
|         |                                                  |
| ■ 仓库    | 客户公告                                             |
| ■■财务    | 【东莞市安达发网络信息技术有限公司】明天周日不上班<br>2020-05-09 15:53:00 |
|         | 【天津安达发】卖服务器1台 2020-04-21 19:00:06                |
|         | 【天津安达发】 卖服务器1台 2020-04-21 19:00:03               |
| ■■ 日志 ~ | 【天津安达发】采购10台平板 2020-04-21 18:53:14               |
| ■ 帮助 ^  |                                                  |
|         |                                                  |
| 关于京极SCM |                                                  |
| 下载      |                                                  |
| 联系我们    |                                                  |

1. 点击——【帮助】——【下载】。

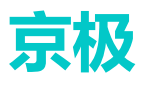

2. 点击【下载】后自动跳转到京极 scm 网站下载页面。点击下载"接口大师客户端"。

| 京极SCM | 首页                                                                                                    | 产品        | 购买 | 渠道 | 下载   | 帮助   | 联系我们         | 登陆       | 注册      |
|-------|----------------------------------------------------------------------------------------------------|-----------|----|----|------|------|--------------|----------|---------|
| 下载    | 网站首页 > 下载                                                                                                    |           |    |    |      |      |              |          |         |
| 相关资料  | 文档与软件下                                                                                                    | 载         |    |    |      |      |              |          |         |
|       | 产品                                                                                                    |           |    |    |      |      |              |          |         |
|       | 文件名称                                                                                                    |           |    | 3  | 文件类型 | 备注   |              |          |         |
|       | 京极SCM条码扫<br>日本<br>子<br>日<br>日<br>子<br>子<br>子<br>子<br>子<br>子<br>日<br>子<br>子<br>子<br>日<br>子<br>子<br>子<br>日<br>子<br>子<br>子<br>日<br>日<br>日<br>子<br>子<br>子<br>日<br>日<br>日<br>子<br>子<br>子<br>日<br>日<br>日<br>子<br>子<br>子<br>日<br>日<br>日<br>日<br>日<br>日<br>日<br>日<br>日<br>日<br>日<br>日<br>日<br>日<br>日<br>日<br>日<br>日<br>日<br>日 | 描安卓安装<br> | 包  | ,  | APK  | 使用安排 | 卓PDA上的浏览器打:  | 开,注意不要   | 更用微信、支付 |
| _     | Google浏览器                                                                                                    |           |    | E  | EXE  | 建议使用 | 用Google浏览器登录 | 表示极SCM后台 | 合管理系统。  |
| [     | 接口大师客户端                                                                                                    |           |    | E  | EXE  | 客户端  |              |          |         |

3. 下载"接口大师客户端"到本机后, 解压接口大师软件安装包

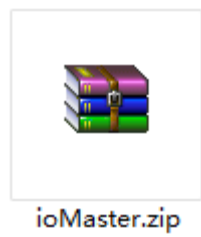

4. 解压到文件夹,运行安装包里 ioMaster.exe 文件

| へ<br>名称        | 修改日期           | 类型   | 大小        |
|----------------|----------------|------|-----------|
| 🔀 ioMaster.exe | 2020/5/8 10:57 | 应用程序 | 77,864 KB |

5. 双击 ioMaster.exe, 根据信息提示安装接口大师客户端。

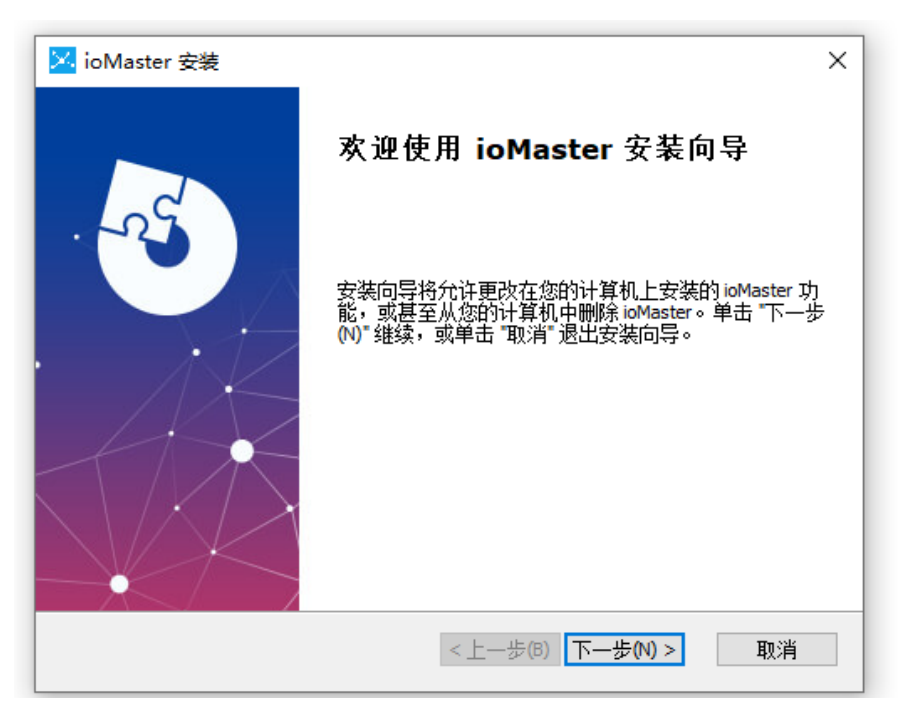

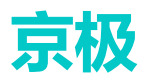

6. 安装完成后,桌面会有接口大师软件的快捷键。

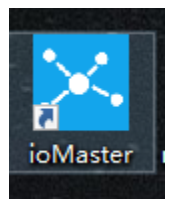

7. 双击接口大师图标,打开登录窗口。输入账号、密码登录接口大师。

| 🔀 接口大师ioMa | ster 登录 | 🔀 接口大师 | ×    |
|------------|---------|--------|------|
| 溃密         | 号<br>码  |        | È册账号 |
|            |         | 登录     |      |

8. 登录进入后,选择"打印机",然后选中自己本机已安装的打印机型号,是否启用"打勾",点击"同步打印机"

| 2 接口大师ioMaster                | A                    | - 0 <u>- x</u>    |
|-------------------------------|----------------------|-------------------|
| 接口 数据源 设备 打印机 设定              | 使用帮助 版本更新 开发者 关于接口大师 |                   |
| 网络红印刷 第三步                     |                      |                   |
| 1150m 易否自用                    |                      |                   |
| GP-C80250 Series              | 第二步选择打印机             |                   |
| 迅捷FDF虚拟打印机                    |                      |                   |
| Send To OneNote 2016          |                      |                   |
| Microsoft XPS Document Writer |                      |                   |
| Fax                           |                      |                   |
|                               |                      | <b>a</b> +        |
|                               |                      | 🥑 ዋ 🤊 🙂 🍨 🖼 👬 🕇 🕻 |
|                               |                      |                   |
|                               |                      |                   |
|                               |                      |                   |
|                               |                      |                   |
|                               |                      |                   |
|                               |                      |                   |
|                               |                      |                   |
|                               |                      |                   |
|                               |                      |                   |
|                               |                      |                   |
|                               |                      |                   |
|                               |                      |                   |
|                               |                      |                   |
|                               |                      |                   |
|                               |                      |                   |
|                               |                      |                   |
|                               |                      |                   |
| L                             |                      |                   |

9. 添加的打印机会自动显示在京极 SCM 系统打机印列表里。

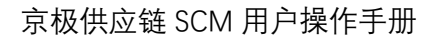

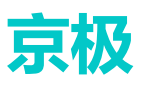

| 京极供应         | 猫      | ≣ (  | 3 首页 / 企业  | / 打印机  |       |                                |                | 、电话沟通 Q い          |  |  |
|--------------|--------|------|------------|--------|-------|--------------------------------|----------------|--------------------|--|--|
|              |        | 首页   | 企业简介 × 用   | 户 × 编辑 | 企业资料: | 采购                             | J単ERP × ●打     | 印机 ×               |  |  |
| 品号条码规则       | IJ     | î î  | 別除         |        |       |                                |                |                    |  |  |
| 清空数据         |        | 打印服  | 务器         |        |       | 打印机                            |                |                    |  |  |
|              |        | FX28 | 0          |        |       | Microsoft                      | Print to PDF   |                    |  |  |
| 用户与权限        | ~      | FX28 | D          |        |       | OneNote                        |                |                    |  |  |
|              |        | MATE | lix        |        |       | Microsoft                      | Print to PDF   |                    |  |  |
|              |        | MATE | ux         |        |       | OneNote                        | for Windows 10 |                    |  |  |
| 打印模板         |        | PC-S | HA-1FL9S72 |        |       | \\ap-sha-ps01-p\DTMSHAPRBLK004 |                |                    |  |  |
|              |        | WIN_ | PING       |        |       | TSC TTP-244 Plus               |                |                    |  |  |
| 设置           |        |      |            |        |       |                                |                |                    |  |  |
| <b>11</b> 采购 | ^      |      |            |        |       |                                |                |                    |  |  |
| 公告           | ~      | 授机   | 又的用户       |        |       |                                |                |                    |  |  |
|              |        | + ř  | あわり 前移除    |        |       |                                |                |                    |  |  |
| 供应商          | ~      |      | 账号         | 姓名     | 昵称    |                                | 手机             | 邮箱                 |  |  |
|              |        |      | haiyan3836 | 刘晓龙    | 滑落的   | 西                              | 1233456789     | xinjing3836@qq.com |  |  |
| 采购订单         | ^      |      | frankdan   | 淡贤锋    | frank |                                | 18688661178    | 24598239@qq.com    |  |  |
| 采购订单ERF      | >      |      |            |        |       |                                |                |                    |  |  |
| 供应商未同意       | 節的采购订单 |      |            |        |       |                                |                |                    |  |  |
| 采购订单变用       | 通知单FRF |      |            |        |       |                                |                |                    |  |  |

### 3.3.2打印机授权用户

打印机授权用户是为了方便用户后续能够自已打印单据。

1. 选中打印机行——授权的用户,添加到自己的对应的账号里即可。

| 古极供应链               | 三 🕄 首页 / 企业     | 2 / 打印机   |    |           | (           | 、电话沟通 Q | ж т | AZ | 11901001 🔻 |
|---------------------|-----------------|-----------|----|-----------|-------------|---------|-----|----|------------|
|                     | 首页 ● 打印机 ×      |           |    |           |             |         |     |    |            |
| & <sup>首页</sup> 第一步 | <b>前 删除</b>     |           |    |           |             |         |     |    |            |
|                     | 打印服务器           |           |    | 打印机       |             |         |     |    |            |
| IE NE               | SD-20190906ATPV |           |    | GP-C80250 | ) Series 第三 | 步选择打印机  |     |    |            |
| 企业中心 ~              |                 |           |    |           |             |         |     |    |            |
| 用户与权限 第二步           |                 |           |    |           |             |         |     |    |            |
| 打印机                 |                 |           |    |           |             |         |     |    |            |
| 打印模板                | 授权的用户           |           |    |           |             |         |     |    |            |
| 设置                  | + 添加 🗈 第        | 四步,添加到账号里 |    |           |             |         |     |    |            |
| ■ 采购 ×              |                 | 姓名        | 昵称 | 手机        | 邮箱          | 部门      |     | 职約 | :          |
|                     |                 |           |    |           |             |         |     |    |            |
| ■11 销售 ×            |                 |           |    | 朝于数据      |             |         |     |    |            |
|                     |                 |           |    | 8709039   |             |         |     |    |            |
|                     |                 |           |    |           |             |         |     |    |            |
| 11 R#48- V          |                 |           |    |           | 钱           |         |     |    |            |

## 3.4 打印模板

打印模板是系统里有标准的模板,为了方便用户使用,京极 SCM 平台提供了针对各种使用场景的打印模板。用户可以直接使用模板或者只需要对模板做一些微调就能满足用户的使用需求。同一份数据,不同的模板会有不同的打印效果。

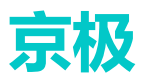

| ℓ 获取系统 | 际准模板  | 2 編編 2 删除 2 启用 2 禁用       |        |                     |
|--------|-------|---------------------------|--------|---------------------|
| 状态     | 模板类型  | 模板名称                      | 备注     | 更新时间                |
|        | 采购收货单 | 销售发货单(客户样式) 纸张A4          | 系统标准模板 | 2020-04-30 15:48:07 |
| 启用     | 采购装箱单 | 装箱单(客户样式、单产品) 纸张110*150mm | 系统标准模板 | 2020-04-29 15:20:51 |
| 启用     | 采购装箱单 | 装箱单(客户样式、多产品) 纸张110*150mm | 系统标准模板 | 2020-04-29 15:27:24 |
| 启用     | 销售发货单 | 销售出库备货单 纸张A4              | 系统标准模板 | 2020-04-28 16:47:51 |
| 启用     | 销售发货单 | 销售发货单 纸张A4                | 系统标准模板 | 2020-04-30 15:52:54 |
| 启用     | 销售装箱单 | 装箱单(单产品) 纸张110*150mm      | 系统标准模板 | 2020-04-30 10:21:14 |
| 启用     | 销售装箱单 | 装箱单(多产品) 纸张110*150mm      | 系统标准模板 | 2020-04-27 16:53:50 |
|        |       |                           |        |                     |

- 获取系统标准模板:
- 复制为:选择一个模板进行复制,再根据自己的修改进行保存。
- 删除:删除选中模板。
- 启用: 启用状态表示打印时该模板可以选定。
- 禁用: 禁用状态表示打印时该模板不能选定。

编辑模板操作如下:

1. 点击【编辑模板】

|   | 銷售労货单  | 省佳出库备货单 纸张A4 | 医统标准 |
|---|--------|--------------|------|
| 1 | 编辑     |              | × *  |
|   | * 模板名称 | 销售出库备货单 纸张A4 |      |
|   | 模板代码   | 编辑模板         |      |
|   | 备注     | 系统标准模板       |      |
|   |        |              |      |
|   |        | 取 消          | 确定   |

#### 2. 选择本地电脑打印机

| 选择打印服务器           |    | ×  |
|-------------------|----|----|
| DESKTOP-1KP7ALI V |    |    |
|                   | 取消 | 确定 |

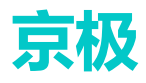

 系统自动打开接口大师模板编辑器,可以任意编辑自己想要的模板。编辑完成后,要保存 确定。

| 编辑                                           | 模板 字段                                     |           |                                     |                                                                                                    |                                                   |                                            |                              |                                         |                      |        |        |
|----------------------------------------------|-------------------------------------------|-----------|-------------------------------------|----------------------------------------------------------------------------------------------------|---------------------------------------------------|--------------------------------------------|------------------------------|-----------------------------------------|----------------------|--------|--------|
| 文                                            | ‡(₽) //////////////////////////////////// | 圊(V) j    | 重入(I) 振表(R) 数据(B) 帮助(B)             |                                                                                                    |                                                   |                                            |                              |                                         |                      |        |        |
|                                              | 🖬 - 🗄 🐁 🔜                                 | 1 2       | A 2 4 4 6 10 10 10 1                | 10 To 10                                                                                                    |                                                   |                                            |                              |                                         |                      |        |        |
|                                              | *                                         |           |                                     | 1 🔟 - 🔉 🗢 📕 🖬 🖬                                                                                                  | 副   田 田 昭   企・田 -                                 | $\angle \cdot \equiv \cdot \equiv \cdot  $ |                              |                                         |                      |        |        |
| Hr.                                          | 设置振表栏                                     | 416       | 55°5°56'*''555                      | 1718 - 1919 H                                                                                                    | . 8                                               | 8.62.18.18.                                | 8681                         | 200 2 1 20 1 20 1 20 1 20 1 20 1 20 1 2 | 1.8 1 2 3 3 1        | 29.1   | 救援 P × |
| A<br>**                                      | 分组页置:山山山。                                 | فوف توافا | "发派单号"[alàhd_bh]<br>'销售单号"[alàd_bh] | ■ <b>第 东</b><br>「<br>大<br>示<br>「<br>大<br>元<br>示<br>「<br>大<br>元<br>二<br>二<br>二<br>二<br>二<br>二<br>二<br>二<br>二<br>二 | i市 <b>安达发网络信息</b> 射<br>〔发 货 単<br>rī_ra]<br>cg_dhī | <b>技术有限公</b> 司<br>(客)<br>(交)               | 户名称[[a.kh_]g<br>货地点 [[a.sh_d | [页码:[]<br>(y_mc]<br>[z]                 | Page] / Total ]      | ч<br>4 | 総作・    |
| 55                                           |                                           | -4        | 行号 物料编号                             | 品名规                                                                                                    | <u>8</u>                                          | 批号                                         | 交货数量                         | 単位 箱数                                   | 备注                   |        |        |
| 88                                           | 救援区: 4                                    | -R        | [a.hh] [a.wl_bh]                    | [a.wl_mc][a.wl_gg]                                                                                               | [                                                 | a.pc_h]                                    | [a.bc_sl]                    | [a.dw] [a.xiangs                        | [a.bs_bz1][a.bs_bz2] |        |        |
| <ul> <li>■</li> <li>■</li> <li>12</li> </ul> | 页脚                                        |           | 供方仓库                                | 供方审核                                                                                                    | 客方签收                                              | 客方审                                        | 族                            | <b></b> 춝;                              | 注                    |        |        |
|                                              |                                           |           |                                     |                                                                                                    |                                                   |                                            |                              |                                         |                      |        |        |

## 4 采购

## 4.1 公告

### 4.1.1供应商公告

用于查看供应商发布的公告。

#### 4.1.2采购公告

用于发布采购信息,需求等。 发布采购公告步骤: 1. 点击【发布】按钮。

| <b>市极</b> 供应链 | 三 C 首页 / 采购 / 公告 / 采购公告 | <b>、电活沟通 Q 🎇 TT </b> Mai | yan3836 🔻 |
|---------------|-------------------------|--------------------------|-----------|
|               | 首页 用户 × ● 采购公告 ×        |                          |           |
| 打印机           | +发布 @ 删除                |                          |           |
| 打印模板          | 云筠                      | 发布日期                     | 发布人       |
| 设置            | 1231                    | 2020-03-13 17:41:04      | 淡贤锋       |
| ~~            | 京极供应链,新年特惠中!            | 2020-03-13 16:26:28      | frank02   |
|               |                         |                          |           |
|               |                         |                          |           |
| 公告 ^          |                         |                          |           |
|               |                         |                          |           |
| 供应商公告         |                         |                          |           |
| 采购公告          |                         |                          |           |
| 伊山奈 >         |                         |                          |           |
| ではす           |                         |                          |           |
| 采购订单          |                         |                          |           |
|               |                         |                          |           |
| 发货与退货         |                         |                          |           |
|               |                         |                          |           |

2. 输入标题、内容,确定即可。

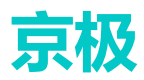

|            |   |                          |                         |           |          |    |    |    | _ |
|------------|---|--------------------------|-------------------------|-----------|----------|----|----|----|---|
| 京极供应银      | 连 |                          | 首页 / 采购 /<br>田白 × ● 采购公 | 公告 / 采购公告 | ▶ 电活沟通   | Q  | 23 | τT |   |
| 打印机        |   | + 发                      | 发布公告                    |           |          | ×  |    |    |   |
| 打印模板<br>设置 |   | <b>标题</b><br>1231<br>京极供 | 标题                      |           |          | 4  |    |    |   |
| 19 采购      | ^ |                          | 内容                      | 请输入内容     |          | ון |    |    |   |
| 公告         | ^ |                          |                         |           |          |    |    |    |   |
| 供应商公告      |   |                          |                         |           |          |    |    |    |   |
| 采购公告       |   |                          |                         |           |          |    |    |    |   |
| 供应商        | ~ |                          |                         |           |          |    |    |    |   |
| 采购订单       | ~ |                          |                         |           |          |    |    |    |   |
| 发货与退货      | ~ |                          |                         |           |          | h  |    |    |   |
| 12 销售      | v |                          |                         |           | 取消 确定    |    |    |    |   |
| 11 仓库      | ~ |                          |                         |           | -PC // J |    |    |    |   |
| 19 Rt45-   | ~ |                          |                         |           |          |    |    |    |   |

## 4.2 供应商

供应商管理是京极 SCM 供应链体系中重要的一部分, 主要功能有: 维护供应商资料、为采购员 分配供应商。

#### 4.2.1添加供应商

添加供应商有两种方式。

- 直接添加
- 导入 excel

直接添加:

| 1. 点击——【 | 【添加】按钮。                                                                                                    |                             |             |                 |                    |      |
|----------|----------------------------------------------------------------------------------------------------|-----------------------------|-------------|-----------------|--------------------|------|
| 京极供应链    | <ul> <li>         ・         ・         ・</li> <li>         ・</li> <li></li></ul> | 应商 / 我添加的供应商<br>● 我添加的供应商 × | <b>、</b> 电话 | 9 <u>10</u> Q 👯 | T 🖪 haiyan38       | 36 🔻 |
| 打印机      | + 添加 & 編編                                                                                                    | ▲ 导入Excel                   |             |                 |                    |      |
| 打印模板     | 状态                                                                                                    | 企业名称                        | 企业简称        | 供应商编号           | 统一信用代码             | Ą    |
| 设置       | 待对方处理                                                                                                    | 天津安达发                       |             |                 | 91441900783897006K | 1    |
| ■ 采购 ^   | [待对方处理                                                                                                    | 东莞市安达发网络信息技术有限公司            | 安达发         |                 | 1111111            | 1    |
| 公告☆      |                                                                                                    |                             |             |                 |                    |      |
| 供应商へ     |                                                                                                    |                             |             |                 |                    |      |
| 我添加的供应商  |                                                                                                    |                             |             |                 |                    |      |
| 待我审核的供应商 |                                                                                                    |                             |             |                 |                    |      |
| 供应商      |                                                                                                    |                             |             |                 |                    |      |
| 采购员      |                                                                                                    |                             |             |                 |                    |      |
| 采购订单 🗸   |                                                                                                    |                             |             |                 |                    |      |

#### 2. 点击【新增企业】

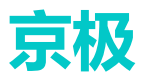

| 京极供应链         | 三 C 首页 / 采购 / 供应商 / 我添加的供应 |                        |
|---------------|----------------------------|------------------------|
|               | 首页 用户 × 采购公告 × ●我添加的供应商    |                        |
| 打印机           | + 添加 ℓ 编辑 ▲ 导入Excel        | ◎ 发送邀请邮件               |
| 打印模板          | □ 状态 企业名称                  | 企业简称 供应商编号 统一信用代码      |
| 设置            | 待对方处理 天津安达发                | 9144190078388          |
| <b>: 采购</b> ^ | 添加                         | 11111111<br>× 11111111 |
| 公告 🗸 🗸 🗸      | 企业名称                       | Q 搜索                   |
| 供应商     ^     | <u> ん</u> 新増企业<br>企业名称     | 查看                     |
| 我添加的供应商       |                            |                        |
| 待我审核的供应商      | 5                          | 758738                 |
| 供应商           |                            |                        |
| 采购员           |                            | 取消                     |
| 采购订单 🛛 👋      |                            |                        |
| 发货与退货         |                            |                        |
|               |                            |                        |

3. 输入企业名称、信用代码、电话、联系人、手机、地区后确定。带\*号为必填项。

| 京极供应链                                  | 至 2 首页 / 采购 / 供应商 / 我添加的供应商 |       |
|----------------------------------------|-----------------------------|-------|
|                                        | 首页 用户 × 采购公告 × ● 我添加的供应商 ×  |       |
| 打印机                                    | + 滚 新增企业                    | ×     |
| 打印模板                                   |                             |       |
| 设置                                     | * 企业名称                      |       |
| ■ 采购 ^                                 | * 信用代码                      |       |
| 公告                                     | *电话                         |       |
| 供应商                                    | * 联系人                       |       |
| 我添加的供应商                                | * 手机                        |       |
| 待我审核的供应商                               | * 由84年                      |       |
| 供应商                                    | * 地区 请选择 ~                  |       |
| 采购员                                    | 地址                          |       |
| 采购订单 🛛 🗸 🗸                             |                             |       |
| 发货与退货                                  |                             | 取消 确定 |
| ●●●●●●●●●●●●●●●●●●●●●●●●●●●●●●●●●●●●●● |                             |       |
|                                        |                             |       |

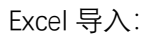

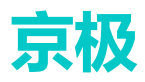

通常在项目需要大批量的供应商资料导入到系统时,为提高效率节约时间,京极 SCM 系统支持 用户按 Excel 模板准备好的数据批量导入系统。

1. 点击【Excel 导入】。

| 京极供应链               |        | 三 C 首页 / 采购 / 供应商 / 我添加的供应商 |                    |      |     |  |  |  |  |  |  |
|---------------------|--------|-----------------------------|--------------------|------|-----|--|--|--|--|--|--|
| ∧J∧`[/Ҳ [/ ∖/≟L  /( | -      | 首页 用户 × 采购公告 ×              | ● 我添加的供应商 ×        |      |     |  |  |  |  |  |  |
| 打印机                 |        | + 添加 企 编辑                   | ● 导入Excel 図 发送邀请邮件 |      |     |  |  |  |  |  |  |
| 打印模板                |        | 状态                          | 企业名称               | 企业简称 | 供应商 |  |  |  |  |  |  |
| 设署                  |        | () 待对方处理                    | 天津安达发              |      |     |  |  |  |  |  |  |
|                     |        | ( 待对方处理                     | 东莞市安达发网络信息技术有限公司   | 安达发  |     |  |  |  |  |  |  |
| 12 采购               | ^      |                             |                    |      |     |  |  |  |  |  |  |
|                     |        |                             |                    |      |     |  |  |  |  |  |  |
| 公告                  | $\sim$ |                             |                    |      |     |  |  |  |  |  |  |
|                     |        |                             |                    |      |     |  |  |  |  |  |  |
| 供应商                 | ^      |                             |                    |      |     |  |  |  |  |  |  |
| _                   | _      |                             |                    |      |     |  |  |  |  |  |  |
| 我添加的供应商             |        |                             |                    |      |     |  |  |  |  |  |  |
| 待我审核的供应商            | គ      |                             |                    |      |     |  |  |  |  |  |  |
|                     |        |                             |                    |      |     |  |  |  |  |  |  |
| 供应商                 |        |                             |                    |      |     |  |  |  |  |  |  |
| 采购员                 |        |                             |                    |      |     |  |  |  |  |  |  |
|                     |        |                             |                    |      |     |  |  |  |  |  |  |
| 采购订单                | ~      |                             |                    |      |     |  |  |  |  |  |  |
|                     |        |                             |                    |      |     |  |  |  |  |  |  |
| 4246                | ~      |                             |                    |      |     |  |  |  |  |  |  |

2. 点击【下载 excel 模板】,按要求填写信息维护好供应商资料。

| 导入供应商                                     | × |
|-------------------------------------------|---|
| 点击上传Excel文件下载Excel模板                      |   |
| 行唯一识别列: ERP中的供应商编号。如果Excel中的数据已经在系统中存在,则: |   |
| ● 以系统中数据为准,忽略Excel。                       |   |
| ○ 以Excel为准,覆盖更新系统已有数据。                    |   |
|                                           |   |
|                                           |   |
| 取消                                        | 定 |
|                                           |   |

3. 点击——【上传 excel】文件后确定即可导入成功。

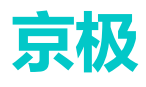

| 京极供应链         | <ul> <li>三 C 首页 / 采购</li> <li>首页 用户 × 采购公式</li> </ul> | <ul> <li>/ 供应商 / 我添加的供应商</li> <li>◆ 电话沟通 Q 通</li> <li>音 × ● 我添加的供应商 × 发货单 × 供应商 ×</li> </ul> |
|---------------|-------------------------------------------------------|----------------------------------------------------------------------------------------------|
| 打印机           | + 添加 之 编辑                                             | ▲ 导入Excel 図 发送邀请邮件                                                                           |
| 打印模板<br>设置    | 状态           6对方处理                                    | 导入供应商 × 前称 供应商编号                                                                             |
| <b>₩ 采购</b> ^ |                                                       | 友<br>点击上传Excel文件                                                                             |
| 公告    ✓       |                                                       | B GyongYingShangDaoRuMoBan (1).xlsx ⊘<br>下载ExceV模板                                           |
| 供应商           |                                                       | 行唯一识别列:ERP中的供应商编号。如果Exc<br>el中的教展已经在系统中存在,则:                                                 |
|               |                                                       | <ul> <li>以系统中数据为准,忽略Excel。</li> </ul>                                                        |
| 待我审核的供应商      |                                                       | ○ 以Excel为准,覆盖更新系统已有数据。                                                                       |
| 供应商           |                                                       |                                                                                              |
|               |                                                       | 取消 确 定                                                                                       |
| 采购订单          |                                                       |                                                                                              |
|               |                                                       |                                                                                              |

4. 勾选供应商,点击【发送邀请邮件】

| 京极供应链     | 王 🕄 首页 / 采购 / 供应商 / 我添加的供应商 🔨 电话沟通 Q 🔒 |             |                    |       |       |  |  |  |  |  |  |
|-----------|----------------------------------------|-------------|--------------------|-------|-------|--|--|--|--|--|--|
|           | 首页                                     | 用户 × 采购公告 × | ● 我添加的供应商 × 发货单 ×  | 供应商 × |       |  |  |  |  |  |  |
| 打印机       | +                                      | 添加 (2)编辑    | ● 导入Excel 🖸 发送邀请邮件 |       |       |  |  |  |  |  |  |
| 打印模板      |                                        | 状态          | 企业名称               | 企业简称  | 供应商编号 |  |  |  |  |  |  |
| 设置        |                                        | 待对方处理       | 天津安达发              |       |       |  |  |  |  |  |  |
|           |                                        | 待对方处理       | 东莞市安达发网络信息技术有限公司   | 安达发   |       |  |  |  |  |  |  |
| ● 采购 ^    |                                        |             |                    |       |       |  |  |  |  |  |  |
| 公告        |                                        |             |                    |       |       |  |  |  |  |  |  |
| 供应商     ^ |                                        |             |                    |       |       |  |  |  |  |  |  |
| 我添加的供应商   |                                        |             |                    |       |       |  |  |  |  |  |  |
| 待我审核的供应商  |                                        |             |                    |       |       |  |  |  |  |  |  |
| 供应商       |                                        |             |                    |       |       |  |  |  |  |  |  |
| 采购员       |                                        |             |                    |       |       |  |  |  |  |  |  |

5. 系统会自动向供应商发送邮件注册京极 SCM 账号。发送成功系统会弹出提示。

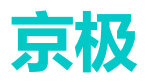

| + ; | 添加 (2 编辑 | ▲ 导入Excel 図 发送邀请邮件 |      |       |                    |             |
|-----|----------|--------------------|------|-------|--------------------|-------------|
|     | 状态       | 企业名称               | 企业简称 | 供应商编号 | 统一信用代码             | 联系人手机       |
|     | 待对方处理    | 天津安达发              |      |       | 91441900783897006K | 13694992095 |
|     | 待对方处理    | 东莞市安达发网络信息技术有限公司   | 安达发  |       | 1111111            | 18688661178 |
|     |          |                    |      |       |                    |             |
|     |          |                    |      |       |                    |             |
|     |          |                    |      |       |                    |             |
|     |          |                    |      |       |                    |             |
|     |          |                    |      |       |                    |             |
|     |          |                    |      |       |                    |             |
|     |          |                    |      |       |                    |             |
|     |          |                    |      |       |                    |             |
|     |          |                    |      |       |                    |             |
|     |          |                    | 15   | 1.7.2 |                    | ×           |
|     |          |                    |      | FUT   |                    |             |
|     |          |                    | 白    | 件发送完成 |                    |             |
|     |          |                    |      |       | -                  |             |
|     |          |                    |      |       |                    | 44元         |
|     |          |                    |      |       |                    |             |
|     |          |                    |      |       |                    |             |
|     |          |                    |      |       |                    |             |

6. 供应商收到的邮件显示如下:

|                                 | 安达发SRM                                           |                                           | () <b>(</b>                                            |                                                                                                    | •× +            |                          |                           |       |         |       |
|---------------------------------|--------------------------------------------------|-------------------------------------------|--------------------------------------------------------|----------------------------------------------------------------------------------------------------|-----------------|--------------------------|---------------------------|-------|---------|-------|
|                                 | くらり                                              | ☆ 購訊                                      | https://mail.qq.                                       | .com/cgi-bin/fram                                                                                                    | e_html?sid=nfV5 | vMaTNwZyBBRK             | &t=newwin                 | 9 C ~ | ⑤→ 在此搜索 | a 🗛 🚽 |
| M                               | QQ邮箱<br>mail.gg.com                              |                                           |                                                        |                                                                                                    |                 |                          |                           |       |         |       |
| 回复                              | 回复全部 转发                                          |                                           | 彻底删除                                                   | 拒收 标记为                                                                                                    | • 移动到 •         |                          |                           |       |         |       |
|                                 | 器邀请您使用                                           | 京极供应链平                                    | <b>≞</b> ☆                                             |                                                                                                    |                 |                          |                           |       |         |       |
| 发件人                             | : 京极                                             | 10<br>1000 chác 1 - E 1                   |                                                        |                                                                                                    |                 |                          |                           |       |         |       |
| 收件人                             | : 2020年3月19日(星<br>: Magna 231679956              | AND) 中十1.51                               | Palangeres - Para                                      |                                                                                                    |                 |                          |                           |       |         |       |
| 测试传                             | t应裔:                                             |                                           |                                                        |                                                                                                    |                 |                          |                           |       |         |       |
| 您好。                             |                                                  |                                           |                                                        |                                                                                                    |                 |                          |                           |       |         |       |
| 我是                              | ,现通                                              | 知并邀请您公                                    | 司使用我公司统一音                                              | #署的京极供应链平:                                                                                                    | 台https://srm.   | 56008.com.               |                           |       |         |       |
|                                 |                                                  |                                           |                                                        |                                                                                                    |                 |                          |                           |       |         |       |
| 京极供                             | 供应链平台将会把原                                        | 来线下的、割                                    | 晨的、手工的、低效                                              | 女的工作,尽可能的结                                                                                                    | 传变为线上、协同        | 自动、高效。主                  | 要功能如下:                    |       |         |       |
| 在线共                             | <del>;</del> 享传递采购订单、                            | 交货计划,在                                    | 发同意/不同意采购                                              | 订单,并做备注标记                                                                                                    | 3.              |                          |                           |       |         |       |
| 在线产                             | 生、打印条码标签                                         | ,张贴在外箱                                    | 包装上,实现货品务                                              | <b>≩码化。</b>                                                                                                    |                 |                          |                           |       |         |       |
| 在线产                             | *生、打印送货单,                                        | 扫描本送货单                                    | 与对应的外箱条码,                                              | ,平台做数据校验,即                                                                                                    | 防止送错货。          |                          |                           |       |         |       |
| 在线收                             | 发货、验收。                                           |                                           |                                                        |                                                                                                    |                 |                          |                           |       |         |       |
| 在线查                             | 音看采购单、送货单                                        | 、收货单、退                                    | 资单、入库单、库存                                              | <b>穿量、生产订单进度</b> 、                                                                                                    | 品质检验结果、         | 视频监控等。                   |                           |       |         |       |
| 在线财                             | 才务对账。                                            |                                           |                                                        |                                                                                                    |                 |                          |                           |       |         |       |
| 11 miles                        | 采购招标、拼团集                                         | 采、拍卖。                                     |                                                        |                                                                                                    |                 |                          |                           |       |         |       |
| 公告、                             |                                                  |                                           |                                                        |                                                                                                    |                 |                          |                           |       |         |       |
| 公告、                             |                                                  |                                           |                                                        |                                                                                                    |                 |                          |                           |       |         |       |
| 公告、<br>通过疗                      | 京极供应链平台,您                                        | 我公司之间的                                    | 全流程交易过程将到                                              | <b>复得更加的实时、透</b> 时                                                                                                    | 明、高效,从而使        | 得我们双方共同收                 | 益。                        |       |         |       |
| 公告、<br>通过5<br>如果您               | 家极供应链平台,您<br>资企业已经在京极供                           | <mark>我公司之间的</mark><br>应链平台注册             | 全流程交易过程将到<br>成功,则您无需理会                                 | ₹得更加的实时、透<br>↓本注册邀请。                                                                                                    | 调、高效,从而使        | 得我们双方共同收                 | 益。                        |       |         |       |
| 公告、<br>通过疗<br>如果您               | R极供应链平台,您<br>R企业已经在京极供                           | 我公司之间的<br>应链平台注册                          | 全流程交易过程将到<br>成功,则您无需理会                                 | ∑得更加的实时、透i<br>≩本注册邀请。                                                                                                    | 明、高效,从而使        | 得我们双方共同收<br>/ 邀请注册则      | <mark>益。</mark><br>←号链接地址 |       |         |       |
| 公告、<br>通过5<br>如果您<br>如果您        | 《极供应链平台,您<br>多企业已经在京极供<br>多企业还没在京极供              | <mark>我公司之间的</mark><br>应链平台注册<br>应链平台注册   | 全流程交易过程将雪<br>成功,则您无需理名<br>,则请按如下步骤摄                    | ⋛得更加的实时、透照<br>★本注册邀请。<br>≹作:<br>→>>>>>>>>>>>>>>>>>>>>>>>>>>>>>>>>>>>>                                                                                                    | 明、高效,从而使        | 得我们双方共同收<br>》<br>邀请注册则   | 益。<br>〈号链接地址              |       |         |       |
| 公告、<br>通过5<br>如果您<br>如果您<br>申请注 | 《极供应链平台,忽<br>多企业已经在京极供<br>多企业还没在京极供<br>注册。点击连接地址 | 我公司之间的<br>应链平台注册<br>应链平台注册<br>https://srm | 全流程交易过程将3<br>或功,则您无需理4<br>,则请按如下步骤损<br>.56008.com/#/re | ⋛得更加的实时、透照<br>会本注册邀请。<br>操作:<br>2027 id=5e72e351<br>2037 // 2017 // 2017 // 2 | 明、高效,从而使<br>    | 得我们双方共同收<br>邀请注册别<br>88. | 益。<br>≺号链接地址              |       |         |       |

7. 供应商完成注册后,在【客户】——【待我审核的客户】查看。

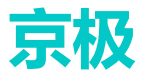

| 京极供应链       | 亘 🕄 首の  | 页 / 销售 / 客户 / | 待我审核的客户   | ■ ● 电话游                    | ) 🗵 🔍 📕      | ST I  |
|-------------|---------|---------------|-----------|----------------------------|--------------|-------|
|             | 首页 用户 × | 采购公告 × 1      | 戈添加的供应商 × | 发货单 × 供应商 ×                | ● 待我审核的客户 ×  |       |
| 采购员         | 操作      | 状态            | 企业名称      | 统一信用代码                     | 联系人手机        | 联系人邮箱 |
| 采购订单        |         | 已通过           | 天津安达发     | <u>011110007000070000(</u> | 1000-1000005 |       |
| 发货与退货 🛛 🗸 🗡 |         |               |           |                            |              |       |
|             |         |               |           |                            |              |       |
| 公告          |         |               |           |                            |              |       |
| 客户 ^        |         |               |           |                            |              |       |
| 我添加的客户      |         |               |           |                            |              |       |
| 待我审核的客户     |         |               |           |                            |              |       |

### 4.2.2待我审核的供应商

供应商注册后会显示的列表里。

#### 4.2.3供应商

用于维护供应商基本信息,包括编号、名称、信用代码、电话等基本资料。

| Ţ | 京极供应键     |        | ≣ 3    | 首页   | / 采购 / 供应           | 商/供应商          | < 电话沟通 C | ٤ 🔹       | 77 75   | A <sup>x</sup> V | vujs2020 🔻          |
|---|-----------|--------|--------|------|---------------------|----------------|----------|-----------|---------|------------------|---------------------|
|   |           |        | 首页     | 企业简介 | × 品号条码规             | 则 × 清空数据 ×     | 采购订单 × 1 | 共应商未同意的   | o采购订单 × | 采购员              | × ● 供应商 ×           |
| Đ | 首页        |        | Q搜     | 素    | 2编辑                 |                |          |           |         |                  |                     |
|   | <u>АШ</u> | $\sim$ | 供应商    | 编号   | (H) (T) (B) (T) (B) |                | 信用代码     | 电话        |         | 联系人              | 手机                  |
|   | JEAK      |        | vfb001 |      | 东莞市安达发网络            | 8信息技术有限公司      | 1111111  | 0769 2202 | 0566    | 淡贤锋              | 18688661178         |
|   | 采购        | ^      |        |      |                     |                |          |           |         |                  |                     |
|   | ■■ 公告     | ~      |        |      |                     |                |          |           |         |                  |                     |
|   | ■ 供应商     | ^      |        |      |                     |                |          |           |         |                  |                     |
|   | 我添加的供应商   |        |        |      |                     |                |          |           |         |                  |                     |
|   |           |        |        |      |                     |                |          |           |         |                  |                     |
|   | 采购员       |        | 4      |      |                     |                |          |           |         |                  | Þ                   |
|   | 待我审核的供应商  |        |        |      |                     |                |          |           |         |                  |                     |
|   |           |        | 我方     | 联系人  | 对方联系人               |                |          |           |         |                  |                     |
|   |           | ~      | + 添加   |      | 2 编辑 【              | の 删除           |          |           |         |                  |                     |
|   | ■● 告報日間報  | ~      |        | 姓名   | 手机号码                | 电子邮箱           | 部门       | 职称        | 对方是否可   | 见者               | 最后更新时间              |
|   |           |        |        | 静    | 13537225327         | 496186059@qq   | .com 采购  | 测试        | 否       | 2                | 2020-05-11 13:58:24 |
|   | 総佳        | ~      |        | demo | 111111              | 1111@qq.com    | 采购部      | 采购        | 否       | 2                | 2020-04-21 10:52:2: |
|   |           |        |        | 刘晓龙  | 1233456789          | xinjing3836@qq | .com 采购  | 采购员       | 是       |                  |                     |

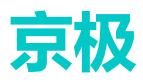

#### 编辑供应商信息

| 1. | 选中伊                             | ·应i    | 商行——    | 【编辑          |                    |         |         |         |             |                  |           |
|----|---------------------------------|--------|---------|--------------|--------------------|---------|---------|---------|-------------|------------------|-----------|
| Ę  | 京极供应锁                           | £      | 三 2 前   | 〔 / 采购 / 供应商 | / 供应商              | •       | 电话沟通    | ۹ 📧     | 53 П        | <b>A</b> ≈ haiya | n3836 🔻   |
|    |                                 | _      | 首页 待我审核 | 的供应商 × 我添加   | 加的供应商 × ●供应商       | i ×     |         |         |             |                  |           |
| æ  | 首页                              |        | Q 搜索    | 2 編輯         |                    |         |         |         |             |                  |           |
|    | 企业         供应商编号           8907 |        | 供应商编号   | 12四时由小       |                    | 信用代码    | 电话      |         | 联系人         | 手机               | 邮件        |
|    |                                 |        | 8907    | 东莞国际国际       | 123456789          | 111111  |         | 刘晓龙     | 13538485427 | xinjing3836      |           |
|    |                                 | vfb001 |         |              | 息技术有限公司            | 1111111 | 0769 22 | 2020566 | 淡贤锋         | 18688661178      | frank@and |
|    | 公告<br>供应商<br>我添加的供应商            | ^      | 4       |              |                    |         |         |         |             |                  | ,         |
|    | 待我审核的供应商                        | ð      | 我方联系人   | 对方联系人        |                    |         |         |         |             |                  |           |
|    |                                 |        | + 添加    | と 編編 白 計     | NI\$               |         |         |         |             |                  |           |
|    | 采购员                             |        | 姓名      | 手机号码         | 电子邮箱               | 部门      | 职称      | 对方是否可见  | 最后          | 更新时间             | 更新人       |
|    |                                 |        | 静       | 13537225327  | 496186059@qq.com   | 采购      | 测试      | 否       | 2020        | -05-07 15:51:16  | 刘晓龙       |
|    | 采购订单                            | ~      | demo    | 111111       | 1111@qq.com        | 采购部     | 采购      | 否       | 2020        | -04-21 10:52:23  | 刘晓龙       |
|    |                                 |        | 刘晓龙     | 1233456789   | xinjing3836@qq.com | 采购      | 采购员     | 是       |             |                  | 刘晓龙       |
|    |                                 |        |         |              |                    |         |         |         |             |                  |           |

2. 根据需求编辑。可以修改供应商编号、等级、产品类别、付款货币。

| 使用用编号  | 供应商名称            | 0.000     | 83            | 联系人    | 手机          | 8541               | *   | 市       | 医/目        | 16.52         | 付款货币 | 85      | 产品类别          | 8.5    |
|--------|------------------|-----------|---------------|--------|-------------|--------------------|-----|---------|------------|---------------|------|---------|---------------|--------|
| 8907   | 东英国印图尔           | 123456789 | 111111        | RINETE | 13538485427 | xinjing3836@qq.com | 用計畫 | 委皇品市    | 11.0001012 | 大形打           | 人民币  | С       | 型校            |        |
| vfb001 | 车閒市委达发网络信息技术有限公司 | 1111111   | 0769 22020566 | 設置種    | 18588551178 | frank@andafa.com   | 广东省 | 东西市     | 開始区        | 鐵譜路中將大厦B座2001 | 業元   | С       | 常生            |        |
|        |                  |           |               |        |             |                    |     |         |            |               |      |         |               |        |
|        |                  |           |               |        |             |                    |     |         |            |               |      |         |               |        |
|        |                  |           |               |        |             |                    |     |         |            |               |      |         |               |        |
|        | 编辑供应商            |           |               |        |             |                    |     |         |            | ×             |      |         |               |        |
|        |                  |           |               |        |             |                    |     |         |            |               |      |         |               |        |
|        | * 供应商编号          | vfb001    |               |        |             |                    |     |         |            |               |      |         |               |        |
|        |                  |           |               |        |             |                    |     |         |            | -             |      |         |               |        |
|        | 95               | 0 A 0     | в ос 🖂        | D      |             |                    |     |         |            |               |      |         |               |        |
|        |                  |           |               |        |             |                    |     |         |            |               |      |         |               |        |
|        | P*00.923         | 191 EL    |               |        |             |                    |     |         |            |               |      |         |               |        |
| 我方联系人  | 对方联系人 • 付款切开     |           |               |        |             |                    |     |         |            |               |      |         |               |        |
| + 汤加   | 2 443 2 104      |           |               |        |             |                    |     |         |            | _             |      |         |               |        |
| #2     | 2404             |           |               |        |             |                    |     |         |            | 1200          |      | 8681    | 169562        | WITE A |
| demo   | 11111            |           |               |        |             |                    |     | R7 10   |            |               |      | 2020-04 | 4-21 10:52:23 | 2.82   |
| 刘晓龙    | 12334            |           |               |        |             |                    |     | -44 114 |            | -             |      |         |               | 无限总    |
|        |                  |           |               |        |             |                    |     |         |            |               |      |         |               |        |
|        |                  |           |               |        |             |                    |     |         |            |               |      |         |               |        |
|        |                  |           |               |        |             |                    |     |         |            |               |      |         |               |        |
|        |                  |           |               |        |             |                    |     |         |            |               |      |         |               |        |
|        |                  |           |               |        |             |                    |     |         |            |               |      |         |               |        |

#### 为供应商添加我方联系人。

1. 选中供应商数据行——【添加】。

| 京极供应链          | 画 🕄 首  | 页 / 采购 / 供应商 | / 供应商              | •         | 电话沟通    | Q      |
|----------------|--------|--------------|--------------------|-----------|---------|--------|
|                | 首页 待我审 | 核的供应商 × 我添加  | 加的供应商 × • 供应商      | ī ×       |         |        |
| <b>₽</b> 30 首页 | Q搜索    | ℓ 編編         |                    |           |         |        |
| E Autor        | 供应商编号  | 供应商名称        |                    | 信用代码      | 电话      |        |
|                | 8907   | 东莞国际国际       |                    | 123456789 | 111111  |        |
|                | vfb001 | 东莞市安达发网络信    | 息技术有限公司            | 1111111   | 0769 22 | 202056 |
|                |        |              |                    |           |         |        |
| 公告 ~           |        |              |                    |           |         |        |
| 供应商~~          |        |              |                    |           |         |        |
| 我添加的供应商        | 4      |              |                    |           |         |        |
| 待我审核的供应商       | 我方联委人  | 对方联系人        |                    |           |         |        |
|                | + 添加   | ∠ 編辑 □ i     | 刨除                 |           |         |        |
| 采购员            | 姓名     | 手机号码         | 电子邮箱               | 部门        | 职称      | 对方     |
|                | 静      | 13537225327  | 496186059@qq.com   | 采购        | 测试      | 否      |
| 采购订单           | demo   | 111111       | 1111@qq.com        | 采购部       | 采购      | 否      |
|                | 刘晓龙    | 1233456789   | xinjing3836@qq.com | 采购        | 采购员     | 是      |
| 发货与退货          |        |              |                    |           |         |        |

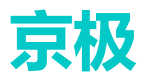

#### 2. 勾选添加为此供应商负责的我方联系人

| 京极供应链        |  | ≣ C         | 首页/ | 采购 / 供应商 | 1 供应商                 |                        | ◆ 电话沟通 | Q 🔅 |    |
|--------------|--|-------------|-----|----------|-----------------------|------------------------|--------|-----|----|
| <b>89</b> 首页 |  | 首页 口 投      | 添加到 | 成方联系人    | tr <i>ert in dens</i> | n i abeste             |        | ×   | ]  |
| 11 企业        |  | 供应商<br>8907 |     | 姓名       | 手机                    | 邮箱                     | 部门     | 职称  | 联究 |
| 111 采购       |  | vfb001      |     | 静        | 13537225327           | 496186059@<br>qq.com   | 采购     | 测试  | 淡  |
| 公告           |  |             |     | demo     | 111111                | 1111@qq.com            | 采购部    | 采购  | I  |
| 供应商          |  |             |     | 111111   | 11                    | 1                      | 11     | 11  |    |
| 我添加的供应商      |  | 4           |     | 谢志平      | 15999723160           | 271678056@<br>qq.com   | 采购销售   | 测试员 |    |
| 待我审核的供应商     |  | 我方          |     | 淡贤锋      | 18688661178           | 24598239@q<br>q.com    | 采购销售   | 经理  |    |
| 供应商          |  | + 淩         |     | 测试人员1    | 12345678901           | 12345678901<br>@qq.com | 采购销售   | 经理  | ł  |
| 采购订单         |  |             |     | 刘晓龙      | 1233456789            | xinjing3836@<br>qq.com | 采购     | 采购员 |    |
| 发货与退货        |  |             |     |          |                       |                        |        |     | I  |
| ■●销售         |  |             |     |          |                       |                        | 取消     | 确定  |    |

### 4.2.4采购员分配供应商

为不同的采购员分配需要负责的供应商。

| 1.  | 选择采              | 购员    | 員数据行             | 点击                  | 【添加】         | ——选打                  | <b>圣供</b> [ | 应商。        |                  |                  |         |                  |      |     |
|-----|------------------|-------|------------------|---------------------|--------------|-----------------------|-------------|------------|------------------|------------------|---------|------------------|------|-----|
| ക്ക | 首页               |       | ■ 首页 / 供         | 「应商 / 供应商与采购        | 订单 / 采购员     |                       |             |            |                  |                  | Q 5     | 5 <del>,</del> T | ▲ 安选 | 发 - |
|     | 企业               | ~     | 首页 待我审核          | 的客户 × 待我审核的         | 1供应商 × 供应商   | × ● <del>采</del> 购员 × |             |            |                  |                  |         |                  |      |     |
|     | 安白               | ~     | <b>姓名</b><br>廖廷兆 | 手机号码<br>13030014032 |              | 电子邮箱                  |             |            | <b>部门</b><br>风灯中 | 职称               | MIKANAN |                  |      |     |
|     | <b>P</b> /       |       | 黄巨衡              | 13829251811         |              | hjh@paiter.com        |             |            | 资材部              | W采W              | 部主管     |                  |      |     |
|     | # <del>~ ~</del> |       | 陈洁               | 15067765677         |              | cj@paiter.com         |             |            | 资材部              | W <del>采</del> 则 | 部采购员    |                  |      |     |
|     | 代应问              |       | 曾义               | 18858768276         |              | zengyi@paiter.com     |             |            | 资材部              | W采W              | 部采购专员   |                  |      |     |
|     |                  |       | 熊存文              | 15158737816         |              | xcw@paiter.com        |             |            | 资材部              | 经理               |         |                  |      |     |
|     | 公告               | ~     | 邓扬龙              | 18929440596         |              | 382806993@qq.com      |             |            | IT               | 实施服              | 问       |                  |      |     |
|     |                  |       | 谢志平              | 15999723160         |              | 271678056@qq.com      |             |            | IT               | 实施原              | 前问      |                  |      |     |
|     | 供应商与采购订单         | ^     | 刘漓盛              | 13819724970         |              | liulisheng1661@126.c  | om          |            | 企划部              | 经理               |         |                  |      | w   |
|     | 我添加的供应商          |       | 供应商              |                     |              |                       |             |            |                  |                  |         |                  |      |     |
|     | 待我审核的供应商         | 9     | + 添加             | 自 删除                |              |                       |             |            |                  |                  |         |                  |      |     |
|     | 供应商              |       | 供应商编             | 号 供应商名称             | 信用代码         | 电话                    | 联系人         | 手机         | 邮件               | 省                | 市       | 区/县              | 地址   | 1   |
|     |                  |       |                  | 测试供应商               | csgys1000001 | 0769-8888888          | 刘备          | 1111111111 | 271678056@qq.com | 广东省              | 东莞市     | 莞城区              | 中侨大厦 |     |
|     |                  |       |                  |                     |              |                       |             |            |                  |                  |         |                  |      |     |
|     | 采购订单ERP          |       |                  |                     |              |                       |             |            |                  |                  |         |                  |      |     |
|     | 供应商未同意的采         | 《购订单  |                  |                     |              |                       |             |            |                  |                  |         |                  |      |     |
|     | 采购订单变更通知         | D单ERF |                  |                     |              |                       |             |            |                  |                  |         |                  |      |     |
|     | 收货与退货            | ~     | 4                |                     |              |                       |             |            |                  |                  |         |                  |      | +   |

2. 勾选需要负责的供应商

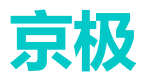

| ľ    | 添加的 | 共应商              |     |      |    | ×     | 1  |
|------|-----|------------------|-----|------|----|-------|----|
|      |     | 供应商名称            | 省   | 市    | 等级 | 产品类别  |    |
|      |     | 东莞国际国际           | 河北省 | 秦皇岛市 | С  | 塑胶    |    |
|      |     | 东莞市安达发网络信息技术有限公司 | 广东省 | 东莞市  | с  | 面包    |    |
|      |     |                  |     |      |    |       |    |
| 网络信申 |     |                  |     |      |    | 取消 确定 | 01 |
|      |     |                  |     |      |    |       |    |

说明:只有已审核通过的供应商才会显示

## 4.3 采购订单

### 4.3.1采购订单 ERP

采购订单来源金蝶 ERP 的采购订单,通过 SCM 与 ERP 接口集成自动同步采购订单 操作路径:【采购订单 erp】——【同步】.

| 全部         |            | ✓ Q 搜索   | ↓ 同步             |                  |           | 最后同步时间:   | 2020-03-20 11:10:28 |
|------------|------------|----------|------------------|------------------|-----------|-----------|---------------------|
| 供应商同意 I    | 采购单号 工     | 供应商编号 🛽  | 供应商名称 工          | 计划跟踪号 工          | 金額 🛽      | 币别 🗉      | 采购日期 工              |
| 整单同意       | CGDD000022 | vfb001   | 东莞市安达发网络信息技术有限公司 |                  | 200.00    | 人民币       | 2020-02-13          |
| 待处理        | CGDD000021 | vfb001   | 东莞市安达发网络信息技术有限公司 |                  | 90.00     | 人民币       | 2020-02-11          |
| 部分同意       | CGDD000016 | vfb001   | 东莞市安达发网络信息技术有限公司 |                  | 100.00    | 人民币       | 2019-12-14          |
| 整单同意       | CGDD000015 | vfb001   | 东莞市安达发网络信息技术有限公司 |                  | 10.00     | 人民币       | 2019-12-14          |
| 整单同意       | CGDD000008 | vfb001   | 东莞市安达发网络信息技术有限公司 |                  | 0.00      | 人民币       | 2019-12-10          |
| 待处理        | CGDD000007 | vfb001   | 东莞市安达发网络信息技术有限公司 |                  | 100.00    | 人民币       | 2019-12-09          |
| 整单不同意      | CGDD000006 | vfb001   | 东莞市安达发网络信息技术有限公司 |                  | 1000.00   | 人民币       | 2019-12-09          |
| ↓<br>aB4ca |            |          |                  | -                |           |           | Þ                   |
| 供应商同章 工    | 品号品名规格     | 单位 交期 订复 | 約日 含税单价 含税金额 税率  | 已交数量 未交数量 易      | 医醋品 备注1 名 | 番注2 供应商意见 | 最后更新时间              |
|            |            |          |                  |                  |           |           |                     |
|            |            |          | 57-2-3           | <del>97-12</del> |           |           |                     |
|            |            |          | 16 /Ca           | 94338            |           |           |                     |

### 4.3.2供应商未同意的采购订单

- 供应商未同意的采购订单主要显示供应商未同意采购订单或待同意的采购订单。
- 供应商已经同意的采购订单不会显示。

操作路径:采购——采购订单——供应商未同意的采购订单

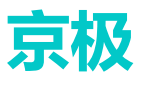

| 全部      |         | ✓ Q 搜索           |            |            |         |        |                 |
|---------|---------|------------------|------------|------------|---------|--------|-----------------|
| 供应商同意 🛛 | 供应商编号 I | 供应商名称 工          | 采购单号 ⊥     | 下单日期 🛛     | 计划跟踪号 🛽 | 订单交期 ⊥ | 멂号 I            |
| 待处理     | vfb001  | 东莞市安达发网络信息技术有限公司 | CGDD000021 | 2020-02-11 |         |        | 311310516000200 |
| 待处理     | vfb001  | 东莞市安达发网络信息技术有限公司 | CGDD000021 | 2020-02-11 |         |        | 测试01            |
| 待处理     | vfb001  | 东莞市安达发网络信息技术有限公司 | CGDD000016 | 2019-12-14 |         |        | 311310516000200 |
| 待处理     | vfb001  | 东莞市安达发网络信息技术有限公司 | CGDD000007 | 2019-12-09 |         |        | 311310516000200 |
| 不同意     | vfb001  | 东莞市安达发网络信息技术有限公司 | CGDD000006 | 2019-12-09 |         |        | 311310516000200 |
| 4       |         |                  |            |            |         |        | ,               |

#### 4.3.3采购订单变更通知单 ERP

- 采购订单变更通知单来源金蝶 ERP 的采购变更通知单。
- SCM 与 ERP 通过接口集成自动同步数据。

操作路径:采购——采购订单——采购订单变更通知单 ERP

| 全部              | ~          | Q 搜索 ↓ 同   | lt -     |          |           |      |       | 最后同步时间  | : 2020-03-20 11:20:51 |
|-----------------|------------|------------|----------|----------|-----------|------|-------|---------|-----------------------|
| 变更单号 👔          | 变更日期 I     | 釆购单号 Ⅰ     | 供应商编号工   | 供应商名称 工  |           | ж    | 购员 工  | 供应商联系人  | 供应商联系人                |
| CGDD000021_V001 | 2020-02-11 | CGSQ000016 | vfb001   | 东莞市安达发网络 | 各信息技术有限公司 | 5) H | 亚琴    |         |                       |
|                 |            |            |          |          |           |      |       |         |                       |
|                 |            |            |          |          |           |      |       |         |                       |
|                 |            |            |          |          |           |      |       |         |                       |
|                 |            |            |          |          |           |      |       |         |                       |
|                 |            |            |          |          |           |      |       |         |                       |
|                 |            |            |          |          |           |      |       |         |                       |
|                 |            |            |          |          |           |      |       |         |                       |
| •               |            |            |          |          |           |      |       |         | Þ                     |
| 明细              |            |            |          |          |           |      |       |         |                       |
| 品号 品名 規格        | 单位 原订货数量   | 新订货数量 原含種  | 单价 新含税单价 | 原含税金额 亲  | 新含税金额 原   | 交货日期 | 新交货日期 | 备注 最后更新 | 时间 更新人                |
|                 |            |            |          |          |           |      |       |         |                       |
|                 |            |            |          |          |           |      |       |         |                       |
|                 |            |            |          |          |           |      |       |         |                       |
|                 |            |            |          |          |           |      |       |         |                       |
|                 |            |            |          | 暂无数据     |           |      |       |         |                       |
|                 |            |            |          |          |           |      |       |         |                       |
|                 |            |            |          |          |           |      |       |         |                       |
|                 |            |            |          |          |           |      |       |         |                       |
|                 |            |            |          |          |           |      |       |         |                       |

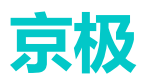

## 4.4 发货与退货

#### 4.4.1采购收货单 ERP

- 采购收货单来源金蝶 ERP 的数据。
- SCM 与 ERP 通过接口集成自动同步。

点击【同步】按钮进行 E R P 同步动作。

| Ţ  | 京极供应锁    | ŧ      | 三 🕄 首页 / 采        | 购 / 发货与退货 / 采购      | 收货单ERP            | 、电话沟通           | * 20 i  | A      | wujs2020 🔻          |
|----|----------|--------|-------------------|---------------------|-------------------|-----------------|---------|--------|---------------------|
|    |          |        | 首页 采购退货单ERP       | × ● 采购收货单ERP ×      |                   |                 |         |        |                     |
|    | 采购公告     |        | 全部                | ~                   | Q 捜索 小 同:         | 步               | 最后同步    | 时间: 20 | 020-03-20 17:41:32  |
| :  | 供应商      | $\sim$ | 收货单号 ∑            | 收货日期 🔟              | 供应商送货单号 🏾         | 供应商编号 🏾         | 供应商名称 🛽 |        |                     |
|    |          |        | 20200320000000031 | 2020-03-20 00:00:00 | 20200320000000031 | vfb001          | 东莞市安达发网 | 絡信息技:  | 术有限公司               |
| :  | ■ 采购订单   | $\sim$ |                   |                     |                   |                 |         |        |                     |
|    |          |        |                   |                     |                   |                 |         |        |                     |
| 8  | 发货与退货    | ^      |                   |                     |                   |                 |         |        |                     |
|    |          |        |                   |                     |                   |                 |         |        |                     |
|    | 采购收货单ERP |        | 4                 |                     |                   |                 |         |        | •                   |
|    | 采购退货单ERP |        |                   |                     |                   |                 |         |        |                     |
|    |          |        |                   |                     |                   |                 |         |        |                     |
| •• | 销售       | × I    | 明细                |                     |                   |                 |         |        |                     |
|    | ~~       |        | 物料编号 书            | 加料名称                | 型号规格              |                 | 收货数量    | 单位     | 最后更新时间              |
| •• | 2)4      |        | 20533062301 2     | 这热铝梳HC-623#1-1      | 压铸铝ADC12(玫瑰金喷漆)/1 | 15*50*22.4/ROHS | 100.000 | 1      | 2020-03-20 17:41:32 |
|    | 财务       | ~      |                   |                     |                   |                 |         |        |                     |

#### 4.4.2采购退货单 ERP

- 采购收货单来源金蝶 ERP 的数据。
- SCM 与 ERP 通过接口集成自动同步。 点击【同步】按钮进行 E R P 同步动作

| 极供应销      | ŧ                                                                                                    | <b>三 C</b> 首页                                                                        | / 采购 / 发货    | 与退货 / 采购退货单图                                                                                                    | ERP                                                                                                    | ◆ 电话沟通 C                       | х 📧 🔛 т                                                                                                    | A <sup>∞</sup> wujs20                                | 20 🔻                                                                                                    |
|-----------|----------------------------------------------------------------------------------------------------|--------------------------------------------------------------------------------------|--------------|----------------------------------------------------------------------------------------------------|----------------------------------------------------------------------------------------------------|--------------------------------|----------------------------------------------------------------------------------------------------|------------------------------------------------------|----------------------------------------------------------------------------------------------------|
|           | -                                                                                                    | 首页 • 采购退                                                                             | 货单ERP ×      |                                                                                                    |                                                                                                    |                                |                                                                                                    |                                                      |                                                                                                    |
| 采购公告      |                                                                                                    | 全部                                                                                   |              | ~ <b>Q</b>                                                                                                    | 搜索 ↓ 同:                                                                                                    | Þ                              | 最后同步时间                                                                                                    | ]: 2020-03-20 1                                      | 7:00:28                                                                                                    |
| 供应商       | ~                                                                                                    | 退货单号 🏾                                                                               | 退货日期 🛽       |                                                                                                    | 供应商编号                                                                                                    | 供应商名称                          | 最后更新时间 🛽                                                                                                    | 更新人 🛽                                                |                                                                                                    |
| 采购订单      | ~                                                                                                    | CGTL000002                                                                           | 2019-12-09 0 | 0:00:00                                                                                                    | vfb001                                                                                                    | 东莞市安达发网<br>络信息技术有限<br>公司       | 2020-03-20 17:00:27                                                                                                    | 同步                                                   |                                                                                                    |
| 发货与退货     | ^                                                                                                    |                                                                                      |              |                                                                                                    |                                                                                                    |                                |                                                                                                    |                                                      |                                                                                                    |
| 采购收货单ERP  |                                                                                                    |                                                                                      |              |                                                                                                    |                                                                                                    |                                |                                                                                                    |                                                      |                                                                                                    |
|           |                                                                                                    |                                                                                      |              |                                                                                                    |                                                                                                    |                                |                                                                                                    |                                                      |                                                                                                    |
| 售         | ~                                                                                                    |                                                                                      |              |                                                                                                    |                                                                                                    |                                |                                                                                                    |                                                      |                                                                                                    |
| <b>达库</b> | ~                                                                                                    |                                                                                      |              |                                                                                                    |                                                                                                    |                                |                                                                                                    |                                                      |                                                                                                    |
| 傍         | ~                                                                                                    | 明细                                                                                   |              |                                                                                                    |                                                                                                    |                                |                                                                                                    |                                                      |                                                                                                    |
| J场监控      | $\sim$                                                                                                    | 采购单号                                                                                 | 采购日期         | 品号                                                                                                    | 品名                                                                                                    | 规格                             |                                                                                                    |                                                      | 退货数量                                                                                                    |
|           |                                                                                                    | CGDD000007                                                                           | 2019-12-09   | 311310516000200                                                                                                    | 防尘圈PS310                                                                                                    | 5#1-1 丁晴橡朋                     | 》/黑色/23*18*5.4/硬度40度/F                                                                                                    | OHS                                                  | 5.000                                                                                                    |
|           | <ul> <li>扱供应報</li> <li>采购公告</li> <li>供应商</li> <li>采购订单</li> <li>发货与退货</li> <li>采购收货单ERP</li> <li>采购退货单ERP</li> <li>售</li> <li>库</li> <li>务</li> <li>频监控</li> </ul> | <ul> <li>         みのは、</li> <li>         ス等の公告         <ul> <li></li></ul></li></ul> |              | Line     Line     Line | E C 首页 / 采购 / 发发与退货 / 采购退货单     T     T | E C 首页 / 采购 / 发发与退货 / 采购退货单ERP | Log     Co     Co | DQ供应链     E C 首页 / 采购 / 发发与退货 / 采购退货单ERP     C 电活动 Q | WO供应链     ○ 前页 / 采购 / 发发与退货 / 采购退货单ERP     ● 出活到 Q     ● 「     ・ 「     ・ 「     ・ 「     ・ 「     ・ 「     ・ 「     ・ 「     ・ 「     ・ 「     ・ 「     ・ 「     ・ 「     ・ 「     ・ 「     ・ 「     ・ 「     ・ 「     ・ 「     ・ 「     ・ 「     ・ 「     ・ 「     ・ 「     ・ 「     ・ 「     ・ 「     ・ 「     ・ 「     ・ 「     ・ 「     ・ 「     ・ 「     ・ 「     ・ 「     ・ 「     ・ 「     ・ 「     ・ 「     ・ 「     ・ 「     ・ 「     ・ 「     ・ 「     ・ 「     ・ 「     ・ 「     ・ 「     ・ 「     ・ 「     ・ 「     ・ 「     ・ 「     ・ 「     ・ 「     ・ 「     ・ 「     ・ 「     ・ 「     ・ 「     ・ 「     ・ 「     ・ 「     ・ 「     ・ 「     ・ 「     ・ 「     ・ 「     ・ 「     ・ 「     ・ 「     ・ 「     ・ 「     ・ 「     ・ 「     ・ 「     ・ 「     ・ 「     ・ 「     ・ 「     ・ 「     ・ 「     ・ 「     ・ 「     ・ 「     ・ 「     ・ 「     ・ 「     ・ 「     ・ 「     ・ 「     ・ 「     ・ 「     ・ 「     ・ 「     ・ 「     ・ 「     ・ 「     ・ 「     ・ 「     ・ 「     ・ 「     ・ 「     ・ 「     ・ 「     ・ 「     ・ 「     ・ 「     ・ 「     ・ 「     ・ 「     ・ 「     ・ 「     ・ 「     ・ 「     ・ 「     ・ 「     ・ 「     ・ 「     ・ 「     ・ 「     ・ 「     ・ 「     ・ 「     ・ 「     ・ 「     ・ 「     ・ 「     ・ 「     ・ 「     ・ 「     ・ 「     ・ 「     ・ 「     ・ 「     ・ 「     ・ 「     ・ 「     ・ 「     ・ 「     ・ 「     ・ 「     ・ 「     ・ 「     ・ 「     ・ 「     ・ 「     ・ 「     ・ 「     ・ 「     ・ 「     ・ 「     ・ 「     ・ 「     ・ 「     ・ 「     ・ 「     ・ 「     ・ 「     ・ 「     ・ 「     ・ 「     ・ 「     ・ 「     ・ 「     ・ 「     ・ 「     ・ 「     ・ 「     ・ 「     ・ 「     ・ 「     ・ 「     ・ 「     ・ 「     ・ 「     ・ 「     ・ 「     ・ 「     ・ 「     ・ 「     ・ 「     ・ 「     ・ 「     ・ 「     ・ 「     ・ 「     ・ 「     ・ 「     ・ 「     ・ 「     ・ 「     ・ 「     ・     ・ 「     ・ 「     ・ 「     ・ 「     ・ 「     ・ 「     ・ 「     ・ 「     ・ 「     ・ 「     ・ 「     ・ 「     ・ 「     ・ 「     ・ 「     ・ 「     ・ 「     ・ 「     ・ 「     ・ 「     ・ 「     ・ 「     ・ 「     ・ 「     ・      ・ 「     ・ 「     ・ 「     ・ 「     ・      ・ 「     ・ 「     ・ 「     ・ 「     ・ 「     ・ 「     ・ 「     ・ 「     ・ 「     ・ 「     ・ 「     ・ 「     ・ 「     ・ 「     ・ 「     ・ 「     ・ 「     ・      ・ 「     ・ 「     ・     ・     ・     ・     ・     ・ |

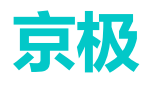

# 5 销售

### 5.1 公告

### 5.1.1客户公告

用于查看客户发布的公告。

#### 5.1.2销售公告

用于发布企业产品促销公告,根据企业的产品特点,宣传要解决的具体问题。 操作步骤

1. 点击【发布】按钮。

| 京极供应链        | 三 🕄 首页 / 销售 / 公告 / 销售公告          | 、电话沟通               |
|--------------|----------------------------------|---------------------|
|              | 首页 采购订单ERP × 采购收货单ERP × ● 销售公告 × |                     |
| <b>88</b> 首页 | + 发布 面 删除                        |                     |
| ■ 企业         | 标题                               | 发布日期                |
|              | 1231                             | 2020-03-13 17:41:04 |
| ■■ 采购 ✓      | 京极供应链,新年特惠中!                     | 2020-03-13 16:26:28 |
|              |                                  |                     |
|              |                                  |                     |
|              |                                  |                     |
| 公告へ          |                                  |                     |
|              |                                  |                     |
| 客户公告         |                                  |                     |
| 销售公告         |                                  |                     |
|              |                                  |                     |
| 客户           |                                  |                     |
|              |                                  |                     |
| 客户订单         |                                  |                     |
|              |                                  |                     |
| 发货与退货        |                                  |                     |
|              |                                  |                     |

2. 输入标题、内容,确定即可。

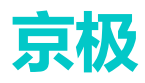

| 京极供应链                                     | 三〇〇一首页/销售/公告/销售公告                | 、电话沟通の | к л<br>К Л |
|-------------------------------------------|----------------------------------|--------|------------|
|                                           | 首页 采购订单ERP × 采购收货单ERP × ● 销售公告 × |        |            |
| <b>必</b> 首页                               | + ⊛ 发布公告                         | ×      |            |
| ■●●●●●●●●●●●●●●●●●●●●●●●●●●●●●●●●●●●●     | <b>标题</b><br>1231 标题             |        | 4          |
| ₽₽ 采购 · · · · · · · · · · · · · · · · · · | <b>京</b> 秋供<br>内容<br>请输入内容       |        | 3          |
| ■● 销售 ^                                   |                                  |        |            |
| 公告へ                                       |                                  |        |            |
| 客户公告                                      |                                  |        |            |
| 销售公告                                      |                                  |        |            |
| 客户                                        |                                  |        |            |
| 客户订单                                      |                                  | li li  |            |
| 发货与退货                                     |                                  |        |            |
| 1 仓库 🗸 🗸                                  |                                  | Q 消 确定 |            |

## 5.2 客户

客户管理是京极 SCM 供应链体系中重要的一部分, 主要功能有: 维护客户资料、为业务员分配 供应商。

#### 5.2.1我添加的客户

添加客户有两种方式。

- 直接添加
- excel 导入

直接添加:

1. 点击【销售】——【我添加的客户】——【添加】

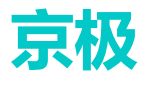

#### 京极供应链 SCM 用户操作手册

| 京极供应链        |  | 三 🕄 首页 / 销售 / 客户 / 我添加的客户 |                         |                    |  |  |  |  |  |
|--------------|--|---------------------------|-------------------------|--------------------|--|--|--|--|--|
|              |  | 首页 采购订单ERP ×              | 采购收货单ERP × 销售公告 × • 我添加 | 的客户 ×              |  |  |  |  |  |
| <b>29</b> 首页 |  | + 添加 @ 删除                 | ● 导入Excel 図 发送邀请邮件      |                    |  |  |  |  |  |
| ∎∎ acdu      |  | 11                        | 企业名称                    | 统一信用代码             |  |  |  |  |  |
|              |  | 6对方处理                     | 上海安达发                   | 91441900           |  |  |  |  |  |
| ■● - 57 mb1  |  | () 待对方处理                  | 苏州安达发                   | 91441900783897706K |  |  |  |  |  |
|              |  | □ 待对方处理                   | 东莞市安达发网络信息技术有限公司        | 1111111            |  |  |  |  |  |
|              |  | □ 对方已通过                   | 深圳市安达发科技有限公司            | QY1                |  |  |  |  |  |
| ■■明時         |  |                           |                         |                    |  |  |  |  |  |
| 公告           |  |                           |                         |                    |  |  |  |  |  |
| 客户           |  |                           |                         |                    |  |  |  |  |  |
| 我添加的客户       |  |                           |                         |                    |  |  |  |  |  |
| 待我审核的客户      |  |                           |                         |                    |  |  |  |  |  |
| 客户           |  |                           |                         |                    |  |  |  |  |  |
| 业务员          |  |                           |                         |                    |  |  |  |  |  |
| 客户品号         |  |                           |                         |                    |  |  |  |  |  |

2. 点击【新增企业】

| 京极供应链                                         | 三 🕃 首页 / 销售 / 客户 / 我添                                   | 加的客户 、电话沟通 Q         |
|-----------------------------------------------|---------------------------------------------------------|----------------------|
|                                               | 首页 采购订单ERP × 采购收货单ERP                                   | • × 销售公告 × ●我添加的客户 × |
| <b>鉛</b> 首页                                   | + 添加 💼 删除 🔺 导入E                                         |                      |
| ₩ 企业 · ·                                      | 状态         企业名称           6对方处理         上海安达发           | 统一信用代码<br>91441900   |
| ■<br>■ 采购 · · · · · · · · · · · · · · · · · · | 在mit A Minute         # Minute           下添加         添加 | 01444000703007705/   |
| ■■ <b>销售</b> ^                                |                                                         |                      |
| 公告                                            | 2 新增企业                                                  |                      |
|                                               | 企业名称                                                    | 查看                   |
|                                               |                                                         | 暂无数据                 |
| 我添加的客尸                                        |                                                         |                      |
| 待我审核的客户                                       |                                                         |                      |
| 客户                                            |                                                         | 取用 棚定                |
| 业务员                                           |                                                         |                      |

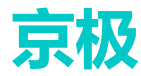

3. 输入企业名称、信用代码、电话、联系人、手机、邮件、地区后确定。带\*号为必填项

| 京极供应链        | 三、この首页/销售/客户/我添加的客户、电话沟通。Q                |   |
|--------------|-------------------------------------------|---|
|              | 首页 采购订单ERP × 采购收货单ERP × 销售公告 × ● 我添加的客户 × |   |
| <b>83</b> 首页 | + 液         新增企业         ×                |   |
| ₩ 企业 ·       | * 企业名称                                    |   |
| ₩ 采购 ✓       | * 信用代码                                    |   |
| ■● 销售 ^      | *电话                                       |   |
| 公告           | * 联系人                                     | l |
| 客户へ          | * 手机                                      | l |
| 我添加的客户       | * 由阝作                                     | I |
| 待我审核的客户      | *地区 请选择 >>                                | l |
| 客户           | ttr hi                                    | I |
| 业务员          | -Link                                     |   |
| 客户品号         |                                           |   |
| 客户订单         | 取消                                        |   |

Excel 导入:

通常在项目需要大批量的客户资料导入到系统时,为提高效率节约时间,京极 SCM 系统支持用 户按 Excel 模板准备好的数据批量导入系统。

操作步骤:

1. 点击——【导入 excel】

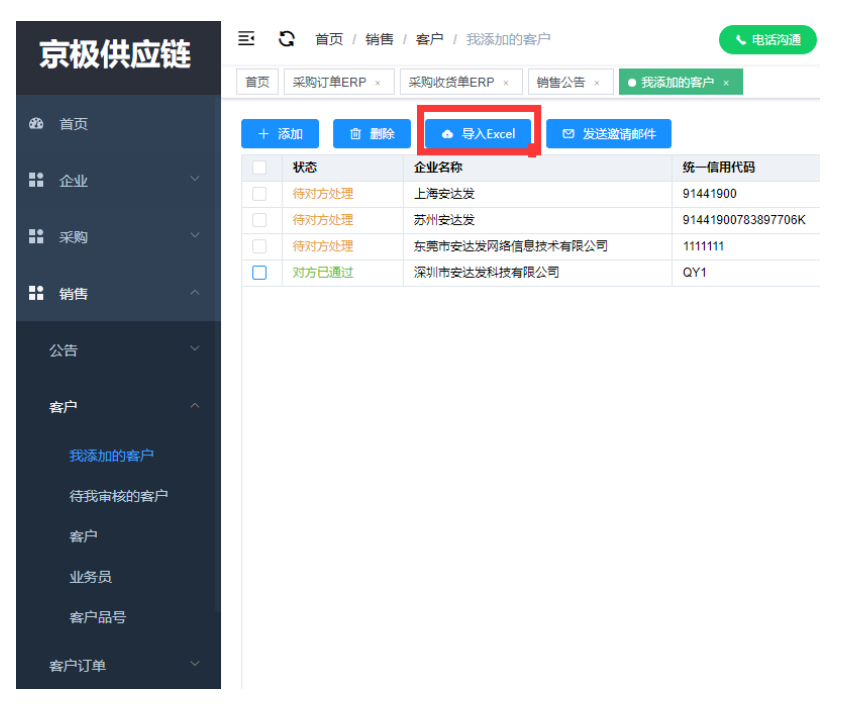

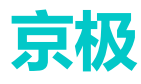

2. 点击【Excel 导入】——【下载 excel 模板】,按要求填写信息。

| Ţ     | 家极供应销 | ŧ | Ē                                        | C 首引 | 5/销售        | / 客户 / 我添加的著               | <b>新</b> 户              |          | <b>、</b> 电话沟通 |
|-------|-------|---|------------------------------------------|------|-------------|----------------------------|-------------------------|----------|---------------|
|       |       |   | 首页 采购订单ERP × 采购收货单ERP × 销售公告 × ●我添加的客户 × |      |             |                            |                         |          |               |
| æ     |       |   | + }                                      | 添加   | <b>前 删除</b> | ● 导入Excel                  | ☑ 发送邀请邮件                |          |               |
| ==    | 企业    |   |                                          | 状态   |             | 企业名称                       |                         | 统一信用作    | 七码            |
| · · · |       |   |                                          |      | b理          | 上海安达发                      |                         | 91441900 |               |
| ==    |       |   |                                          |      | 地理          | 巴入安白                       |                         | ×        | 783897706K    |
| · · · |       |   |                                          | 待对方处 | 地理          |                            |                         |          |               |
| ==    | 销售    |   |                                          |      |             | 点击上传Excel文                 | 件 下载Excel模              | 反        |               |
|       | 公告    |   |                                          |      |             |                            |                         |          |               |
|       |       |   |                                          |      |             | 行唯——识别列: 署<br>已经在系统中存在     | 客户编号。如果Excel中的<br>E, 则: | 的数据      |               |
| ł     | 客户    |   |                                          |      |             | <ul> <li>以系統中数据</li> </ul> |                         |          |               |
|       |       |   |                                          |      |             | 〇 以Excel为准,                | 覆盖更新系统已有数据              | 吉。       |               |
|       |       |   |                                          |      |             |                            |                         |          |               |
|       |       |   |                                          |      |             |                            | 取消                      | 角定       |               |
|       | 业务员   |   |                                          |      |             |                            |                         |          |               |

3. 点击——上传 excel 文件即可。

|                                  | 01111000 |      |
|----------------------------------|----------|------|
| 导入客户                             | ×        | 7838 |
| 点击上传Excel文件 下载Excel模             | 反        |      |
| KeHuDaoRuMoBan (1)               |          |      |
| 行唯一识别列:客户编号。如果Excel中的已经在系统中存在,则: | 的数据      |      |
| ● 以系统中数据为准, 忽略Excel。             |          |      |
| ○ 以Excel为准, 覆盖更新系统已有数据           | 君。       |      |
|                                  |          |      |
| 取消                               | 角定       |      |
|                                  |          |      |

4. 发送邀请邮件。

待客户处理完成后可在客户资料里查询。

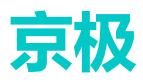

### 5.2.2待我审核的客户

用于查看待审核的客户明细。

| 京极供应链     | ≣ C  | 首页 / 销售 / 客户 | 1 待我审核的客 | Р 💽                | 电话沟通 Q i    | 🚺 🖸 🕂 🔯 v         | vujs2020 🔻 |
|-----------|------|--------------|----------|--------------------|-------------|-------------------|------------|
|           | 首页 • | 待我审核的客户 ×    |          |                    |             |                   |            |
| 待我审核的供应商  | 操作   | 状态           | 企业名称     | 统一信用代码             | 联系人手机       | 联系人邮箱             | 申请人申请      |
| ■■ 采购订单 > |      | 已通过          | 天津安达发    | 91441900783897006K | 13694992095 | 1936279387@qq.com | Imq 202    |
| ■ 发货与退货 × |      |              |          |                    |             |                   |            |
|           |      |              |          |                    |             |                   |            |
| ■ 公告 ✓    |      |              |          |                    |             |                   |            |
| ■ 雪户 ^    |      |              |          |                    |             |                   |            |
| 我添加的客户    |      |              |          |                    |             |                   |            |
| 待我审核的客户   |      |              |          |                    |             |                   |            |
|           |      |              |          |                    |             |                   |            |

#### 5.2.3客户

客户资料编辑:点击客户——编辑。

| Q 搜索 | 2 编辑       |                    |               |        |             |                |     |     |     |                |
|------|------------|--------------------|---------------|--------|-------------|----------------|-----|-----|-----|----------------|
| 客户编号 | 客户名称       | 信用代码               | 电话            | 联系人    | 手机          | 邮件             | 省   | 市   | 区/县 | 地址             |
|      | 浙江美森电器有限公司 | 91330301699518216X | 0577-88425055 | 熊存文 经理 | 15158737816 | xcw@paiter.com | 浙江省 | 温州市 | 龙湾区 | 温州经济技术开发区滨海十九路 |
|      |            |                    |               |        |             |                |     |     |     |                |
|      |            |                    |               |        |             |                |     |     |     |                |
|      |            |                    |               |        |             |                |     |     |     |                |
|      | 编辑客户       | 1                  |               |        |             | >              |     |     |     |                |
|      |            |                    |               |        |             |                |     |     |     |                |
|      | * \$P.04   |                    |               |        |             |                |     |     |     |                |
|      | A/3        | <b>H</b> 5         |               |        |             |                |     |     |     |                |
|      | 4          | ⊈ago A o B o       | СОР           |        |             |                |     |     |     |                |
| •    |            |                    |               |        |             |                |     |     |     | ×              |
|      | 产品         | 华别                 |               |        |             |                |     |     |     |                |
| 我方联系 | 人对方        |                    |               |        |             |                |     |     |     |                |
| + 添加 | ん 編輯       |                    |               |        |             |                |     |     |     |                |
| 姓名   |            |                    |               |        | I           | 7消 确定          |     |     | 最后  | 更新时间 更新人       |
|      |            |                    |               |        |             |                |     |     |     |                |
|      |            |                    |               |        |             |                |     |     |     |                |
|      |            |                    |               |        |             |                |     |     |     |                |
|      |            |                    |               |        |             |                |     |     |     |                |
|      |            |                    |               | 哲无数    | rtg         |                |     |     |     |                |

#### 5.2.4业务员

1. 选择相应的客户后——点击【添加】按钮

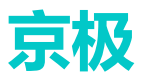

| 京极供应    | 链        | 三〇〇首页/销售/客户/业务员 |             |                   |         |           |      |
|---------|----------|-----------------|-------------|-------------------|---------|-----------|------|
|         |          | 首页  ● 业务员       | ×           |                   |         |           |      |
| a) ☆五   |          |                 |             |                   |         |           |      |
|         |          | 姓名              | 手机号码        | 电子邮箱              |         | 部门        | 职称   |
|         |          | 甜               | 13536241252 | 496186059@qq.com  |         | 销售        | 测试   |
| 企业      | ~        | LMQ             | 13694992095 | 1936              |         | 销售        | 经理   |
|         |          | demo            | 111111      | 1111@qq.com       |         | 采购部       | 采购   |
| ▮ 采购    | ~        | 111111          | 11          | 1                 |         | 11        | 11   |
|         |          | 谢志平             | 15999723160 | 271678056@qq.com  |         | 采购销售      | 测试员  |
| 销售      | ~        | 淡贤锋             | 18688661178 | 24598239@qq.com   |         | 采购销售      | 经理   |
|         |          | 测试人员1           | 12345678901 | 12345678901@qq.co | m       | 采购销售      | 经理   |
| 客户      | ^        |                 |             |                   |         |           |      |
| 我添加的客户  |          |                 |             |                   |         |           |      |
| 待我审核的客户 | <b>=</b> |                 |             |                   |         |           |      |
| 客户      |          | 会白              |             |                   |         |           |      |
|         |          | 1 784/214       |             |                   |         |           |      |
| 安白日旦    |          | 客户编号            | 客户名称        |                   | 信用代码    | 电话        |      |
| ₩7.002  |          | 4561            | 深圳市安达发科     | 支有限公司             | QY1     | 07551234  | 5678 |
| * 白江 香  | <u> </u> | 123             | 东莞市安达发网络    | 各信息技术有限公司         | 1111111 | 0769 2202 | 0566 |
| H/ 134  |          |                 |             |                   |         |           |      |

2. 勾选此业务员需要负责的供应商,确定

| 京极供应锁        | <b>至</b> |                | 添加供 | 共应商           |   |      |    | ×    |
|--------------|----------|----------------|-----|---------------|---|------|----|------|
| <b>的</b> 首页  |          | 姓名             |     | 客户名称          | 省 | 市    | 等级 | 18   |
| <b>能</b> 企业  |          | 甜<br>LMQ       |     | 深圳市兴泰恒科技有限公司  |   |      |    |      |
| <b>11</b> 采购 |          | demo<br>111111 |     | 陕西锡嘉测试技术有限公司  |   |      |    |      |
|              |          | 谢志平            |     | 杭州欧际科技有限公司    |   |      |    | - 18 |
| ■】 销售        |          | 次 資 译<br>测试人   |     | 苏州锦华贸易有限公司    |   |      |    |      |
| 公告           |          |                |     | 上海安达发公司       |   |      |    |      |
| 安户           |          |                |     | 广东科讯          |   |      |    |      |
| <b>F</b>     |          |                |     | 东莞头名          |   |      |    | 18   |
| 我添加的客户       |          |                |     | 东莞京极          |   |      |    | 18   |
| 待我审核的客户      |          |                |     | 东莞安达发         |   |      |    | 10   |
| 客户           |          |                |     | 北亩AAA         |   |      |    | - 18 |
| 业务员          |          |                |     |               |   |      |    |      |
| 客户品号         |          |                |     | 西安市科仪机电物资有限公司 |   |      |    |      |
| 实户订单         |          |                |     | 上海SRM客户公司     |   |      |    |      |
|              |          |                |     |               |   | <br> |    |      |
| 发货与退货        |          |                |     |               |   | 取消   | 确定 |      |

3. 勾选完供应商后, 会自动显示在列表里。

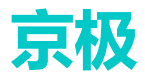

| 京极供应           | 遊 | 豆 🕄 前   | 页 / 销售 / 客户 / 」 | 业务员                | 、电流                  | Q Q  | 83 T 🔤           | haiyan383 | 6 🔻  |
|----------------|---|---------|-----------------|--------------------|----------------------|------|------------------|-----------|------|
|                |   | 首页 • 业务 | ā ×             |                    |                      |      |                  |           |      |
| <b>6</b> 43 首而 |   |         |                 |                    |                      |      |                  |           |      |
|                |   | 姓名      | 手机号码            | 电子邮箱               | 部门                   | 职称   | 最后更新时间           | 更新        | Y    |
| <b>10</b> A.0. |   | 甜       | 13536241252     | 496186059@qq.com   | 销售                   | 测试   | 2020-05-08 09:30 | ):29 刘琬   | 龙    |
| 1EAK           | Ť | LMQ     | 13694992095     | 1936               | 销售                   | 经理   | 2020-04-21 20:47 | 7:38 刘琬   | 龙    |
|                |   | demo    | 111111          | 1111@qq.com        | 采购部                  | 采购   | 2020-04-20 13:51 | 1:43 1111 | 11   |
| 1 采购           | ~ | 111111  | 11              | 1                  | 11                   | 11   | 2020-03-30 13:35 | 5:32 刘琬   | 龙    |
|                |   | 谢志平     | 15999723160     | 271678056@qq.com   | 采购销售                 | 测试员  | 2020-03-20 17:44 | 1:23 刘聪   | 龙    |
| <b>销</b> 售     | ^ | 淡贤锋     | 18688661178     | 24598239@qq.com    | 采购销售                 | 经理   |                  | 刘晓        | 龙    |
|                |   | 测试人员1   | 12345678901     | 12345678901@qq.com | 采购销售                 | 经理   |                  | frank     | (02  |
| 客户<br>我添加的客户   | ^ |         |                 |                    |                      |      |                  |           |      |
| 待我审核的著         | 沪 |         |                 |                    |                      |      |                  |           |      |
| 客户             |   | 客户      |                 |                    |                      |      |                  |           |      |
| 业务员            |   | + 添加    | 直 删除            |                    |                      |      |                  |           |      |
|                |   | 客户编     | 号 客户名称          |                    | 信用代码                 |      | 电话               | 联系人       | 手机   |
| 客户品号           |   | a427    | 东莞京极            |                    | 5ea64838b21af35c1305 | 6b6c |                  | 陈晓        | 135  |
|                |   | a122    | 东莞安达发           |                    | 5ea6370a28b3155ea41a | 2ef7 |                  | 卢美青       | 136  |
| 客尸订单           | ~ | 4561    | 深圳市安达发科技        | 友有限公司              | QY1                  |      | 075512345678     | 联系人1      | 1868 |
|                |   | 123     | 东莞市安达发网络        | 8信息技术有限公司          | 1111111              |      | 0769 22020566    | 淡贾锋       | 1868 |
| 发货与退货          | ~ |         |                 |                    |                      |      |                  |           |      |

#### 5.2.5客户品号

用于维护客户品号基本资料,包括:客户编号、名称、品号、品名等信息。 导入 Excel:通常在项目需要大批量的客户品号资料导入到系统时,为提高效率节约时间,京极 SCM 系统支持用户按 Excel 模板准备好的数据批量导入系统。

1. 点击【 Excel 导入】

| 京极供应链                                  | 三 🕄 首页 / 销售         | (客户(客户品号)   |              | 、<br>电话沟通<br>Q |
|----------------------------------------|---------------------|-------------|--------------|----------------|
|                                        | 首页 业务员 × ● 客F       | →品号 ×       |              |                |
| <b>88</b> 首页                           | 全部                  | ~           | Q 搜索 ● EXCEL | 导入 直 删除        |
|                                        | 客户编号 客户名称           |             | 客户品号         | 客户品名           |
|                                        | 123 东莞市安达发          | 这网络信息技术有限公司 | 20533062301  | 发热铝梳HC-623#1-1 |
| <b>■</b> 采购 ✓                          |                     |             |              |                |
| ●●●●●●●●●●●●●●●●●●●●●●●●●●●●●●●●●●●●●● |                     |             |              |                |
| 公告    ✓                                |                     |             |              |                |
| 客户 个                                   | 4                   |             |              |                |
| 我添加的客户                                 | 标准包装                |             |              |                |
| 待我审核的客户                                | <b>血 删除</b>         |             |              |                |
| 客户                                     | 包装名称<br>包装名称<br>品数量 | 毛重冷重        | 包装长包装宽       | 包装高备注          |
| 业务员                                    |                     |             |              |                |
| 客户品号                                   |                     |             | 暂无数据         |                |
|                                        |                     |             |              |                |

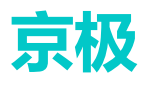

S

| 2. | 导入客户员 | 品号, | 先下载          | 摸板,绡        | 住护好数据。                  |                        |                     |
|----|-------|-----|--------------|-------------|-------------------------|------------------------|---------------------|
| Ţ  | 复极供应销 | 车   | <b>⊡ ℃</b> 1 | f页 / 销售 /   | / 客户 / 客户品号             |                        | 、电话沟通の              |
| 1  |       | -   | 首页业务         | 見 × ● 客府    | 卢昭읍 ×                   |                        |                     |
| ø  |       |     | 全部           |             | ▼]                      | Q 搜索 ▲ E               | XCEL导入 前删除          |
|    |       | ~   | 客户编号         | 客户名称        |                         | 客户品号                   | 客户品名                |
|    |       |     | 123          | 东莞市安达发      | 网络信息技术有限公司              | 20533062301            | 发热铝梳HC-623#1-1      |
| == |       | ~   |              |             | 导入客户品号                  |                        | ×                   |
| == | 销售    | ^   |              |             | 点击上传Excel文件             | 下载Excel模板              |                     |
|    |       | ~   |              |             |                         |                        |                     |
|    |       |     | 4            | _           | 行唯一识别列:客户<br>1中的数据已经在系统 | 编号+客户品号。如果<br>;中存在, 则: | Exce                |
| 1  | 客户    | ^   |              | _           | ● 以系統中数据为7              | 隹, 忽略Excel。            |                     |
|    |       |     | 标准包装         |             | ○ 以Excel为准, 覆           | 盖更新系统已有数据。             |                     |
|    |       |     | 11 删除        |             |                         |                        |                     |
|    |       |     | 包装名称         | 每包装产<br>品数量 |                         | 取消 确:                  | <del>定</del> 包装高 备注 |
|    | 业务员   |     |              |             |                         |                        |                     |
|    | 客户品号  |     |              |             |                         |                        |                     |

#### 3. 点击上传 excel 文件,确定。

| 京极供应银       | 连 | 三 🕄 首页 / 销售                                   | (客户)客户品号                                       |       |
|-------------|---|-----------------------------------------------|------------------------------------------------|-------|
|             |   | 首页 业务员 × ● ₹                                  | \$户品号 ×                                        |       |
| <b>企</b> 首页 |   | 全部                                            | ✓ Q 搜索 ● EXCEL导入                               |       |
| ■ 企业        |   | 客户编号         客户名称           123         东莞市安达 | ■ 与入客户品号 × <sup>客户品名</sup><br>发热相称             | EHC-6 |
| ₩ 采购        |   |                                               | 点击上传Excel文件                                    |       |
| ■■ 销售       |   |                                               | ≧ KeHuPinHaoDaoRuMoBan (1).xlsx ⊘<br>下载Excel模板 |       |
| 公告          |   |                                               |                                                |       |
| 客户          |   | ۲.                                            | 行唯一识别列:各广编号+各广命号。如果EXC<br>el中的数据已经在系统中存在,则:    |       |
| H7          |   |                                               | ● 以系统中数据为准, 忽略Excel。                           |       |
| 我添加的客户      |   | 标准包装                                          | ○ 以Excel为准, 覆盖更新系统已有数据。                        |       |
| 待我审核的客户     |   |                                               |                                                |       |
| 客户          |   | 包装名称     每包装产       包装名称     品数量              | 取消 确定 包装高                                      | 5     |
| 业务员         |   |                                               |                                                |       |

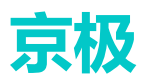

## 5.3 客户订单

#### 5.3.1客户订单 ERP

- 客户订单同步
- 1. 点击【客户订单】列——点【同步】按钮,跟 ERP 进行同步动作。

|                   |                                                                                                    |                                                                                                    |                                                                                                    | × 整甲不同意                                                                                                    | ⊻ ト载                                                                                                    |                                                                                                    |                                                                                                    |                                                                                                    |                                                                                                    |
|-------------------|----------------------------------------------------------------------------------------------------|----------------------------------------------------------------------------------------------------|----------------------------------------------------------------------------------------------------|----------------------------------------------------------------------------------------------------|----------------------------------------------------------------------------------------------------|----------------------------------------------------------------------------------------------------|----------------------------------------------------------------------------------------------------|----------------------------------------------------------------------------------------------------|----------------------------------------------------------------------------------------------------|
| 客户米购里号 🛽          | 客户编号 🛽                                                                                                    | 客户名称 🛽                                                                                                    |                                                                                                    | 计划跟踪号 工                                                                                                    | 金額工                                                                                                    | 下单日期 I                                                                                                    | 最后更新时间 1                                                                                                    | 更新人 🛛                                                                                                    |                                                                                                    |
| CGDD000082        |                                                                                                    | 浙江美森电器有                                                                                                    | 限公司                                                                                                    |                                                                                                    | 0.00                                                                                                    | 2020-05-05                                                                                                    | 2020-05-06 15:34:44                                                                                                    | 接口同步用户                                                                                                    | -                                                                                                    |
| CGDD000077        |                                                                                                    | 浙江美森电器有                                                                                                    | 限公司                                                                                                    |                                                                                                    | 0.00                                                                                                    | 2020-05-05                                                                                                    | 2020-05-06 15:35:00                                                                                                    | 接口同步用户                                                                                                    |                                                                                                    |
| CGDD000072        |                                                                                                    | 浙江美森电器有                                                                                                    | 限公司                                                                                                    |                                                                                                    | 0.00                                                                                                    | 2020-05-05                                                                                                    | 2020-05-06 15:35:00                                                                                                    | 接口同步用户                                                                                                    |                                                                                                    |
| CGDD000073        |                                                                                                    | 浙江美森电器有                                                                                                    | 限公司                                                                                                    |                                                                                                    | 0.00                                                                                                    | 2020-05-05                                                                                                    | 2020-05-06 15:35:00                                                                                                    | 接口同步用户                                                                                                    |                                                                                                    |
| CGDD000074        |                                                                                                    | 浙江美森电器有                                                                                                    | 限公司                                                                                                    |                                                                                                    | 0.00                                                                                                    | 2020-05-05                                                                                                    | 2020-05-06 15:34:59                                                                                                    | 接口同步用户                                                                                                    |                                                                                                    |
| CGDD000075        |                                                                                                    | 浙江美森电器有                                                                                                    | 限公司                                                                                                    |                                                                                                    | 0.00                                                                                                    | 2020-05-05                                                                                                    | 2020-05-06 15:34:59                                                                                                    | 接口同步用户                                                                                                    |                                                                                                    |
| CGDD000076        |                                                                                                    | 浙江美森电器有                                                                                                    | 限公司                                                                                                    |                                                                                                    | 0.00                                                                                                    | 2020-05-05                                                                                                    | 2020-05-06 15:34:59                                                                                                    | 接口同步用户                                                                                                    |                                                                                                    |
| CGDD000067        |                                                                                                    | 浙江美森电器有                                                                                                    | 限公司                                                                                                    |                                                                                                    | 0.00                                                                                                    | 2020-05-04                                                                                                    | 2020-05-06 15:34:38                                                                                                    | 接口同步用户                                                                                                    |                                                                                                    |
| CGDD000066        |                                                                                                    | 浙江美森电器有                                                                                                    | 限公司                                                                                                    |                                                                                                    | 0.00                                                                                                    | 2020-05-04                                                                                                    | 2020-05-06 15:34:38                                                                                                    | 接口同步用户                                                                                                    |                                                                                                    |
| CGDD000065        |                                                                                                    | 浙江美森电器有                                                                                                    | 限公司                                                                                                    |                                                                                                    | 0.00                                                                                                    | 2020-05-04                                                                                                    | 2020-05-06 15:34:38                                                                                                    | 接口同步用户                                                                                                    |                                                                                                    |
| CGDD000064        |                                                                                                    | 浙江美森电器有                                                                                                    | 限公司                                                                                                    |                                                                                                    | 0.00                                                                                                    | 2020-05-03                                                                                                    | 2020-05-06 15:34:42                                                                                                    | 接口同步用户                                                                                                    |                                                                                                    |
| 000000000         |                                                                                                    | %\$PT关本由\$P##                                                                                                    | 18八司                                                                                                    |                                                                                                    | 0.00                                                                                                    | 2020-04-20                                                                                                    | 2020 05 06 15-24-42                                                                                                    | 读口图华用西                                                                                                    |                                                                                                    |
| 安白品号              | 客户品名                                                                                                    | 安卢                                                                                                    | 坦格                                                                                                    |                                                                                                    |                                                                                                    | 品号                                                                                                    | 品名                                                                                                    | 提格                                                                                                    |                                                                                                    |
| 80201002000310001 | 日に601振行                                                                                                    |                                                                                                    | 8304不绿切要暗(半硬坊)                                                                                                    | (曲彩)/木色/50 2*31mm/F                                                                                                    | 20HS                                                                                                    | 80201002000310001                                                                                                    | HC-601振時/仮材画部                                                                                                    | 3 9119304不缔约                                                                                                    |                                                                                                    |
| 00201002000310001 | 110 00 11004-10                                                                                                    |                                                                                                    | 0004/11/03/03@204(-T-10012)                                                                                                    | 101110-0012-0111111                                                                                                    |                                                                                                    | 00201002000010001                                                                                                    | 110 00 110 00 120 00 00                                                                                                    | 000004/1-038                                                                                                    | ratective (*                                                                                                    |
|                   |                                                                                                    |                                                                                                    |                                                                                                    |                                                                                                    |                                                                                                    |                                                                                                    |                                                                                                    |                                                                                                    |                                                                                                    |
|                   |                                                                                                    |                                                                                                    |                                                                                                    |                                                                                                    |                                                                                                    |                                                                                                    |                                                                                                    |                                                                                                    |                                                                                                    |
|                   | CGDD000077<br>CGDD000073<br>CGDD000073<br>CGDD000074<br>CGDD000075<br>CGDD000075<br>CGDD000065<br>CGDD00065<br>CGDD00065<br>CGDD00065<br>CGDD00065<br>CGDD00065<br>CGDD00065<br>S2000005<br>S2000005<br>S2000005<br>S2000005<br>S2000005<br>S2000005<br>S2000005<br>S2000005<br>S2000005<br>S2000005<br>S2000005<br>S2000005<br>S2000005<br>S2000007<br>S200007<br>S2000007<br>S200007<br>S2000005<br>S2000005<br>S2000005<br>S2000005<br>S2000005<br>S200005<br>S200005<br>S2000005<br>S2000005<br>S200005<br>S2000005<br>S2000005<br>S2000005<br>S2000005<br>S2000005<br>S2000005<br>S2000005<br>S2000005<br>S2000005<br>S2000005<br>S2000005<br>S2000005<br>S2000005<br>S2000005<br>S2000005<br>S2000005<br>S2000005<br>S2000005<br>S20000005<br>S20000005<br>S20000005<br>S20000005<br>S20000005<br>S20000005<br>S20000005<br>S20000005<br>S20000005<br>S200000005<br>S200000005<br>S20000000000 | CCDD000077<br>CGDD000072<br>CGDD000073<br>CGDD000074<br>CGDD000075<br>CGDD000075<br>CGDD000065<br>CGDD000065<br>CGDD000065<br>CGDD000064<br>CGDD000064<br>CGDD000064<br>CGDD000064<br>CGDD000065<br>CGDD000065<br>CGDD000065<br>CGDD000065<br>CGDD000065<br>CGDD000065<br>CGDD00005<br>CGDD00005<br>CGDD00005<br>CGDD00005<br>CGDD00005<br>CGDD00005<br>CGDD00005<br>CGDD00007<br>CGDD00007<br>CGDD00007<br>CGDD00007<br>CGDD00007<br>CGD00007<br>CGD000007<br>CGD000007<br>CGD00007<br>CGD00007<br>CGD000007<br>CGD0000007<br>CGD000000<br>CGD0000000<br>CGD0000000<br>CGD0000000<br>CGD0000000<br>CGD0000000<br>CGD0000000<br>CGD0000000<br>CGD0000000<br>CGD000000<br>CGD000000<br>CGD000000<br>CGD0000000<br>CGD0000000<br>CGD0000000<br>CGD0000000<br>CGD0000000<br>CGD0000000<br>CGD0000000<br>CGD0000000<br>CGD0000000<br>CGD0000000<br>CGD0000000<br>CGD0000000<br>CGD0000000<br>CGD0000000<br>CGD000000<br>CGD000000<br>CGD000000<br>CGD000000<br>CGD000000<br>CGD000000<br>CGD000000<br>CGD000000<br>CGD000000<br>CGD000000<br>CGD000000<br>CGD000000<br>CGD000000<br>CGD000000<br>CGD000000<br>CGD000000<br>CGD000000<br>CGD000000<br>CGD000000<br>CGD000000<br>CGD00000<br>CGD00000<br>CGD00000<br>CGD00000<br>CGD00000<br>CGD00000<br>CGD00000<br>CGD00000<br>CGD00000<br>CGD0000<br>CGD00000<br>CGD00000<br>CGD0000<br>CGD0000<br>CGD0000<br>CGD0000<br>CGD0000<br>CGD0000<br>CGD0000<br>CGD000<br>CGD000<br>CGD0000<br>CGD000<br>CGD000<br>CGD000<br>CGD000<br>CGD00<br>CGD000<br>CGD000<br>CGD00<br>CGD00<br>CG | CoDD000077         所工業等电器           CGDD000072         浙江集等电器           CGDD000073         浙江集等电器           CGDD000074         浙江集等电器           CGDD000075         浙江集等电器           CGDD000076         浙江集等电器           CGDD000076         浙江集等电器           CGDD000065         浙江集等电器           CGDD000065         浙江集等电器           CGDD000064         浙江集等电器           CGDD000065         浙江集等电器           CGDD000064         浙江集等电器           CGDD000064         浙江集等电器           CGDD000064         浙江集等电器           CGDD000064         浙江集等电器           CGD000064         浙江集等电器           CGD000065         浙江集等电器           CGD000064         浙江集等电器           CGD000065         浙江集等电器           CGD000064         浙江集等电器           CGD000065         浙江集等电器           SU20100200310001         HC-601标器型标振展         SU | Cobboson77         浙江美森屯總有限公司           CGDD000072         浙江美森屯總有限公司           CGDD000073         浙江美森屯總有限公司           CGDD000074         浙江美森屯總有限公司           CGDD000075         浙江美森屯總有限公司           CGDD000076         浙江美森屯總有限公司           CGDD000076         浙江美森屯總有限公司           CGDD000066         浙江美森屯總有限公司           CGDD000065         浙江美森屯總有限公司           CGDD000066         浙江美森屯總有限公司           CGDD000065         浙江美森屯總有限公司           CGDD000064         浙江美森市總有限公司           CGDD000064         浙江美森市總有限公司           CGDD000064         浙江美森市總有限公司           CGDD000064         浙江美森市總有限公司           CGD0000064         浙江美森市總有限公司           CGD0000064         浙江美森市總有限公司           CGD0000064         浙江美森市總有限公司           CGD0000065         浙江美森市總有限公司           CGD0000064         浙江美森市總有限公司           CGD0000065         浙江美森市總有限公司           CGD000006         浙江美森市總有限           CGD000006         浙江美森市總有限           CGD000006         浙江美森市總有限           CGD000006         新江美森市總           SUS304         HC-601版總/板街原科           SUS304         HG/H | CCDD000077         別工業容器構成公司           CGDD000072         浙工業容器構成公司           CGDD000073         浙工業容器構成公司           CGDD000074         浙工業容器構成公司           CGDD000075         浙工業容器構成公司           CGDD000076         浙工業容器構成公司           CGDD000076         浙工業容器構成公司           CGDD000076         浙工業容器構成公司           CGDD000076         浙工業容器構成公司           CGDD000065         浙工業容器構成公司           CGDD000065         浙工業容器構成公司           CGDD000064         浙工業容器構成公司           CGDD000065         浙工業容器構成公司           CGDD000064         浙工業容器構成公司           CGDD000064         浙工業容器構成公司           CGDD000065         浙工業容器構成公司           CGDD000064         浙工業容器構成公司           CGD0000064         浙工業容器構成公司           CGD0000065         新工業容易           Study Content (State (State (Sta | CCDD000077         浙江集等电器有限公司         0.00           CGDD000072         浙江集等电器有限公司         0.00           CGDD000073         浙江集等电器有限公司         0.00           CGDD000074         浙江集等电器有限公司         0.00           CGDD000075         浙江集等电器有限公司         0.00           CGDD000076         浙江集等电器有限公司         0.00           CGDD000076         浙江集等电器有限公司         0.00           CGDD000076         浙江集等电器有限公司         0.00           CGDD000076         浙江集等电器有限公司         0.00           CGDD000066         浙江集等电器有限公司         0.00           CGDD000065         浙江集等电器有限公司         0.00           CGDD000064         浙江集等电器有限公司         0.00           CGDD000064         浙江集等电器有限公司         0.00           CGDD000064         浙江集等电器有限公司         0.00           CGD0000064         浙江集等电器有限公司         0.00           CGD0000064         浙江集等电器有限公司         0.00           CGD0000064         浙江集等电器有限公司         0.00           CGD0000064         浙江集等电器有限公司         0.00           CGD00000310001         HC-601标器机板I版标         SUS304不锈钢覆锯(半硬拉伸科)/本色/0.02*31mm/ROHS | CCDD000077         浙江集中総轄内公司         0.00         2020-05-05           CGDD000072         浙江集中総轄内公司         0.00         2020-05-05           CGDD000073         浙江集中総轄内公司         0.00         2020-05-05           CGDD000074         浙江集中総轄内公司         0.00         2020-05-05           CGDD000075         浙江集中総轄内公司         0.00         2020-05-05           CGDD000076         浙江集中総轄内公司         0.00         2020-05-05           CGDD000076         浙江集中総轄内公司         0.00         2020-05-04           CGDD000076         浙江集中総轄内公司         0.00         2020-05-04           CGDD000050         浙江集中総轄内公司         0.00         2020-05-04           CGDD000050         浙江集中総轄内公司         0.00         2020-05-04           CGDD000051         浙江集中総轄内公司         0.00         2020-05-04           CGDD000052         浙江集中総轄内公司         0.00         2020-05-04           CGDD000054         浙江集中総有公司         0.00         2020-05-04           CGDD000054         浙江集中総有公司         0.00         2020-05-03           CGDD000054         浙江集中総報告保公司         0.00         2020-05-03           CGD0000053         ジロン目の         2020-05-04         2020-05-03           CGD0000054         ジロン目の <td>CoDD000077         新工業等电器有限公司         0.00         2020-05-05         2020-05-06         15.35.00           CGDD000073         浙工業等电器有限公司         0.00         2020-05-05         2020-05-06         15.35.00           CGDD000074         浙工業等电器有限公司         0.00         2020-05-05         2020-05-06         15.35.00           CGDD000074         浙工業等电器有限公司         0.00         2020-05-05         2020-05-06         15.35.00           CGDD000076         浙工業等电器有限公司         0.00         2020-05-05         2020-05-06         15.34.59           CGDD000076         浙江業等电器有限公司         0.00         2020-05-05         2020-05-06         15.34.59           CGDD000076         浙江業等电器有限公司         0.00         2020-05-04         2020-05-06         15.34.59           CGDD000076         浙江業等电器有限公司         0.00         2020-05-04         2020-05-06         15.34.38           CGDD000065         新江業等电器有限公司         0.00         2020-05-04         2020-05-06         15.34.38           CGDD000064         浙江業等电器有限公司         0.00         2020-05-03         2020-05-06         15.34.42           CGDD000064         浙江業等电器有限公司         0.00         2020-05-03         2020-05-06         15.34.42           CGDD000064         浙江業等电器有限公司         &lt;</td> <td>CCDD000077         所工業容融者保公司         0.0         2020-05-05         2020-05-05         2020-05-05         第二面中港用中           CGDD000073         浙江業容融者保公司         0.00         2020-05-05         2020-05-06         15.35.00         採口同步用中           CGDD000074         浙江業容融者保公司         0.00         2020-05-05         2020-05-05         2020-05-05         2020-05-05         2020-05-05         2020-05-05         2020-05-05         2020-05-05         2020-05-05         2020-05-05         2020-05-05         2020-05-05         2020-05-06         15.34.59         採口同步用中           CGDD000076         浙江業容融者保公司         0.00         2020-05-05         2020-05-06         15.34.59         採口同步用中           CGDD000076         浙江業容融者保公司         0.00         2020-05-04         2020-05-06         15.34.59         採口同步用中           CGDD000076         浙江業容融者保公司         0.00         2020-05-04         2020-05-06         15.34.59         採口回步用中           CGDD000065         浙江業容融者保公司         0.00         2020-05-04         2020-05-06         15.34.38         採口同步用中           CGDD000064         浙江業容融者保公司         0.00         2020-05-04         2020-05-06         15.34.38         採口同步用中           CGDD000064         浙江美容融者保合表         公司         0.00         <t< td=""></t<></td> | CoDD000077         新工業等电器有限公司         0.00         2020-05-05         2020-05-06         15.35.00           CGDD000073         浙工業等电器有限公司         0.00         2020-05-05         2020-05-06         15.35.00           CGDD000074         浙工業等电器有限公司         0.00         2020-05-05         2020-05-06         15.35.00           CGDD000074         浙工業等电器有限公司         0.00         2020-05-05         2020-05-06         15.35.00           CGDD000076         浙工業等电器有限公司         0.00         2020-05-05         2020-05-06         15.34.59           CGDD000076         浙江業等电器有限公司         0.00         2020-05-05         2020-05-06         15.34.59           CGDD000076         浙江業等电器有限公司         0.00         2020-05-04         2020-05-06         15.34.59           CGDD000076         浙江業等电器有限公司         0.00         2020-05-04         2020-05-06         15.34.38           CGDD000065         新江業等电器有限公司         0.00         2020-05-04         2020-05-06         15.34.38           CGDD000064         浙江業等电器有限公司         0.00         2020-05-03         2020-05-06         15.34.42           CGDD000064         浙江業等电器有限公司         0.00         2020-05-03         2020-05-06         15.34.42           CGDD000064         浙江業等电器有限公司         < | CCDD000077         所工業容融者保公司         0.0         2020-05-05         2020-05-05         2020-05-05         第二面中港用中           CGDD000073         浙江業容融者保公司         0.00         2020-05-05         2020-05-06         15.35.00         採口同步用中           CGDD000074         浙江業容融者保公司         0.00         2020-05-05         2020-05-05         2020-05-05         2020-05-05         2020-05-05         2020-05-05         2020-05-05         2020-05-05         2020-05-05         2020-05-05         2020-05-05         2020-05-05         2020-05-06         15.34.59         採口同步用中           CGDD000076         浙江業容融者保公司         0.00         2020-05-05         2020-05-06         15.34.59         採口同步用中           CGDD000076         浙江業容融者保公司         0.00         2020-05-04         2020-05-06         15.34.59         採口同步用中           CGDD000076         浙江業容融者保公司         0.00         2020-05-04         2020-05-06         15.34.59         採口回步用中           CGDD000065         浙江業容融者保公司         0.00         2020-05-04         2020-05-06         15.34.38         採口同步用中           CGDD000064         浙江業容融者保公司         0.00         2020-05-04         2020-05-06         15.34.38         採口同步用中           CGDD000064         浙江美容融者保合表         公司         0.00 <t< td=""></t<> |

● 整单同意 / 整单不同意

点击【整单同意】或【整单不同意】按钮进行客户订单确认,同意以后的订单才可以正式使用

#### 5.3.2客户订单变更通知单 ERP

1. 【客户订单】列——点【同步】按钮,跟 ERP 进行同步动作。

| 自贝 找           | 添加的客户 × | 待我审核的  | 客户 × | 音户 × | 业务员 | × 겸 | 户品号 > | 客户订单图 | ERP × ● 客户 | ⇒订单变更通知单 | ERP ×                |       |       |       |       |
|----------------|---------|--------|------|------|-----|-----|-------|-------|------------|----------|----------------------|-------|-------|-------|-------|
| 全部             |         |        | ~    | Q搜索  |     | 同步  | 6     | \$TED |            |          |                      |       |       |       |       |
| 变更单号           | I       | 変更日期 ∑ | 5    | 采购单号 | X   | 客   | 戸编号 χ | 1     | 客户名称 I     | 计划跟      | 除号 I                 | 备注 🛛  | 最后更新的 | di I  | 更新人 🏾 |
|                |         |        |      |      |     |     |       |       |            |          |                      |       |       |       |       |
|                |         |        |      |      |     |     |       |       |            |          |                      |       |       |       |       |
|                |         |        |      |      |     |     |       |       | 哲无数据       |          |                      |       |       |       |       |
|                |         |        |      |      |     |     |       |       | La conditi |          |                      |       |       |       |       |
|                |         |        |      |      |     |     |       |       |            |          |                      |       |       |       |       |
|                |         |        |      |      |     |     |       |       |            |          |                      |       |       |       |       |
|                |         |        |      |      |     |     |       |       |            |          |                      |       |       |       |       |
| 明细             | ]       |        |      |      |     |     |       |       |            |          |                      |       |       |       |       |
| ✓ 同意           | × 不同    | 意      |      |      |     |     |       |       |            |          |                      |       |       |       |       |
|                |         |        |      |      |     |     |       |       |            |          |                      |       |       |       |       |
| 序              | 号客户品号   | 客户品名   | 客户规格 | 뮮号   | 品名  | 規格  | 单位    | 原订货数量 | 新订货数量      | 原含税单价    | 新含税单价                | 原含税金额 | 新含税金额 | 原交货日期 | 新交货日期 |
| 序              | 号 客户品号  | 客户品名   | 客户规格 | 品号   | 品名  | 規格  | 单位    | 原订货数量 | 新订货数量      | 原含税单价    | 新含税单价                | 原含税金额 | 新含税金额 | 原交货日期 | 新交货日期 |
| 」<br>序·        | 号 客户品号  | 客户品名   | 客户规格 | 品号   | 品名  | 规格  | 单位    | 原订货数量 | 新订货数量      | 原含税单价    | 新含税单价                | 原含税金额 | 新含税金额 | 原交货日期 | 新交货日期 |
| 序 <sup>,</sup> | 号 客户品号  | 客户品名   | 客户规格 | 品号   | 品名  | 規格  | 单位    | 原订货数量 | 新订货数量      | 原含税单价    | <b>新含税单价</b><br>暂无数据 | 原合税金额 | 新含税金额 | 原交货日期 | 新交货日期 |
| 序 <sup>.</sup> | 号 客户品号  | 客户品名   | 客户规格 | 品号   | 品名  | 规格  | 单位    | 原订货数量 | 新订货数量      | 原含税单价    | <b>新含税单价</b><br>暂无数据 | 原含税金额 | 新含税金额 | 原交货日期 | 新交货日期 |
| 序<br>          | 号 客户品号  | 客户品名   | 客户规格 | 品号   | 品名  | 規格  | 单位    | 原订货数量 | 新订货数量      | 原含税单价    | <b>新会税单价</b><br>暂无数据 | 原含税金额 | 新含税金额 | 原交货日期 | 新交货日期 |

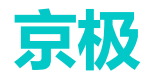

### 5.3.3未同意的客户订单

1. 点击【未同意的客户订单】列,点【同步】按钮,跟 ERP 进行同步动作。

| 全部       |        | ~ ]    | Q 捜索 < 同志          | - 同意     | × 不同意      |         |            |                 |          |
|----------|--------|--------|--------------------|----------|------------|---------|------------|-----------------|----------|
|          | 是否同意 Ⅰ | 客户编号 🏾 | 客户名称 🛽             | 客户采购单号 🏾 | 下单日期 🛽     | 计划跟踪号 工 | 订单交期 🛽     | 客户品号 🏾          | 客户品名 🛽   |
| <b>~</b> | 待处理    |        | NOT ++ 10 10 ++ 10 | C        | 2020-05-05 |         | 2020-05-12 | 401020100010701 | 自攻螺钉 (2) |
|          |        |        |                    |          |            |         |            |                 |          |
|          |        |        |                    |          |            |         |            |                 |          |
|          |        |        |                    |          |            |         |            |                 |          |
|          |        |        |                    |          |            |         |            |                 |          |
|          |        |        |                    |          |            |         |            |                 |          |
|          |        |        |                    |          |            |         |            |                 |          |
|          |        |        |                    |          |            |         |            |                 |          |
|          |        |        |                    |          |            |         |            |                 |          |
|          |        |        |                    |          |            |         |            |                 |          |
|          |        |        |                    |          |            |         |            |                 |          |
|          |        |        |                    |          |            |         |            |                 |          |
|          |        |        |                    |          |            |         |            |                 |          |
|          |        |        |                    |          |            |         |            |                 |          |
|          |        |        |                    |          |            |         |            |                 |          |
|          |        |        |                    |          |            |         |            |                 |          |
|          |        |        |                    |          |            |         |            |                 |          |
|          |        |        |                    |          |            |         |            |                 |          |
|          |        |        |                    |          |            |         |            |                 |          |
|          |        |        |                    |          |            |         |            |                 |          |
|          |        |        |                    |          |            |         |            |                 |          |
|          |        |        |                    |          |            |         |            |                 |          |
|          |        |        |                    |          |            |         |            |                 |          |
|          |        |        |                    |          |            |         |            |                 |          |
| 4        |        |        |                    |          |            |         |            |                 |          |

## 5.4 发货与退货

### 5.4.1待交货客户订单项

CGDD000015

2019-12-14

1. 选择未交货送货单——点击【转送货单】

| 全    | 部     |      |        | ~     | A REAR | 曲 转送货单 |            |      |           |           |          |           |          |
|------|-------|------|--------|-------|--------|--------|------------|------|-----------|-----------|----------|-----------|----------|
|      | 客户的   | 自号 エ | 客户名称   | Ξ     | 订单编号   |        | 客户采购单号     | 1    | 沪采购日期     | 计划器       | 辟号       | 订单交期      |          |
|      | 123   |      | 东莞市家   | 达发网络信 | 100020 |        | CGDD000008 | 2    | 019-12-10 |           |          | 2019-12-1 | 10       |
|      |       |      |        |       |        |        |            |      |           |           |          |           |          |
|      |       |      |        |       |        |        |            |      |           |           |          |           |          |
|      |       |      |        |       |        |        |            |      |           |           |          |           |          |
|      |       |      |        |       |        |        |            |      |           |           |          |           |          |
|      |       |      |        |       |        |        |            |      |           |           |          |           |          |
|      |       |      |        |       |        |        |            |      |           |           |          |           |          |
|      |       |      |        |       |        |        |            |      |           |           |          |           |          |
| 转送货单 | l.    |      |        |       |        |        |            |      |           |           |          |           | ×        |
|      |       |      |        |       |        |        |            |      |           |           |          |           |          |
| ~    | بے ہے |      | 化 光    |       |        |        |            |      |           |           |          |           |          |
| Ζ.   | 目列    | 」生成达 | 贞平     |       |        |        |            |      |           |           |          |           |          |
| 转送货单 |       |      |        |       |        |        |            |      |           |           |          |           | $\times$ |
| 素白茶香 |       | THE  | 安山采购单品 | 下他日期  | THORE  | 安山县县   | *AB*       | 安白田橋 | 1411E2    | 4411 C 14 | m States |           |          |

东莞市安达发网络信...

2019-12-21

取消

发热铝亮HC-623#1-1 压铸铝ADC12(双瑰金... 10.000

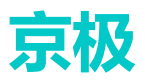

#### 5.4.2发货单

显示不同状态发货单的明细。状态包括:待装箱,已审核待装箱、装箱完毕待发货、已发货。 导入 Excel:通常在项目需要大批量的发货单资料导入到系统时,为提高效率节约时间,京极 SCM 系统支持用户按 Excel 模板准备好的数据批量导入系统。 操作步骤:

#### 1. 点击【execl 导入】发货单

| 京杯              | 3供应链     |      | 三 🖸 首页     | ( 销售 / 发货与退    | () () | 发货单     |             |             |       |          |             |                 |       |     |
|-----------------|----------|------|------------|----------------|-------|---------|-------------|-------------|-------|----------|-------------|-----------------|-------|-----|
| 10              |          |      | 首页 • 发货单 > | <              |       |         |             |             | _     |          |             |                 |       |     |
| 669 首页          |          |      | 全部         |                |       | ~ Q :   | \$友 C       | ▶ 导入Excel   | e 193 |          | <b>6</b> 打印 | o fioms         |       | 5   |
| <b>1</b> 9 A.00 |          |      | 发货状态 🛽     | 送货单号 🏾         |       | 客户编号 工  |             | <b>D</b> 20 |       | 订单编号 🏾   | 客户          | 飛翔単号 Ⅰ          | 计划跟踪号 | បា  |
| III JEAK        |          |      | 已审核待装箱     | 1589009200     |       | 1127042 |             | 苏州锦华贸易有     | 限公司   | 31622168 | 1589        | 009200          |       |     |
|                 |          |      | 日审核待装稿     | 1589009139     |       | 1127042 |             | 苏州锦华贸易有     | 限公司   | 31622168 | 1589        | 009139          |       |     |
| 采购              |          | ~    | 已审核待装稽     | 38764538       |       | 1127042 |             | 苏州锦华贸易有     | 限公司   | 31622168 | 3876        | 4538            |       |     |
|                 |          |      | 已发货        | 20200428092411 |       | a429    |             | 广东科讯        |       | 120428   | 3333        | 3               |       |     |
| 11 销售           |          | ^    | 日审核待装稿     | 20190615001232 |       | a123    |             | 北京AAA       |       | 11345645 | 1234        | 5               |       |     |
|                 |          |      | 已发货        | 2020060100001  |       | a123    |             | 北京AAA       |       | 11345645 | 1234        | 5               |       |     |
| 11 2            | 浩        | ~    | 装箱完毕待发货    | 2020050100001  |       | a123    |             | 北京AAA       |       | 11345645 | 1234        | 5               |       |     |
|                 |          |      | 装箱完毕得发货    | 2020040100001  |       | a123    |             | 北京AAA       |       | 11345645 | 1234        | 5               |       |     |
| 12 st           | 2<br>P   | ~    | 已发货        | 2020030100001  |       | a123    |             | 北京AAA       |       | 11345645 | 1234        | 5               |       |     |
|                 | •′       |      | 已审核待装箱     | 20200506000000 | 0229  | 123     |             | 东莞市安达发网     | 络信    |          |             |                 |       |     |
|                 |          |      | 日审核待装稽     | 200429007      |       | 2229643 |             | 深圳市兴赛值科     | 技有    | 31956149 | gzti-o      | n-xth190506-wg  |       |     |
| ii #            | 紀日朝      | ×    | 已发货        | 200429006      |       | 2043798 |             | 陕西锡嘉测试技     | 术有    | 31952522 | xati-p      | -sxxj200402-wgq |       |     |
|                 |          |      | 4          |                |       |         |             |             |       |          |             |                 |       |     |
| <b>1</b> 2      | 送与退货     | ^    |            |                | _     |         |             |             |       |          |             |                 |       |     |
|                 |          |      | 发货单明细      | 已绑定的外箱         |       |         |             |             |       |          |             |                 |       |     |
| 待ろ              | 交货客户订单项  |      | と 編編 (     | 6 ###          |       |         |             |             |       |          |             |                 |       |     |
| 发的              |          |      | 客户品号       | 客户品名           | 客户损   | 略       | 品号          |             | 品名    |          | 規格          |                 | 应     | 发数量 |
| -               |          | -    |            |                |       |         | 48911320113 | 01          | 南洋双   | 喜40支装    | 南洋双喜        | 40支装            | 1.0   | 000 |
| 告)              | -NAMESHE | ±149 |            |                |       |         | 69025492505 | 78          | 西湖牌   | 绿茶       | 西湖牌绿        | 茶50克            | 1.1   | 000 |
| 客戶              | 中收货检验不合格 | 野頂   |            |                |       |         | 69546761012 | 09          | 一杯香   | 铁观音      | 铁观音纯        | 韵400乌龙茶         | 1.1   | 000 |

#### 2. 点击【下载 excel 模板】

| ~#X                                                                                                    |                 |          | ) 搜索 🛛 🖪      | 导入 Excel / 依                     |               | a tre a tr   | 白骊游      | o ##   |         |                         |      |
|----------------------------------------------------------------------------------------------------|-----------------|----------|---------------|----------------------------------|---------------|--------------|----------|--------|---------|-------------------------|------|
| MARKADIN -                                                                                                    | 2446AG          |          | ·             | shat -                           |               | *********    | ALDING   |        |         | 405                     |      |
| 众贞状応 ↓     □     □     □     □     □     □     □     □     □     □     □     □     □     □     □     □     □     □     □     □     □     □     □     □     □     □     □     □     □     □     □     □     □     □     □     □     □     □     □     □     □     □     □     □     □     □     □     □     □     □     □     □     □     □     □     □     □     □     □     □     □     □     □     □     □     □     □     □     □     □     □     □     □     □     □     □     □     □     □     □     □     □     □     □     □     □     □     □     □     □     □     □     □     □     □     □     □     □     □     □     □     □     □     □     □     □     □     □     □     □     □     □     □     □     □     □     □     □     □     □     □     □     □     □     □     □     □     □     □     □     □     □     □     □     □     □     □     □     □     □     □     □     □     □     □     □     □     □     □     □     □     □     □     □     □     □     □     □     □     □     □     □     □     □     □     □     □     □     □     □     □     □     □     □     □     □     □     □     □     □     □     □     □     □     □     □     □     □     □     □     □     □     □     □     □     □     □     □     □     □     □     □     □     □     □     □     □     □     □     □     □     □     □     □     □     □     □     □     □     □     □     □     □     □     □     □     □     □     □     □     □     □     □     □     □     □     □     □     □     □     □     □     □     □     □     □     □     □     □     □     □     □     □     □     □     □     □     □     □     □     □     □     □     □     □     □     □     □     □     □     □     □     □     □     □     □     □     □     □     □     □     □     □     □     □     □     □     □     □     □     □     □     □     □     □     □     □     □     □     □     □     □     □     □     □     □     □     □     □     □     □     □     □     □     □     □     □     □     □     □     □     □     □     □     □     □     □     □     □     □    □    □    □    □    □    □    □    □    □    □ | 达灭甲亏 1500000200 | 各戶場ち     |               | 各户名称 11<br>苏州馆化留具方馆公司            | 1) 単端号 1      | 各戸米児里亏 ↓     | TUR      | 际气 🗼   | 17年父期 ↓ | 「「「「」「」「」「」「」」「」」「「」」」」 |      |
| 日本技巧支付                                                                                                    | 1590000130      | 1127042  |               | 30/11時4年以801年1020日<br>茶州時化翌日右眼八司 | 31622169      | 1590000130   |          |        |         |                         |      |
| 日本技術設備                                                                                                    | 38764538        | 1127042  |               | 苏州捷化留里方限公司                       | 31622168      | 38764538     |          |        |         |                         |      |
| Pere                                                                                                    | 20200428092411  | 2429     |               | 广在利润.                            | 120428        | 33333        |          |        |         |                         |      |
| 已定成                                                                                                    | 20190615001232  | a123     |               | 北市AAA                            | 11345645      | 12345        |          |        |         |                         |      |
| 已始常                                                                                                    | 2020060100001   | a123     |               | 38                               |               | 12010        |          |        |         |                         |      |
| 装箱完些待发货                                                                                                    | 2020050100001   | a123     |               | 北日、七代田                           |               |              |          | ×      |         |                         |      |
| 装箱完些待发货                                                                                                    | 2020040100001   | a123     |               | " 守八反贞毕                          |               |              |          | ~      |         |                         |      |
| 已发货                                                                                                    | 2020030100001   | a123     |               | 36                               |               |              |          |        |         |                         |      |
| 日审核待装箱                                                                                                    | 20200506000000  | 0229 123 |               | 东点击上传Excel文                      | 次件 下载Excel楼   | 板            |          |        |         | 10.00                   |      |
| 已审核待装箱                                                                                                    | 200429007       | 2229643  |               | 深                                |               |              |          |        |         |                         |      |
| 已发货                                                                                                    | 200429006       | 2043798  |               | 院 行唯二,但知问: (                     | 行唯ID 加里Exceld | 160数据目標左を依由2 | ちた 刷・    |        |         |                         |      |
| 4                                                                                                    |                 |          |               |                                  |               |              | FIL, XJ. |        |         |                         |      |
|                                                                                                    |                 |          |               |                                  | 皆为/庄,恣哈EXCEI。 |              |          |        |         |                         |      |
| 发货单明细                                                                                                    | 已绑定的外箱          |          |               | ○ 以Excel为准                       | , 覆盖更新系统已有数   | 据。           |          |        |         |                         |      |
| 2 編辑 🛛                                                                                                    |                 |          |               |                                  |               |              |          |        |         |                         |      |
| 客户品号                                                                                                    | 客户品名            | 客户规格     | 品号            |                                  |               |              | 町        | →      | 实发数量    | 单位                      | 含税单价 |
|                                                                                                    |                 |          | 4891132011301 |                                  |               |              | -14      | WE ALL | 1.000   | 違                       |      |
|                                                                                                    |                 |          | 6902549250578 | 3 西湖縣                            | 幸縁茶           | 西湖牌绿茶50克     |          | 1.000  | 1.000   | 辒                       |      |
|                                                                                                    |                 |          | 6954676101209 |                                  | 香铁观音          | 铁观音纯韵400乌龙茶  |          | 1.000  | 1.000   | 鑵                       |      |
|                                                                                                    |                 |          |               |                                  |               |              |          |        |         |                         |      |
|                                                                                                    |                 |          |               |                                  |               |              |          |        |         |                         |      |
|                                                                                                    |                 |          |               |                                  |               |              |          |        |         |                         |      |
|                                                                                                    |                 |          |               |                                  |               |              |          |        |         |                         |      |

3. 下载模板,维护好发货单资料,点击上传 excel 文件。

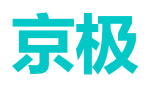

| ٦Ł         | 演AAA 11345645 12345                                  |       |
|------------|------------------------------------------------------|-------|
| 채          | □<br>□ □ □ ↓ 发作曲 ··································· |       |
| ;#Ł        |                                                      |       |
| 北          |                                                      |       |
| <b>1</b> Ł | 点击上传Excel文件 下载ExceV模板                                |       |
| 东          |                                                      |       |
| 深          |                                                      |       |
| 陕          |                                                      |       |
|            | 行唯一识别列:行唯一ID。如果EXCEI中的数据已经在系统中存在,则:                  |       |
|            | ● 以系統中数据为准, 忽略Excel。                                 |       |
|            | ○ 以Excel为准, 覆盖更新系统已有数据。                              |       |
|            |                                                      |       |
|            |                                                      | 实发数量  |
| 301        | 取消 确定                                                | 1.000 |
| 578        |                                                      | 1.000 |

4. 上传成功后,导入的数据会显示在最上面,状态为:已审核待装箱。

| 全部      |                | ✓ Q 接款  | ロ 导入Excel _ 足 f | 82X 😐 🛤 🕅 | 6 HD 6 HD 83 | 5 日 发资  |        |     |            |            |    |
|---------|----------------|---------|-----------------|-----------|--------------|---------|--------|-----|------------|------------|----|
| 发货状态 🗉  | 送货单号 🏾         | 客户编号 🗶  | 客户名称 ∑          | 订单编号 🗉    | 客户采购单号 🏾     | 计划跟踪号 🏾 | 订单交期 🏾 | 金額工 | 发货日期 🖾     | 預计到货日期 🖾   | 收货 |
| 已审核待装箱  | 2020005112020  | a430    | 广东合润            | 121212    | 4444         |         |        |     |            |            | 广州 |
| 已审核待装稿  | 1589009431     | 1127042 | 苏州锦华贸易有限公司      | 31622168  | 1589009431   |         |        |     |            |            | 苏州 |
| 已审核侍装籍  | 1589009382     | 1127042 | 苏州锦华贸易有限公司      | 31622168  | 1589009382   |         |        |     |            |            | 苏州 |
| 已审核待装箱  | 1589009321     | 1127042 | 苏州锦华贸易有限公司      | 31622168  | 1589009321   |         |        |     |            |            | 苏州 |
| 已审核侍装籍  | 1589009260     | 1127042 | 苏州锦华贸易有限公司      | 31622168  | 1589009260   |         |        |     |            |            | 苏州 |
| 已审核待装籍  | 1589009200     | 1127042 | 苏州锦华贸易有限公司      | 31622168  | 1589009200   |         |        |     |            |            | 苏州 |
| 已审核待装稿  | 1589009139     | 1127042 | 苏州锦华贸易有限公司      | 31622168  | 1589009139   |         |        |     |            |            | 苏州 |
| 已审核侍装籍  | 38764538       | 1127042 | 苏州锦华贸易有限公司      | 31622168  | 38764538     |         |        |     |            |            | 苏州 |
| 已发货     | 20200428092411 | a429    | 广东科讯            | 120428    | 33333        |         |        |     | 2020-05-07 | 2020-05-08 | 广州 |
| 已审核待装稿  | 20190615001232 | a123    | 北京AAA           | 11345645  | 12345        |         |        |     |            |            | 北班 |
| 已发资     | 2020060100001  | a123    | 北京AAA           | 11345645  | 12345        |         |        |     | 2020-05-06 | 2020-05-13 | 北班 |
| 装帽完毕待发货 | 2020050100001  | a123    | 北京AAA           | 11345645  | 12345        |         |        |     |            |            | 北府 |
| 4       |                |         |                 |           |              |         |        |     |            |            | •  |

#### 5. 修改发货单发货日期

| 全部       |                | ✓ Q 搜索 🗣 | 》导入Excel 《修   | 牧 直 删除   | 6 HA 6 HA  | 「预覧 □ 发货 | i l   |        |
|----------|----------------|----------|---------------|----------|------------|----------|-------|--------|
| 发货状态     | 送货单号 👔         | 客户编号 🏾   | 客户名称 👔        | 订单编号 🛽   | 客户采购单号 🐰   | 计划跟踪号 🛽  |       | 订单交期 👔 |
| 已审核待装箱   | 2020005112020  | a430     | 广东合润          | 121212   | 4444       |          |       |        |
| 已审核待装箱   | 1589009431     | 1127042  | 苏州锦华贸易有限公司    | 31622168 | 1589009431 |          |       |        |
| 已审核待装箱   | 1589009382     | 1127042  | 苏州锦华贸易有限公司    | 31622168 | 1589009382 |          |       |        |
| 已审核待装箱   | 1589009321     | 1127042  | 苏州锦华贸易有限公司    | 31622168 | 1589009321 |          |       |        |
| 已审核待装箱   | 1589009260     | 1127042  | 苏州锦华贸易有限公司    | 31622168 | 1589009260 |          |       |        |
| 已审核待装箱   | 1589009200     | 1127042  | 苏州锦华贸易有限公司    | 31622168 | 1589009200 |          |       |        |
| 已审核待装箱   | 1589009139     | 1127042  | 苏州锦华贸易有限公司    | 31622168 | 1589009139 |          |       |        |
| 已审核待装箱   | 38764538       | 1127042  | 苏州帕化四里方阳八司    | 21622169 | 20764520   |          |       |        |
| 已发货      | 20200428092411 | a429     | 「 发货          |          |            |          | ×     |        |
| 已审核待装箱   | 20190615001232 | a123     | 3L            |          |            |          |       |        |
| 已发货      | 2020060100001  | a123     | <b>4</b> £    |          |            |          |       |        |
| 装箱完毕待发货  | 2020050100001  | a123     | 北 *预计到货日      | 期 🗎 选择日期 |            |          |       |        |
| 4        |                |          |               |          |            |          |       |        |
|          |                |          |               |          |            |          |       |        |
| 发货单明细    | 已绑定的外箱         |          |               |          |            |          |       |        |
| と 編輯 🛛 🖻 | 删除             |          |               |          |            | 取消 确     | 定     |        |
| 客户品号     | 客户品名           | 客户规格     | 品号            | 品名       | 规格 应       | 发数量      | 实发数量  | 单      |
|          |                |          | 222.12121.334 | 螺丝       | TTP-IC 10  | 00.000   | 0.000 | 个      |
|          |                |          |               |          |            |          |       |        |
|          |                |          |               |          |            |          |       |        |

- 6. 删除发货单:删除选中发货单
- 7. 打印发货单,选择本机电脑连接的打印机即可
- 8. 打印预览操作
- 1) 返回左边菜单,【销售】——【发货与退货】——【发货单】——【打印预览】——选择对

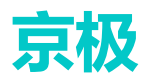

#### 应的模板和打印机即可。

| 全部     |              |         | ✓ Q 搜索          | Ģ 导入Ext     | xel 之修  | 改 回 删除       | 6          | 打印                    | <b>₽</b> 2 | 发货  |
|--------|--------------|---------|-----------------|-------------|---------|--------------|------------|-----------------------|------------|-----|
| 发货状态   | 送货单号 🏾       |         | 客户编号 🛽          | 客户名称        | F X     | 订单编号 🐰       |            | 客户采购单号 🏅              | 计划跟踪号      | X   |
| 已审核待装箱 | 202005060000 | 0000229 | 123             | 东莞市部        | 达发网络信   | 100027       |            | CGDD000015            |            |     |
| 已审核待装箱 | 200429007    |         | 2229643         | 深圳市         | 长秦恒科技有  | 31956149     |            | gzti-cn-xth190506-wg  |            |     |
| 已发货    | 200429006    |         | 2043798         | 陕西锡薪        | 副试技术有   | 31952522     |            | xati-p-sxxj200402-wgq |            |     |
|        |              |         |                 |             |         |              | ٩          |                       |            |     |
|        | 选择打印机        |         |                 |             |         |              | ×          |                       |            |     |
|        | 打印模板         | 销售发     | 货单 (客户样式)       | $\sim$      |         |              |            |                       |            |     |
| <      | 打印机          | DESKT   | OP-1KP7ALI \\19 | $1 \sim$    |         |              | -          | _                     |            |     |
| 发货单明细  |              |         |                 |             |         |              |            |                       |            |     |
| ⊘ 编辑   |              |         |                 |             | Ę       | 又消 确定        |            |                       |            |     |
| 客户品号   |              |         |                 |             |         |              | - 1        |                       | 应发数量       | 实发数 |
|        |              | 20      | 533062301       | 发热铝梳HC-623# | 1-1 压铸银 | BADC12(玫瑰金喷漆 | )/115*50*2 | 2.4/ROHS              | 10.000     | 0   |

2) 确定后会自动打开打印机,弹出打印模板窗口,如下图:

| <b>发货单</b><br>销售单 | 号: 202005060000000229<br>号: 100027 |     | <b>东</b><br>发货日期:<br>采购单号: CGI | <b>克市安达</b> | <b>发网络</b><br>发货 | 信息技<br>単 | <b>长有限公司</b><br>客户名称:东莞<br>交货地点: | 市安达发网络( | 页码:<br>言息技术有 | 1 / 1<br>限公司 |    | ! |
|-------------------|------------------------------------|-----|--------------------------------|-------------|------------------|----------|----------------------------------|---------|--------------|--------------|----|---|
| 行号                | 物料编号                               | 1   | 品名规格                           | {           |                  |          | 批号                               | 交货数量    | 单位           | 箱数           | 备注 |   |
|                   |                                    |     |                                | -           |                  | 1        |                                  | 10.000  | 1            | 1            |    | - |
|                   | 但木台度                               | 供方面 | ŧ6                             |             | 塞大祭街             |          | <u>多</u> :大击                     | *       |              | ÷:           | +  |   |
|                   | 供力它库                               | 供力車 | 12                             |             | 音力登収             |          | 各力甲                              | ×       |              | 面と           | L  | - |
|                   |                                    |     |                                |             |                  |          |                                  |         |              |              |    |   |

#### 5.4.3客户收货数量变更查询

用于查看客户收货数量变更明细。

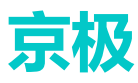

| 亩           | 极供应辩     |             |    | <b>首</b> 页 / 销售 | / 发掘与退货 / 客 | 户收货数量变更查询        |                          |        |        |          |                 |                |
|-------------|----------|-------------|----|-----------------|-------------|------------------|--------------------------|--------|--------|----------|-----------------|----------------|
| ~           |          |             | 首页 | 客户收货检验不合格       | 頭 × ● 客户收缩  | 数量变更查询 ×         |                          |        |        |          |                 |                |
| <b>6</b> i  | 前页       |             | QB | le l            |             |                  |                          |        |        | 1        |                 |                |
|             | Ndb      | ~           |    | 秋志              | 客户编号        | 客户名称             | 条码编号                     | 原货品数量  | 新货品数量  | 批次号      | 음号              | 晶名             |
|             |          |             |    | 待审核             | 123         | 东莞市安达发网络信息技术有限公司 | 5e95874ab0ad7f02c17a2bee | 30.000 | 15.000 | 202014   | 311310516000200 | 防尘圈PS3105#1-1  |
|             |          |             |    | 已交更             | 123         | 东莞市安达发网络信息技术有限公司 | 5e9660c01c10ce731c06bb03 | 50.000 | 40.000 | 20201504 | 20533062301     | 发热组稿HC-623#1-1 |
| <b>ii</b> 3 | 代月       | Ť           |    | 已変更             | 123         | 东莞市安达发网络信息技术有限公司 | 5e9660c01c10ce731c06bb04 | 30.000 | 29.000 | 20201504 | 20533062301     | 发热铝积HC-623#1-1 |
| ::          | 公告       | <b>,</b>    |    |                 |             |                  |                          |        |        |          |                 |                |
| ::          | 客户订单     | ~           |    |                 |             |                  |                          |        |        |          |                 |                |
|             | 发货与通货    | ^           |    |                 |             |                  |                          |        |        |          |                 |                |
|             | 待交货客户订单项 |             |    |                 |             |                  |                          |        |        |          |                 |                |
|             | 发货单      |             |    |                 |             |                  |                          |        |        |          |                 |                |
|             | 客户收货数量变更 | <b>1</b> 10 |    |                 |             |                  |                          |        |        |          |                 |                |

### 5.4.4客户收货检验不合格项

用于查看客户收到货后对其货物进行检测验收的不合格明细。

| 京极供应链                                 | 三 〇 首页 / 销售 / 发货与退货 | / 春户收货检验不 | 合格项             |                |                                  | 🔍 电波沟通 🔍    |      | 25   | T 🔊 wujs2020 🗸 |
|---------------------------------------|---------------------|-----------|-----------------|----------------|----------------------------------|-------------|------|------|----------------|
|                                       | 首页 • 有户收货检验不合植项 ×   |           |                 |                |                                  |             |      |      |                |
| 489 萬页                                | 客户名称                | 我次号       | 品号              | 品名             | 授格                               | 包装长宽高       | -62  | 22   | 御注             |
|                                       | 东南市安达发网络信息技术有限公司    | 202014    | 311310516000200 | 防尘器PS3105#1-1  | 請橡胶/黑色/23*18*5.4/硬度40度/ROHS      | 288*205*150 | 15.3 | 14.8 | 特別公共利用な        |
| ₩ 企业 · ·                              | 东黄市安达发网络信息技术有限公司    | 20201504  | 20533062301     | 发热铝积HC-623#1-1 | 压铸铝ADC12(奴瑰金座漆)/115*50*22.4/ROHS | 288*205*150 | 15.3 | 14.8 | 吃搬从你你上次        |
|                                       | 东南市安达发网络信息技术有限公司    | 202014    | 311310516000200 | 防尘簧PS3105#1-1  | 時像胶/黑色/23*18*5.4/硬度40度/ROHS      | 288*205*150 | 15.3 | 14.8 | 实际货品与条码品号不服    |
| ₩ 采购 ×                                |                     |           |                 |                |                                  |             |      |      |                |
|                                       |                     |           |                 |                |                                  |             |      |      |                |
| 11 销售 ^                               |                     |           |                 |                |                                  |             |      |      |                |
|                                       |                     |           |                 |                |                                  |             |      |      |                |
| 公告                                    |                     |           |                 |                |                                  |             |      |      |                |
|                                       |                     |           |                 |                |                                  |             |      |      |                |
| 11 史白 🗸                               |                     |           |                 |                |                                  |             |      |      |                |
|                                       |                     |           |                 |                |                                  |             |      |      |                |
| ■● white ∨                            |                     |           |                 |                |                                  |             |      |      |                |
| ■ ₩/~13 <b></b> ∓                     |                     |           |                 |                |                                  |             |      |      |                |
| • • • • • • • • • • • • • • • • • • • |                     |           |                 |                |                                  |             |      |      |                |
|                                       |                     |           |                 |                |                                  |             |      |      |                |
| 待交货客户订单项                              |                     |           |                 |                |                                  |             |      |      |                |
| 10.48.44                              |                     |           |                 |                |                                  |             |      |      |                |
| 2030/44                               |                     |           |                 |                |                                  |             |      |      |                |
| 春户收货数量变更查询                            |                     |           |                 |                |                                  |             |      |      |                |
| # C10+(0+00-7 A #015                  |                     |           |                 |                |                                  |             |      |      |                |
| ●/一板筒短短小目信则                           |                     |           |                 |                |                                  |             |      |      |                |
| and the second second                 |                     |           |                 |                |                                  |             |      |      |                |

### 5.4.5客户来料暂收单

| 京极供应链                                  | ⊡ ⊡  | 首页 / 销售 / | 发货与退货 | / 客户来料 | 著收单    |    |      | <b>、</b> 电话沟通 | Q   |
|----------------------------------------|------|-----------|-------|--------|--------|----|------|---------------|-----|
|                                        | 首页 • | 客户来料暂收单 × |       |        |        |    |      |               |     |
| ■■ 采购 ~                                | 全部   |           |       | ~      | Q搜索    |    |      |               |     |
| ●●●●●●●●●●●●●●●●●●●●●●●●●●●●●●●●●●●●●● | 收货时间 | 客户编号      | 客户名称  | 尔 誓    | 《户釆购单号 | ł  | 送货单  | 号 发行          | 8日期 |
| ■ 公告 ~                                 |      |           |       |        |        | 暫无 | 数据   |               |     |
| ■22 客户 ~                               |      |           |       |        |        |    |      |               |     |
| ■■ 客户订单 ~                              |      |           |       |        |        |    |      |               |     |
| ▋ 发货与退货 ^                              | 外箱条码 | 客户品号      | 客户品名  | 客户规格   | 品号     | 品名 | 规格   | 收货数量          | 单位  |
| 待交货客户订单项                               |      |           |       |        |        |    |      |               |     |
| 发货单                                    |      |           |       |        |        |    | 暂无数据 |               |     |
| 客户收货数量变更直                              | 甸    |           |       |        |        |    |      |               |     |
| 客户收货检验不合格                              | 项    |           |       |        |        |    |      |               |     |
| 客户来料暂收单                                |      |           |       |        |        |    |      |               |     |

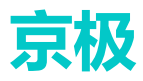

### 5.4.6客户入库收货单 ERP

点击【同步】按钮,通过 SCM 与 ERP 通过接口集成自动同步

| 京极供应链      | 三 🕄 首页/销                | 售 / 发货与退货 / 客户      | P入库收货单ERP              | ◆ 电活沟通 ♀ いい         |
|------------|-------------------------|---------------------|------------------------|---------------------|
|            | 首页 客户来料暂收单              | × ● 客户入库收货单ER       | RP ×                   |                     |
|            | 全部                      | ~                   | Q 搜索 ↓                 | 局步 ြ 打印             |
|            | 客户收货单号 🏾                | 客户收货日期 🍸            | 客户编号 🎽                 | 客户名称 👔              |
| ■ 客户 ~     | 20200320000000031       | 2020-03-20 00:00:00 | 123                    | 东莞市安达发网络信息技术有限      |
|            |                         |                     |                        |                     |
| ■ 客户订单 ~ ~ |                         |                     |                        |                     |
|            |                         |                     |                        |                     |
| ■■ 发货与退货 ^ | 4                       |                     |                        |                     |
| 待交货客户订单项   |                         |                     |                        |                     |
|            | REXT                    |                     |                        |                     |
| 发货单        |                         |                     | 中六扫标                   |                     |
| 客户收货数量变更查询 | 各戸師号 そ<br>20533062301 労 | が明確日C-623#1-1       | 各户规格<br>压铸铝ADC12(玫瑰全喷) | 漆)/115*50*22 4/ROHS |
| 客户收货检验不合格项 |                         |                     |                        |                     |
|            |                         |                     |                        |                     |
| 客尸来科智收单    |                         |                     |                        |                     |
| 客户入库收货单ERP |                         |                     |                        |                     |

### 5.4.7客户来料退货单 ERP

点击【同步】,通过 SCM 与 ERP 通过接口集成自动同步

| 京极供应链      | 5 C 1     | 首页 / 销售 | § / 发货与退货        | 5 / 客户来彩 | 4退货单ERP |       | ( 电)         | 刮通       | Q      | 23      | τТ     | A₹ |
|------------|-----------|---------|------------------|----------|---------|-------|--------------|----------|--------|---------|--------|----|
|            | 首页 客户:    | 来料暂收单   | 客户入库收            | 货单ERP ×  | ● 客户来料退 | 货单ERF | • ×          |          |        |         |        |    |
| 发货单        | 全部        |         |                  | ~        | Q搜索     | 1 同   | 步 <b>[</b> ] | 8 打印     |        |         |        |    |
| 客户收货数量变更查询 | 退货单号 🛽    | 退       | 货日期 🛽            |          | 客户编号    | ₽ĭ    | 客户名称         | ž        | 最后更    | 新时间     | ž      |    |
| 客户收货检验不合格项 | CGTL00000 | 2 2     | 019-12-09 00:00: | 00       | 123     |       | 东莞市安<br>网络信息 | 达发<br>技术 | 2020-0 | 3-20 17 | :00:27 |    |
| 客户来料暂收单    |           |         |                  |          |         |       | 有限公司         |          |        |         |        |    |
| 客户入库收货单ERP | 明细        |         |                  |          |         |       |              |          |        |         |        |    |
| 客户来料退货单ERP | 采购单号      | 采购日期    | 客户品号             | 客户品名     | 客户规格    | 品号    | 品名           | 规格       | 退货     | 数量      | 单位     | 1  |
| 客户入库退货单ERP |           |         |                  |          |         |       | 暂无           | 数据       |        |         |        |    |

### 5.4.8客户入库退货单 ERP

点击【同步】,通过 SCM 与 ERP 通过接口集成自动同步

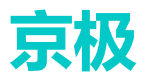

| 京极供应链      | 三 3 首页 /   | 销售 / 发货与退货 / 客户入库退货 | 皆单ERP     | ▶ 电话沟通                   | 9 🕄 т 🛛             | × haiyan3836 ▼ |
|------------|------------|---------------------|-----------|--------------------------|---------------------|----------------|
|            | 首页客户来料暂收   | 2单 × 客户入库收货单ERP × 客 | 户来料退货单ERP | × ● 客户入库                 | 退货单ERP ×            |                |
| 客户来料暂收单    | 全部         | ~ <b>Q</b>          | 捜索 ↓ 同    | 步 6 打印                   | p                   |                |
| 客户入库收货单ERP | 退货单号 🏾     | 退货日期 🏾              | 客户编号 🛽    | 客户名称 🛽                   | 最后更新时间 🛽            | 更新人 🛽          |
| 客户来料退货单ERP | CGTL000002 | 2019-12-09 00:00:00 | 123       | 东莞市安达发<br>网络信息技术<br>有限公司 | 2020-03-20 17:00:27 | 同步             |
| 各广入库退员甲ERP |            |                     |           |                          |                     |                |

## 6 仓库

## 6.1 销售发货

### 6.1.1装箱扫描送货单+产品 PDA

用于绑定送货单。

输入发货单号、品号 item、产吕 s/n 序号,保存后绑定送货单成功。

| 京极供应链        | ≣        | C 首页                    | ((仓库))   | 销售发货 / 装 | 箱扫描送货单+产 | 品PDA   | <b>、</b> 电话海 | Q      | ×.    | 23 T    | A₹       | wujs   | s2020 <del>v</del> |
|--------------|----------|-------------------------|----------|----------|----------|--------|--------------|--------|-------|---------|----------|--------|--------------------|
|              | 首页       | <ul> <li>装箱扫</li> </ul> | 1描送货单+产品 | apda ×   |          |        |              |        |       |         |          |        |                    |
| 客户来料退货单ERP   |          |                         |          |          |          |        |              |        |       |         |          |        |                    |
| 客户入库退货单ERP   | S        | 发货单号                    | 2020005  | 112020   |          |        |              |        |       |         |          |        |                    |
| ■ 仓库 ^       | ii<br>ii | 号ITEM                   | 222.1212 | 1.334    |          |        |              |        |       |         |          |        |                    |
| ■ 销售发货 ^     |          | 产品S/N                   | 4        |          |          |        |              |        |       |         |          |        |                    |
|              | Ð        | 保存                      | 清除所有     | 重新扫描     | 设备默认打印机  | n      |              |        |       |         |          |        |                    |
| 表相扫描达页甲+产品PL | 送货       | 単号 しょうしょう               | 客户       | 名称       |          | 订单编号   | 客户釆购         | 单号     | 计划跟踪号 | 订单      | 交期       | 最后更    | 新时间                |
| 装箱扫描送货单+产品查  | 2020     | 005112020               | 广东       | 合润       |          | 121212 | 4444         |        |       |         |          | 2020-0 | 5-11 15:08:44      |
| 外箱(单产品)      | 4        |                         |          |          |          |        |              |        |       |         |          |        | Þ                  |
| 外箱(多产品)      | _        |                         |          |          |          |        |              |        |       |         |          |        |                    |
| 发货单绑定外箱PDA   | 品        | Ę                       |          |          |          |        |              |        |       |         |          |        |                    |
| 送货单绑定外箱条码查询  | Ē        | 移除                      |          |          |          |        |              |        |       |         |          |        |                    |
|              |          | 产品品号                    | ITEM     | 产品S/N    | ᇜ号       |        | 品名           | 规格     | 单位    | 最后更新    | 耐间       |        | 更新人                |
| 旦闻广始所仕相      |          | 222.1212                | 21.334   | 2        | 222.1212 | 21.334 | 螺丝           | TTP-IC | 个     | 2020-05 | -11 15:0 | 8:43   | 静                  |
| - 平胸收塔 ~     |          | 222.1212                | 21.334   | 3        | 222.1212 | 21.334 | ±222         | TTP-IC | 个     | 2020-05 | -11 15:0 | 8:43   | 静                  |
|              |          |                         |          |          |          |        |              |        |       |         |          |        |                    |

### 6.1.2装箱扫描送货单+产品查询

用于查询已绑定成功的送货单。

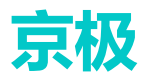

| 京极供应链                                  | 三〇首页/          | 仓库 / 爭 | 諸自发货 / 湖     | 箱扫描送货单   | 9+产品查询     | <ul><li>电活沟通</li></ul> | ۹ 🧧 | 53     | τ  | A <sup>≭</sup> W | ujs2020     | • |
|----------------------------------------|----------------|--------|--------------|----------|------------|------------------------|-----|--------|----|------------------|-------------|---|
|                                        | 首页 装箱扫描送货      | 渔+产品PD | A× ● 装       | 有扫描送货单+产 | ・<br>品査询 × |                        |     |        |    |                  |             |   |
| 客户来料退货单ERP                             |                |        |              |          | _          |                        |     |        |    |                  |             |   |
|                                        | 全部             |        |              | _        | 搜索         |                        |     |        |    |                  |             |   |
| 香户入库退贡率ERP                             | 送货单号 🍸         | 箱号     | <del>;</del> | 内部销      | 11年1月 👔    | 客户釆购单号 🏾               |     | 客户编号 🏾 |    | 客                | 白名称         |   |
| ■ 仓库 ^                                 | 2020005112020  | 2      |              | 12121    | 2          | 4444                   |     | a430   |    | <del>ر ار</del>  | <u>东合润</u>  | - |
|                                        | 2020005112020  | 1      |              | 12121    | 2          | 4444                   |     | a430   |    | وشر              | 东合润         |   |
|                                        | 20200428092411 | 2      |              | 12042    | 8          | 33333                  |     | a429   |    | <del>ر ار</del>  | 51科讯        |   |
|                                        | 20200428092411 | 1      |              | 12042    | 8          | 33333                  |     | a429   |    | <del>د ار</del>  | <b></b> 朱科讯 |   |
| 准确扫描:半代前1 本日                           | 2020060100001  | 1      |              | 11345    | 645        | 12345                  |     | a123   |    | 463              | <b>東AAA</b> |   |
| ~~~~~~~~~~~~~~~~~~~~~~~~~~~~~~~~~~~~~~ | 2020050100001  | 1      |              | 11345    | 645        | 12345                  |     | a123   |    | 363              | ★AAA        |   |
|                                        | 2020040100001  | 1      |              | 11345    | 645        | 12345                  |     | a123   |    | 363              | 奈AAA        |   |
| 外箱 (单产品)                               | -              | 2      |              | 4015     | 04F        | 10045                  |     | - 400  |    | 363              | =           | ÷ |
| 外箱 (多产品)                               | 装箱清单           |        |              |          |            |                        |     |        |    |                  |             |   |
| 发货单绑定外箱PDA                             | 品号ITEM         | SN     | 客户品号         | 客户品名     | 客户规格       | 盟물                     | 品名  | 规格     | 数量 | 单位               | 备注1         | 备 |
| 送货单绑完外箱条码者                             | 222.12121.334  | 10     |              |          |            | 222.12121.334          | 螺丝  | TTP-IC | 1  | 1                |             |   |
| 查询产品所在箱                                |                |        |              |          |            |                        |     |        |    |                  |             |   |

### 6.1.3外箱(单产品)

生成条码标签操作

1. 选择物料数据行——点击【按客户品号生成条码标签】。

| 全日 | 5              | × 1   | Q 1838 10 1884 10 1      | 國中國現象國際醫 | n lettern | Mark#96# 0      | 接近首单生成各种标签 | e fitt | O TIELSON |
|----|----------------|-------|--------------------------|----------|-----------|-----------------|------------|--------|-----------|
|    | 发货单号:          | 采购单号: | 外積条码 :                   | 14.2     | 客户编号:     | 客户名称 :          | 客户品号 :     | 客户品名   | 客户报       |
|    | 200429006      |       | 5eb22616e6da6014817dc884 | 1        | 2043798   | 获西瑞典形式技术        |            |        |           |
|    | 200429006      |       | 5eb22616e6da6014817dc884 | 1        | 2043798   | 快西端覆刻试技术        |            |        |           |
|    | 200429006      |       | 5eb22616e6da6014817dc884 | 1        | 2043798   | <b>陕西疆鹿剡法技术</b> |            |        |           |
|    | 200429006      |       | 5eb22be5e6da6014817dc8ee | 2        | 2043798   | <b>获西德裔则试技术</b> |            |        |           |
|    | 2020030100001  |       | 5eb27309683cb1735a3b4771 | 1        | a123      | 北京AAA           |            |        |           |
|    | 2020030100001  |       | 5eb27309683cb1735a3b4771 | 1        | a123      | 北市AAA           |            |        |           |
|    | 2020030100001  |       | 5eb27361866121707b259d74 | 2        | a123      | 北原AAA           |            |        |           |
|    | 2020040100001  |       | 5eb27b3e4abdb22fbd07b497 | 1        | a123      | 北京AAA           |            |        |           |
|    | 2020040100001  |       | 5eb27b3e4abdb22fbd07b497 | 1        | a123      | 北京AAA           |            |        |           |
|    | 2020040100001  |       | 5eb27b3e4abdb22fbd07b497 | 1        | a123      | 北京AAA           |            |        |           |
|    | 2020050100001  |       | 5eb27e01d2fbaf57224f342b | 1        | a123      | 北京AAA           |            |        |           |
|    | 2020050100001  |       | 5eb27e01d2fbat57224f342b | 1        | a123      | 北京AAA           |            |        |           |
|    | 2020050100001  |       | 5eb27e01d2fbaf57224f342b | 1        | a123      | 北京AAA           |            |        |           |
|    | 2020060100001  |       | 5eb280a591f2f6753f436578 | 1        | a123      | 北原AAA           |            |        |           |
|    | 2020060100001  |       | 5eb280a591f216753f436578 | 1        | a123      | 北京AAA           |            |        |           |
|    | 2020060100001  |       | 5eb280a591f2f6753f436578 | 1        | a123      | 北京AAA           |            |        |           |
|    | 20200428092411 |       | 5eb280/88619e9003534d145 | 1        | a429      | 广东解讯            |            |        |           |
|    | 20200428092411 |       | 5eb281698619e9003534d152 | 2        | a429      | 广东和讯            |            |        |           |

#### 2. 输入包装数量、数量,确定即可

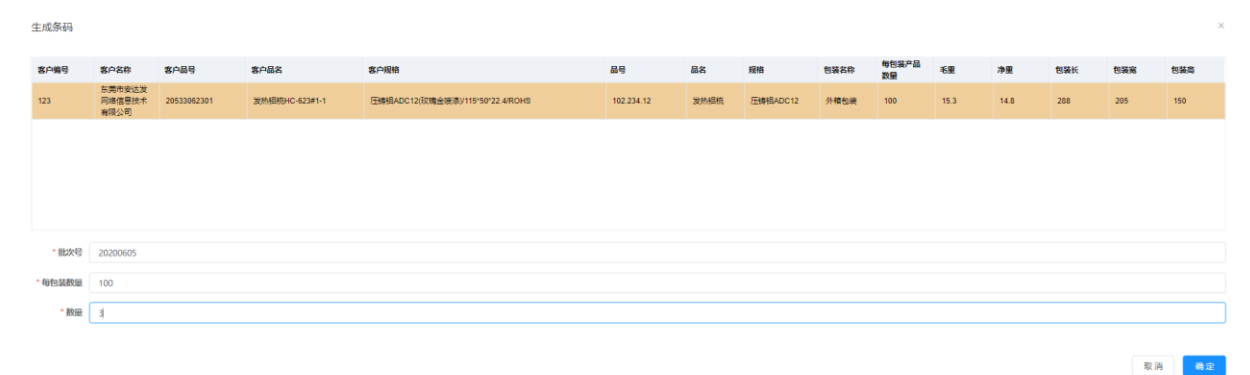

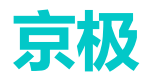

### 6.1.4外箱(多产品)

| 全部 |                |       | ~ Q i             | 象索    | 6 打印  | 6 ł      | 打印预览        |      |               |          |          |                  |      |     |           |
|----|----------------|-------|-------------------|-------|-------|----------|-------------|------|---------------|----------|----------|------------------|------|-----|-----------|
|    | 发货单号 🛽         | 外箱。   | 義明 エ              |       | 箱号 Ⅰ  |          | 客户编号 ⊥      | 1    | <b>客户名称</b> I | 批次号      | I        | 包装长宽高 🛽          | 毛重:  |     | 净重:       |
|    | 200429006      | 5eb2  | 2616e6da6014817   | dc884 | 1     |          | 2043798     | R    | 快西锡嘉测试技术      | R 202005 | 06       |                  |      |     |           |
|    | 200429006      | 5eb22 | 2be5e6da6014817   | dc8ee | 2     |          | 2043798     | R    | 夹西锡嘉测试技术      | R 202005 | 06       |                  |      |     |           |
|    | 2020030100001  | 5eb2  | 7309683cb1735a3   | b4771 | 1     |          | a123        | 4    | l京AAA         | 202005   | 06       |                  |      |     |           |
|    | 2020030100001  | 5eb2  | 7361866121707b2   | 59d74 | 2     |          | a123        | 1    | l京AAA         | 202005   | 06       |                  |      |     |           |
|    | 2020040100001  | 5eb2  | 7b3e4abdb22fbd07  | 7b497 | 1     |          | a123        | 4    | L京AAA         | 202005   | 06       |                  |      |     |           |
|    | 2020050100001  | 5eb2  | 7e01d2fbaf57224f3 | 342b  | 1     |          | a123        | 1    | l京AAA         | 202005   | 06       |                  |      |     |           |
|    | 2020060100001  | 5eb2  | 80a591f2f6753f436 | 6578  | 1     |          | a123        | 1    | L京AAA         | 202005   | 06       |                  |      |     |           |
|    | 20200428092411 | 5eb2  | 80f88619e9003534  | 4d145 | 1     |          | a429        | 5    | 东科讯           | 202005   | 06       |                  |      |     |           |
|    | 20200428092411 | 5eb2  | 81698619e900353   | 4d152 | 2     |          | a429        | 5    | 东科讯           | 202005   | 06       |                  |      |     |           |
|    |                | 5eb2  | 83058619e900353   | 4d177 |       |          | 123         | ź    | F.第市安达发网络     | 音 202006 | 05       |                  | 15.3 |     | 14.8      |
|    |                | 5eb2  | 3517866121707b2   | 59f1f |       |          | 123         | ŧ    | F.莞市安达发网#     | § 202006 | 05       |                  | 15.3 |     | 14.8      |
| ↓  |                | _     |                   | _     |       | _        |             |      |               |          |          |                  |      |     |           |
| 箱号 | 믊믛             | 品名    | 损格                | 库列号   | 数量    | 单位       | 寒白品号        | 安白品名 |               | 室白掘格     |          |                  | 备注1  | 备注2 | 最后更新的     |
|    | 102 234 12     | 发热铝梳  | 压铸铝ADC12          | 1     | 3 000 | <u>^</u> | 20533062301 | 发热铝棉 | HC-623#1-1    | 压铸铝ADC12 | (玫瑰全喷漆)/ | 115*50*22 4/ROHS |      |     | 2020-05-0 |
|    |                |       |                   |       |       |          |             |      |               |          |          |                  |      |     |           |

### 6.1.5发货单绑定外箱 PDA

#### 输入送货单号、条码标签保存。

| 京极供应链                                 | 三 こ 首页        | / 仓库 / 销售   | 「「炭」の「炭」 | 货单绑定外   | 箱PDA  |    | く 电活泡 | Q Q  | ۰<br>۴ | 20 T     | A <sup>x</sup> Wuj | s2020 🔻 |     |
|---------------------------------------|---------------|-------------|----------|---------|-------|----|-------|------|--------|----------|--------------------|---------|-----|
|                                       | 首页 装箱扫描道      | 送货单+产品PDA   | × ●发     | 货单绑定外箱P | DA ×  |    |       |      |        |          |                    |         |     |
| 客户来料退货单ERP                            |               |             |          |         |       |    |       |      |        |          |                    |         |     |
| 客户入库退货单ERP                            | 送货单号          | 2020005112  |          |         |       |    |       |      |        |          |                    |         |     |
| ■● 仓库 へ                               | 条码标签          | 5eb8f9fb7f1 | 22a746b4 | 101ed   |       |    |       |      |        |          |                    |         |     |
|                                       | ☑ 保存          | 清除所有重新      | 相描       |         |       |    |       |      |        |          |                    |         |     |
| ●●●●●●●●●●●●●●●●●●●●●●●●●●●●●●●●●●●●● | 送货单号          | 客户名         | 称        | 订单编号    | 客户采购单 | 号  | 计划跟踪  | 导 订  | 单交期    | 最后更新     | 时间                 | 更新人     | Ē   |
| 装箱扫描送货单+产品PC                          | 2020005112020 | 广东合         | 润        | 121212  | 4444  |    |       |      |        | 2020-05- | 11 15:13:37        | 静       |     |
| 装箱扫描送货单+产品查                           |               |             |          |         |       |    |       |      |        |          |                    |         |     |
| 外箱 (单产品)                              |               |             |          |         |       |    |       |      |        |          |                    |         | - 1 |
| 外箱 (多产品)                              | 外箱条码          |             |          |         |       |    |       |      |        |          |                    |         |     |
| 发货单绑定外箱PDA                            | 条码编号          | 客户品号        | 客户品名     | 客户规格    | 태 문   | 品名 | 规格    | 货品数量 | 单位     | 批次号      | 包装长宽高              | 毛重      | ž   |
| 送货单绑定外箱条码查询                           |               |             |          |         |       |    |       |      |        |          |                    |         |     |
| 查询产品所在箱                               |               |             |          |         |       |    |       |      |        |          |                    |         |     |
| ■ 采购收货 ~                              |               |             |          |         |       |    |       |      |        |          |                    |         |     |
| 先扫描送货单号,                              | 再扫描条          | 码标签证        | 进行缚      | 定。      |       |    |       |      |        |          |                    |         |     |

### 6.1.6送货单绑定外箱条码查询

用于查询送货单绑定成功的外箱条码。

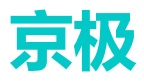

| Ę | 极供应链         | ≣ C 1       | 首页 / 仓库 / 销售2 | <b>攴货 / 送货</b> 单 | 自绑定外箱条码      | 查询   | <ul><li>电话沟通</li></ul> | Q 🗯    | 7. 23  | A <sup>x</sup> W | ujs2020 | -        |
|---|--------------|-------------|---------------|------------------|--------------|------|------------------------|--------|--------|------------------|---------|----------|
|   |              | 首页 ● 送      | 货单绑定外箱条码查询    | ×                |              |      |                        |        |        |                  |         |          |
|   | 客户来料退货单ERP   |             |               |                  |              |      |                        |        |        |                  |         |          |
|   | 安白 ) 走退华耸CDD | 全部          |               | $\sim$           | Q 搜索         |      |                        |        |        |                  |         |          |
|   |              | 客户编号        | 客户名称          |                  | 送货单号         |      | 订单编号                   | 客户釆购单号 | 计划跟踪   | \$ <b>号</b> 订    | 「单交期    | 金额       |
|   | 仓库 ^         | a430        | 广东合润          |                  | 202000511202 | 0    |                        |        |        |                  |         | <u> </u> |
|   |              | a430        | 广东合润          |                  | 202000511202 | 0    |                        |        |        |                  |         |          |
| : | ▋ 销售发货 ^     | a429        | 广东科讯          |                  | 202004280924 | 111  |                        |        |        |                  |         |          |
|   | 装箱扫描送货单+产品PC | a429        | 广东科讯          |                  | 202004280924 | 111  |                        |        |        |                  |         |          |
|   | 装箱扫描送货单+产品查  | a123        | 北京AAA         |                  | 202006010000 | )1   |                        |        |        |                  |         | -        |
|   | 外箱(单产品)      | 4           |               |                  |              |      |                        |        |        |                  |         | +        |
|   | 外箱(多产品)      | 外箱条码        |               |                  |              |      |                        |        |        |                  |         |          |
|   | 发货单绑定外箱PDA   | 条码编号        |               | 客戶品号             | 客尸品名         | 客尸规格 | 교육                     | 品名     | 规稻     | 货品数量             | 批次号     |          |
|   | 送货单绑定外箱条码查询  | 5eb8f9fb7f1 | 22a746b4101ed |                  |              |      | 222.12121.33           | 4      | TTP-IC | 1                | 202005  | 511      |
|   | 查询产品所在箱      |             |               |                  |              |      |                        |        |        |                  |         |          |
| : | ■ 采购收货 ~     |             |               |                  |              |      |                        |        |        |                  |         |          |

### 6.1.7查询产品所在箱

用于查询产品所在在箱号。

| 京极供应链                                 | 王 🕄 首页 / 仓    | 站库 / 销售发货 / 查询 | 产品所在箱       | 、 电话沟通 (    | २ 🚺 🔀 त        | A <sup>≭</sup> wujs2020 <del>▼</del> |
|---------------------------------------|---------------|----------------|-------------|-------------|----------------|--------------------------------------|
|                                       | 首页 送货单绑定外箱    | 發码查询 × 发货单 ×   | ● 查询产品所在箱 × |             |                |                                      |
|                                       |               |                |             |             |                |                                      |
|                                       | 全部            |                | ✓ Q 搜索      |             |                |                                      |
| ●●●●●●●●●●●●●●●●●●●●●●●●●●●●●●●●●●●●● | 品号ITEM        | SN             | 箱号          | 客户品号        | 客户品名           | 客户规格                                 |
| 壮势扫描洋华角,女中口口                          | 222.12121.334 | 10             | 2           |             |                | ·                                    |
| 农相归油达页平T/mFL                          | 222.12121.334 | 1              | 1           |             |                |                                      |
| 装箱扫描送货单+产品查                           | 102.234.12    | 1              |             | 20533062301 | 发热铝梳HC-623#1-1 | 压铸铝ADC12(玫瑰金                         |
|                                       | 102.234.12    | 1              |             | 20533062301 | 发热铝梳HC-623#1-1 | 压铸铝ADC12(玫瑰金                         |
| 外箱(甲产品)                               | 222.12121.333 | 2              | 2           |             |                |                                      |
| 外箱(多产品)                               | 222.12121.333 | 1              | 1           |             |                |                                      |
|                                       | 4891132011301 | 4891132011301  | 1           |             |                |                                      |
| 发货单绑定外箱PDA                            | 6902549250578 | 6902549250578  | 1           |             |                |                                      |
| 洋华首绑宁林箱冬四杏冶                           | 6954676101209 | 6954676101209  | 1           |             |                |                                      |
| 达贝平师庄川相示时里明                           | 6902549250578 | 6902549250578  | 1           |             |                |                                      |
| 查询产品所在箱                               | 6954676101209 | 6954676101209  | 1           |             |                |                                      |
|                                       | 4891132011301 | 4891132011301  | 1           |             |                |                                      |
| ■ 采购收货 ~                              | 4891132011301 | 4891132011301  | 1           |             |                |                                      |
|                                       | 6902549250578 | 6902549250578  | 1           |             |                |                                      |

装箱完毕后,返回【销售】——【发货与退货】——【发货单】,状态显示装箱完毕待发货。

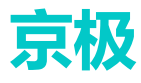

| 送鉄状态 I 送线<br>第一 20:<br>事核待装箱 20:<br>没货 20:<br>第二字符发货 20:<br>第二字符发货 20:<br>第二字符发货 20:                                                                                                    | 送单号 1<br>1200428092411<br>1190615001232<br>120060100001<br>120050100001<br>120040100001 | 客户编号 ¥<br>a429<br>a123<br>a123<br>a123 | 客户名称 「<br>广东科讯<br>北京AAA<br>北京AAA<br>北京AAA<br>北京AAA | 订单编号 120428           11345645           11345645 | 客户采购单号 X<br>333333<br>12345<br>12345 | 计划跟踪号 🏾 | 订单交期 🏾 | 金额    |
|----------------------------------------------------------------------------------------------------|-----------------------------------------------------------------------------------------|----------------------------------------|----------------------------------------------------|---------------------------------------------------|--------------------------------------|---------|--------|-------|
| 箱中         20:           庫核待装箱         20:           波货货         20:           湖市核待装箱         20:           湖市城待装箱         20:           湖市城待装箱         20:           湖市完毕待发货         20:           湖市完毕待发货         20:           湖市完毕待发货         20:                                                                                                    | 0200428092411<br>0190615001232<br>020060100001<br>020050100001<br>020040100001          | a429<br>a123<br>a123<br>a123           | 广东科讯<br>北京AAA<br>北京AAA<br>北京AAA                    | 120428<br>11345645<br>11345645                    | 33333<br>12345<br>12345              |         |        |       |
| 审核待装箱         201           发货         202           箱完毕待发货         202           箱完毕待发货         202           箱完毕待发货         202                                                                                                    | 0190615001232<br>020060100001<br>020050100001<br>020040100001                           | a123<br>a123<br>a123                   | 北京AAA<br>北京AAA<br>北京AAA                            | 11345645<br>11345645                              | 12345<br>12345                       |         |        |       |
| <ul> <li>发貨</li> <li>20:</li> <li>箱完毕待发貨</li> <li>20:</li> <li>箱完毕待发貨</li> <li>20:</li> <li>箱完毕待发貨</li> <li>20:</li> <li>20:</li> <li></li></ul> | 020060100001<br>020050100001<br>020040100001                                            | a123<br>a123                           | 北京AAA<br>北京AAA                                     | 11345645                                          | 12345                                |         |        |       |
| 箱完毕待发货 202<br>箱完毕待发货 202                                                                                                    | 20050100001                                                                             | a123                                   | 北京AAA                                              |                                                   |                                      |         |        |       |
| 箱完毕待发货 202                                                                                                    | 20040100001                                                                             |                                        | 100000                                             | 11345645                                          | 12345                                |         |        |       |
| 42-69 201                                                                                                    |                                                                                         | a123                                   | 北京AAA                                              | 11345645                                          | 12345                                |         |        |       |
| 202                                                                                                    | 20030100001                                                                             | a123                                   | 北京AAA                                              | 11345645                                          | 12345                                |         |        |       |
| 审核待装箱 202                                                                                                    | 2005060000000                                                                           | 123                                    | 东莞市安达发网络                                           |                                                   |                                      |         |        | 10.00 |
| 审核待装箱 200                                                                                                    | 0429007                                                                                 | 2229643                                | 深圳市兴泰恒科技                                           | 31956149                                          | gzti-cn-xth190506                    |         |        |       |
| 发货 200                                                                                                    | 0429006                                                                                 | 2043798                                | 陕西锡嘉测试技术                                           | 31952522                                          | xati-p-sxxj200402                    |         |        |       |
|                                                                                                    | 3549AED 371748                                                                          |                                        |                                                    |                                                   |                                      |         |        |       |
| 编辑 面 删                                                                                                    | ]除                                                                                      |                                        |                                                    |                                                   |                                      |         |        |       |
| 白品号 客户                                                                                                    | 品名 客户规                                                                                  | 格 品号                                   | 品名规格应                                              | 发数量 实发数量                                          | 单位 含税单                               | 价 含税金额  | 最后更新时间 | 更新    |
|                                                                                                    |                                                                                         |                                        |                                                    |                                                   |                                      |         |        |       |

## 6.2 采购收货

### 6.2.1收货扫描发货单+外箱 PDA

输入送货单号、条码标签,保存成功后即可。

| Ę  | 家极供应键     |             | e C m  | 页 / 仓库 / 羽 | 彩购收货 / | 收货扫描发货  | (单+外箱PDA | <ul><li>电活汽</li></ul> | 10 Q   | K 3    | TT A×    | haiyan3836 🔻 |
|----|-----------|-------------|--------|------------|--------|---------|----------|-----------------------|--------|--------|----------|--------------|
|    |           | RP          | × 客户订单 | 变更通知单ERP   | × 未同意: | 的客户订单 × | 待交货客户订单  | é项 × ● 收ź             | 货扫描发货单 | 单+外箱PD | DA × 申请3 | 变更收货的外箱数量 ×  |
| æ  | 首页        |             | 送货单号   |            |        |         |          |                       |        |        |          |              |
| :: | 企业        | ~           | 条码标签   |            |        |         |          |                       |        |        |          |              |
| == | 采购        | ~           | ☑ 保存   | 清除所有       | 重新扫描   |         |          |                       |        |        |          |              |
|    |           |             | 送货单号   | 供应商名称      | 订单编号   | 采购单号    | 计划跟踪号    | 订单交期                  | 发货日期   | 最      | 后更新时间    | 更新人          |
|    | 销售        | × I         |        |            |        |         | ±5.⊤₩    |                       |        |        |          |              |
|    | 合定        | ~           |        |            |        |         | 省元剡      | 出店                    |        |        |          |              |
|    | 8)年       |             |        |            |        |         |          |                       |        |        |          |              |
| f  | 消售发货      | ~           | 外箱条码   |            |        |         |          |                       |        |        |          |              |
|    |           |             | 条码编号   | 品号 品名      | 规格 贷   | 自然量 自   | ف 批次号    | 包装长宽高                 | 毛重     | 净重     | 最后更新时间   | 更新人          |
| 3  | 采购收货      |             |        |            |        |         |          |                       |        |        |          |              |
|    | 收货扫描发货单+分 | <b>补箱PE</b> |        |            |        |         |          |                       |        |        |          |              |
|    | 申请变更收货的外  | 箱数重         |        |            |        |         | 暫无       | 数据                    |        |        |          |              |
|    | 申请变更收货的外  | 箱内容         |        |            |        |         |          |                       |        |        |          |              |

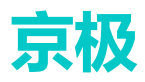

### 6.2.2申请变更收货的外箱数量

用于变更收货的外箱数量,如:发错货、数量不对等。 操作步骤:

1. 点击【新增】。

| 京极供应链                                 | ≣ C ≇  | 首页 / 仓库 / 采购收货 / 申请委     | 更收货的外箱数量 | ŧ      |          |                 | く电流            | 通 🔍 👯 T 📧 wujs2020 <del>v</del>  |
|---------------------------------------|--------|--------------------------|----------|--------|----------|-----------------|----------------|----------------------------------|
|                                       | 首页 ● 申 | 请变更收货的外籍数量 ×             |          |        |          |                 |                |                                  |
| 客户订单变更通知单ERF                          | Q 新増   |                          |          |        | 1        |                 |                |                                  |
| 丰同奇的安白江首                              | 状态     | 条码编号                     | 原货品数量    | 新货品数量  | 批次号      | 品号              | 品名             | 规格                               |
| * N 19821347 N 44                     | 待审核    | 5e95874ab0ad7f02c17a2bee | 30.000   | 15.000 | 202014   | 311310516000200 | 防尘圈PS3105#1-1  | 晴橡胶/黑色/23*18*5.4/硬度40度/ROHS      |
| ■ 发货与退货 ∨                             | 已变更    | 5e9660c01c10ce731c06bb03 | 50.000   | 40.000 | 20201504 | 20533062301     | 发热铝梳HC-623#1-1 | 压铸铝ADC12(玫瑰金喷漆)/115*50*22.4/ROHS |
|                                       | 已变更    | 5e9660c01c10ce731c06bb04 | 30.000   | 29.000 | 20201504 | 20533062301     | 发热铝梳HC-623#1-1 | 压铸铝ADC12(玫瑰金喷漆)/115*50*22.4/ROHS |
| ■●●●●●●●●●●●●●●●●●●●●●●●●●●●●●●●●●●●● |        |                          |          |        |          |                 |                |                                  |
| 計 销售发货 ✓                              |        |                          |          |        |          |                 |                |                                  |
| ₩ 采购收货 ^                              |        |                          |          |        |          |                 |                |                                  |
| 收货扫描发货单+外箱PC                          |        |                          |          |        |          |                 |                |                                  |

#### 2. 输入条码编号、变更数量,确定

| g0660c01c10ca73 | R1c06bb04 | 30.000 | 20 000 | 20201504 | 2053306230   | 1 号执纽控日0-67 |
|-----------------|-----------|--------|--------|----------|--------------|-------------|
| 收货数量3           | 变更申请      |        |        |          |              | ×           |
| *条码编号           |           |        |        |          |              |             |
| 条码 🛽            |           | 数量 👔   | 昭금 1   |          | 品名 规格<br>工 工 | 最后更新时间 👔 👘  |
| ∢               | 请输入数量     |        |        | 暂无数据     |              | <b>取消</b>   |

### 6.2.3申请变更收货的外箱内容

用于修改收货的外箱内容,如:发错货、数量不对等。 操作步骤:

1. 点击【登记】

| 京极供应链                                        | ≣ C  | 首页 / 仓库 / 采购收货 | / 申请变更收货的外箱内容                    |             |      |      | 、 电活沟通 Q    | 23 🕂 📧 wu          | js2020 🔻 |
|----------------------------------------------|------|----------------|----------------------------------|-------------|------|------|-------------|--------------------|----------|
|                                              | 首页申  | 青変更收货的外箱数量 ×   | 申请变更收货的外箱内容 ×                    |             |      |      |             |                    |          |
| 客户订单变更通知单ERF                                 | Q 登记 |                |                                  |             |      |      |             | -                  |          |
| 去同音的爽白订单                                     |      | 品名             | 规格                               | 包装长宽高       | 毛重   | 净重   | 备注          | 最后更新时间             | 更新人      |
|                                              | 0200 | 防尘圈PS3105#1-1  | 晴橡胶/黑色/23*18*5.4/硬度40度/ROHS      | 288*205*150 | 15.3 | 14.8 | 错啦送错啦       | 020-04-17 14:13:02 | 刘晓龙      |
| ■ 发货与退货 ∨                                    |      | 发热铝梳HC-623#1-1 | 压铸铝ADC12(玫瑰金喷漆)/115*50*22.4/ROHS | 288*205*150 | 15.3 | 14.8 | 吃撒从你你上次     | 020-04-16 10:05:48 | 刘晓龙      |
|                                              | 0200 | 防尘圈PS3105#1-1  | 晴橡胶/黑色/23*18*5.4/硬度40度/ROHS      | 288*205*150 | 15.3 | 14.8 | 实际货品与条码品号不服 | 020-04-16 09:46:13 | 刘晓龙      |
| ■ · · · · · · · · · · · · · · · · · · ·      |      |                |                                  |             |      |      |             |                    |          |
| 0,,,                                         |      |                |                                  |             |      |      |             |                    |          |
| ■● 销售发货 >>>>>>>>>>>>>>>>>>>>>>>>>>>>>>>>>>>> |      |                |                                  |             |      |      |             |                    |          |
| ■ 采购收货 ^                                     |      |                |                                  |             |      |      |             |                    |          |
| 收货扫描发货单+外箱PE                                 |      |                |                                  |             |      |      |             |                    |          |
| 申请变更收货的外箱数量                                  |      |                |                                  |             |      |      |             |                    |          |
| 申请变更收货的外箱内容                                  |      |                |                                  |             |      |      |             |                    |          |
|                                              |      |                |                                  |             |      |      |             |                    |          |

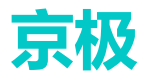

#### 2. 输入条码编号、异常备注,点击确定

| 收货异常登记 |    |       |        |     | ×  |
|--------|----|-------|--------|-----|----|
| * 条码编号 |    |       |        |     |    |
| 条码 数量  | ᇜ믁 | 品名 规格 | 最后更新时间 | 更新人 |    |
|        |    | 暂无数据  |        |     |    |
| 4      |    |       |        |     | •  |
| *异常备注  |    |       |        |     |    |
|        |    |       |        |     |    |
|        |    |       |        | 取消  | 确定 |

### 6.2.4收货扫描发货单 PDA

输入送货单号,保存即可。

| 京极供应链                                  | ≣ C 1    | 首页 / 仓库 / | 采购收货 / 4 | 收货扫描发货的 | 单PDA     | ◆ 电话沟 | ı<br>آ  | G T    |
|----------------------------------------|----------|-----------|----------|---------|----------|-------|---------|--------|
|                                        | ! × 待交货客 | 户订单项 × 收  | 收货扫描发货单+ | 外箱PDA × | 申请变更收货的外 | 箱数量 × | 申请变更收货的 | )外箱内\$ |
| <b>我</b> 首页                            | 送货单      | 5         |          |         |          |       |         |        |
| ■ 企业 ·                                 | 🖸 保存     | □ 清除所有    | 重新扫描     |         |          |       |         |        |
| ■ 采购 ~                                 | 送货单号     | 供应商名称     | 订单编号     | 采购单号    | 计划跟踪号    | 订单交期  | 发货日期    | 最后     |
| ●●●●●●●●●●●●●●●●●●●●●●●●●●●●●●●●●●●●●● |          |           |          |         |          |       |         |        |
| ■■ 仓库 ^                                |          |           |          |         |          |       |         |        |
| 销售发货     ◇                             |          |           |          |         |          |       |         |        |
| 采购收货 个                                 |          |           |          |         | 暂无数据     |       |         |        |
| 收货扫描发货单+外箱PI                           |          |           |          |         |          |       |         |        |
| 申请变更收货的外箱数量                            |          |           |          |         |          |       |         |        |
| 申请变更收货的外箱内容                            |          |           |          |         |          |       |         |        |
| 收货扫描发货单PDA                             |          |           |          |         |          |       |         |        |

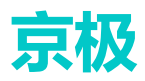

### 6.2.5收货扫描发货单+外箱查询

#### 1. 用于外箱条码查询。

| 京极供应链                                  | E C 1  | 首页 / 仓库 / | 采购收货 / 州 | 文货扫描发货单+外            | 箱查询   | 电话沟通  |
|----------------------------------------|--------|-----------|----------|----------------------|-------|-------|
|                                        | 首页 💿 收 | 货扫描发货单+外籍 | 育查询 ×    |                      |       |       |
| <b>48</b> 0 首页                         | 全部     |           |          | ✓ Q 搜索               |       |       |
| ₩ 企业 · ·                               | 收货时间   | 供应商编号     | 供应商名称    | <mark>н жисир</mark> | 采购单号  | 采购日期  |
| ₩ 采购 ·                                 |        |           |          |                      |       |       |
| ●●●●●●●●●●●●●●●●●●●●●●●●●●●●●●●●●●●●●● |        |           |          |                      |       | 智无数据  |
| ● ● ● ● ● ● ● ● ● ● ● ● ● ● ● ● ● ● ●  | 4      |           |          |                      |       |       |
| 销售发货     ∨                             | 外箱条码   | 收货明细      | 汇总       |                      |       |       |
| 采购收货 个                                 | 条码编号   | 品号品名      | 規格 货品    | 品数量 批次号              | 包装长宽高 | 毛重 净重 |
| 收货扫描发货单+外箱P                            | PC     |           |          |                      |       |       |
| 申请变更收货的外籍数                             | 重      |           |          |                      | 暂无数据  |       |
| 申请变更收货的外箱内                             | 2      |           |          |                      |       |       |
| 收货扫描发货单PDA                             | 4      |           |          |                      |       |       |
| 小からには出たのです。小なされ                        |        |           |          |                      |       |       |

#### 2. 点击【搜索】按钮, 输入供应商送货单号、编号、采购单号即可。

| )首页  |           | 全部   |       |       | ✓ Q 搜索  |      |          |
|------|-----------|------|-------|-------|---------|------|----------|
| 企业   | ~         | 收货时间 | 供应商编号 | 供应商名称 | 供应商送货单号 | 采购单号 | 采购日期     |
| 1 采购 | ~         |      |       | 搜索    |         | ×    | ±7.∓.¥7t |
| 1 销售 | ×         |      |       | 供应商送  | 货单号     |      | E/140    |
| 仓库   | ~         | <    |       | 供应    | 商编号     |      |          |
| 销售发货 | ~         | 外箱条码 | 收货    | 采     | 购单号     |      |          |
| 采购收货 | ^         | 条码编号 | 명음 명  |       |         |      | 毛重)      |
| 收货扫描 | 苗发货单+外箱PC |      |       |       | 取消      | 搜索   |          |
| 申请变更 | 更收货的外箱数量  |      |       |       |         | 暂无数据 |          |
| 申请变更 | 更收货的外箱内容  |      |       |       |         |      |          |
| 收货扫描 | 苗发货单PDA   |      |       |       |         |      |          |
| 收货扫描 | 苗发货单+外箱查  | 4    |       |       |         |      |          |

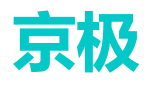

# 7 财务

## 7.1 销售对账

### 7.1.1销售对账单 ERP

| Ī | 复极供应销         | 车     | 三 3 首页/财务/     | <b>销售对账 /</b> 销售对账单E | RP 电话沟通( |
|---|---------------|-------|----------------|----------------------|----------|
| 1 |               | -     | 首页 收货扫描发货单+外箱查 | 1询 × ● 销售对账单ERP      | ×        |
| : | 销售发货          | ~     | 选择企业           | ~ ] a                | 搜索 Q 打印  |
|   |               |       | 客户编号           | 客户名称                 | 年月       |
|   | 采购收货          | ^     | 安达发嗯嗯          | 111111               | 2020年1月  |
|   | IFANITH USANA |       | 安达发嗯嗯          | 111111               | 2020年1月  |
|   | 收员归佃友员甲+      | ·外相PL |                |                      |          |
|   | 申请变更收货的外      | 卜箱数量  |                |                      |          |
|   | 申请变更收货的外      | 卜箱内容  |                |                      |          |
|   | 收货扫描发货单F      | DA    |                |                      |          |
|   | 收货扫描发货单+      | 外箱查   |                |                      |          |
|   |               |       | 送货单            |                      |          |
|   | 则务            |       | Q 查看详细         |                      |          |
|   | 6r4=3+9r      |       | 送货单号           |                      | 送货日期     |
|   | 用告Ŋ账          | A     |                |                      |          |
|   | 销售对账单ERP      |       |                |                      |          |

## 7.2 采购对账

### 7.2.1采购对账单 ERP

| 京极供应锁     | ŧ    | <ul> <li>三 〇 首页 /</li> <li>首页 ● 采购对账单</li> </ul> | 财务 / 采购对账 / 习<br>HERP × | 彩购对账单ERP | <b>、</b> 电话沟道 | ■ Q  |
|-----------|------|--------------------------------------------------|-------------------------|----------|---------------|------|
| 销售发货      | ~    | 选择企业                                             |                         | ✓ Q 搜索   | Q 打印          |      |
|           |      | 供应商编号                                            | 供应商名称                   | 年月       | 财务对账金额        | 供应   |
| 采购收货      | ^    | 安达发嗯嗯                                            | 111111                  | 2020年1月  | 50000         | 5000 |
| 收货扫描发货单+/ | 外箱PE | 安达发嗯嗯                                            | 111111                  | 2020年1月  | 10000         | 1000 |
| 申请变更收货的外  | 箱数重  |                                                  |                         |          |               |      |
| 申请变更收货的外  | 箱内容  |                                                  |                         |          |               |      |
| 收货扫描发货单P  | DA   |                                                  |                         |          |               |      |
| 收货扫描发货单+; | 外箱查  |                                                  |                         |          |               |      |
| ■■■财务     | ^    | 采购收货单<br>Q 查看详细                                  |                         |          |               |      |
| 销售对账      | ~    | 收货日期                                             | 收货单号                    | 财务对则     | 长金额           | f    |
| 销售对账单ERP  |      |                                                  |                         |          |               |      |
| 采购对账      | ^    |                                                  |                         |          | 暂无数据          |      |
| 采购对账单ERP  |      |                                                  |                         |          |               |      |

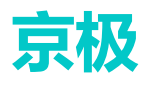

## 8 视频监控

## 8.1 供应商实时视频

## 9日志

## 9.1 账号与权限变更日志

| 京极供应链       | 三 2 首页/日志           | / 账号与权限变更日;   | ŧ.          | ▶ 电话沟通         | Q 🖸 T 🖪 haiyan3836 ▼                     |
|-------------|---------------------|---------------|-------------|----------------|------------------------------------------|
|             | 首页 ● 账号与权限变更日       | 志 ×           |             |                |                                          |
| 申请变更收货的外箱内容 |                     | •             |             |                |                                          |
| 收华扫描发华耸PDA  | Q 搜索 C 刷新           |               |             |                |                                          |
|             | 时间 🛛                | 账号            | 姓名          | IP             | 变更说明                                     |
| 收货扫描发货单+外箱查 | 2020-05-08 09:57:32 | haiyan3836    | 刘晓龙         | 112.93.188.44  | 给用户【jingji2020 甜】添加了权限【业务员-删除】           |
|             | 2020-05-08 09:30:29 | haiyan3836    | 刘晓龙         | 112.93.188.44  | 新増了用户【账号: jingji2020、姓名: 甜、昵称:           |
| 111 財务 へ    | 2020-05-07 15:31:44 | haiyan3836    | 刘晓龙         | 120.84.138.151 | 给用户【wujs2020 静】添加了权限【业务员-删除】             |
|             | 2020-05-07 15:28:24 | haiyan3836    | 刘晓龙         | 120.84.138.151 | 修改了用户【wujs2020 静】 的密码                    |
| 销售对账 ^      | 2020-05-07 15:27:14 | haiyan3836    | 刘晓龙         | 120.84.138.151 | 新增了用户【账号: wujs2020、姓名: 静、昵称: j           |
|             | 2020-05-06 13:55:05 | haiyan3836    | 刘晓龙         | 120.84.202.237 | 给用户【666666666 LMQ】添加了权限【供应商公制            |
| 销售对账单ERP    | 2020-05-06 13:54:57 | haiyan3836    | 刘晓龙         | 120.84.202.237 | 给用户【666666666 LMQ】添加了权限【供应商公司            |
|             | 2020-04-27 17:58:29 | haiyan3836    | 刘晓龙         | 112.93.215.88  | 给用户【haiyan3836 刘晓龙】添加了权限【用户-册            |
| 采购对账 ^      | 2020-04-26 16:49:05 | haiyan3836    | 刘晓龙         | 120.86.97.33   | 给用户【demo0001 demo】添加了权限【业务员-#            |
|             | 2020-04-23 09:23:28 | haiyan3836    | 刘晓龙         | 112.93.213.28  | 给用户【demo0001 demo】移除了权限【用户-设置            |
| 采购对账单ERP    | 2020-04-23 09:21:14 | haiyan3836    | 刘晓龙         | 127.0.0.1      | 给用户【demo0001 demo】添加了权限【业务员·#            |
|             | 2020-04-23 09:09:30 | haiyan3836    | 刘晓龙         | 127.0.0.1      | 给用户【demo0001 demo】添加了权限【业务员-#            |
| 視频监控 ^      | 2020-04-23 09:08:53 | haiyan3836    | 刘晓龙         | 127.0.0.1      | 给用户【demo0001 demo】添加了权限【业务员-#            |
|             | 2020-04-21 20:47:38 | haiyan3836    | 刘晓龙         | 120.84.200.164 | 新增了用户【账号: 666666666、姓名: LMQ、昵称           |
| 供应商实时视频     | 2020-04-20 13:51:44 | ceshizhanghao | 111111      | 127.0.0.1      | 新增了用户【账号: demo0001、姓名: demo、 昵           |
|             | 2020-04-20 13:49:53 | ceshizhanghao | 111111      | 127.0.0.1      | 给用户【ceshizhanghao 11111】移除了权限【待到         |
|             | 2020-04-01 15:23:00 | haiyan3836    | 刘晓龙         | 120.84.142.215 | 给用户【ceshizhanghao 111111】添加了权限【待到        |
|             | 2020-04-01 15:20:53 | haiyan3836    | 刘晓龙         | 120.84.142.215 | 给用户【ceshizhanghao 111111】添加了权限【采》        |
| 東京司权権愛望日志   | 2020-04-01 15:19:00 | haiyan3836    | 刘晓龙         | 120.84.142.215 | 给用户【ceshizhanghao 111111】添加了权限【采则        |
| 用户登录日志      | 2020-04-01 15:18:31 | haiyan3836    | 刘晓龙         | 120.84.142.215 | 给用户 [ceshizhanghao 111111] 添加了权限 [仓]     |
|             | 2020-04-01 15:17:56 | haiyan3836    | 刘晓龙         | 120.84.142.215 | 给用户【ceshizhanghao 111111】添加了权限【仓P        |
| 用户执行程序日志    | 2020 04 01 15:17:26 | holyon2026    | \$11455-117 | 100 04 140 016 | 24用白 Feeshizhanghao 1111113 法加了规范 F/#5 * |

## 9.2 用户登录日志

#### 用于查看哪些用户登录的记录。

| 京极供应链              |     | 三 3 首页 / 日志 / 用店          | "登录日志      | 🔍 电滤物通 🔍 👯 👖 📧 haiyan 3836 🕶 |                 |  |  |  |  |
|--------------------|-----|---------------------------|------------|------------------------------|-----------------|--|--|--|--|
|                    |     | 首页 账号与权限变更日志 × ● 用户登录日志 × |            |                              |                 |  |  |  |  |
| 申请变更收货的外籍          | 育内容 |                           |            |                              |                 |  |  |  |  |
| 收货扫描发货单印           | Δ   | Q搜索 C2刷新                  |            |                              |                 |  |  |  |  |
| 10,00,000,00,00,00 |     | 登录时间 🛽                    | 受援         | 姓名                           | 登录IP            |  |  |  |  |
| 收货扫描发货单+外          | 箱查  | 2020-05-08 13:23:34       | haiyan3836 | 刘晓龙                          | 127.0.0.1       |  |  |  |  |
|                    |     | 2020-05-08 12:09:43       | haiyan3836 | 刘晓龙                          | 127.0.0.1       |  |  |  |  |
| 111 财务             | ^   | 2020-05-08 12:05:23       | haiyan3836 | 刘晓龙                          | 127.0.0.1       |  |  |  |  |
|                    |     | 2020-05-08 11:01:46       | haiyan3836 | 刘晓龙                          | 112.93.188.44   |  |  |  |  |
| 销售对账               | ~   | 2020-05-08 10:40:15       | haiyan3836 | 刘晓龙                          | 112.93.188.44   |  |  |  |  |
|                    |     | 2020-05-08 10:35:28       | haiyan3836 | 刘晓龙                          | 112.93.188.44   |  |  |  |  |
| 销售对账单ERP           |     | 2020-05-08 09:42:49       | haiyan3836 | 刘晓龙                          | 192.168.168.118 |  |  |  |  |
|                    |     | 2020-05-08 09:36:36       | jingji2020 | 甜                            | 112.93.188.44   |  |  |  |  |
| 采购对账               | ^   | 2020-05-08 08:47:10       | haiyan3836 | 刘晓龙                          | 112.93.188.44   |  |  |  |  |
|                    |     | 2020-05-08 08:43:27       | haiyan3836 | 刘晓龙                          | 112.93.188.44   |  |  |  |  |
| 采购对账单ERP           |     | 2020-05-07 21:17:50       | haiyan3836 | 刘晓龙                          | 127.0.0.1       |  |  |  |  |
|                    |     | 2020-05-07 17:56:05       | haiyan3836 | 刘晓龙                          | 120.84.138.151  |  |  |  |  |
| 1 视频监控             | ^   | 2020-05-07 17:52:07       | wujs2020   | 静                            | 120.84.138.151  |  |  |  |  |
|                    |     | 2020-05-07 17:44:41       | haiyan3836 | 刘晓龙                          | 127.0.0.1       |  |  |  |  |
| 供应商实时视频            |     | 2020-05-07 17:42:53       | haiyan3836 | 刘晓龙                          | 127.0.0.1       |  |  |  |  |
| 日志 🦯               | ^   | 2020-05-07 17:42:24       | haiyan3836 | 刘晓龙                          | 127.0.0.1       |  |  |  |  |
|                    |     | 2020-05-07 17:38:49       | haiyan3836 | 刘晓龙                          | 120.84.138.151  |  |  |  |  |
| 账号与权限变更日志          |     | 2020-05-07 17:32:06       | wujs2020   | 静                            | 120.84.138.151  |  |  |  |  |
|                    |     | 2020-05-07 17:30:39       | haiyan3836 | 刘晓龙                          | 120.84.138.151  |  |  |  |  |
| 用户登录日志             |     | 2020-05-07 17:29:59       | haiyan3836 | 刘晓龙                          | 120.84.138.151  |  |  |  |  |
|                    |     | 2020-05-07 15:28:38       | wujs2020   | 89                           | 120.84.138.151  |  |  |  |  |

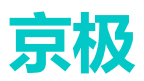

## 9.3 用户执行程序日志

用于查看用户执行了哪些操作的记录。

| 京极供应链              | 三 🕄 首页 / 日志 / 1                      | C2 首页 / 日志 / 用户执行程序日志 < C 电路 @ C III ▲ haiyan3836 ▼ |     |                |              |    |  |  |  |
|--------------------|--------------------------------------|-----------------------------------------------------|-----|----------------|--------------|----|--|--|--|
|                    | 首页 账号与权限变更日志 × 用户登录日志 × ● 用户执行程序日志 × |                                                     |     |                |              |    |  |  |  |
| 申请变更收货的外箱内容        |                                      |                                                     |     |                |              |    |  |  |  |
| <b>收终扫描发货</b> 单PDΔ | Q 搜索 C 刷新                            |                                                     |     |                |              |    |  |  |  |
|                    | 时间                                   | 账号                                                  | 姓名  | IP             | 程序名称         | 动作 |  |  |  |
| 收货扫描发货单+外箱查        | 2020-05-08 16:19:06                  | haiyan3836                                          | 刘晓龙 | 112.93.188.44  | 日志-用户登录日志    | 打开 |  |  |  |
|                    | 2020-05-08 16:11:44                  | haiyan3836                                          | 刘晓龙 | 112.93.188.44  | 日志-账号与权限变更日志 | 打开 |  |  |  |
| ■ 财务 ^             | 2020-05-08 15:40:48                  | haiyan3836                                          | 刘晓龙 | 112.93.188.44  | 用户与权限-用户     | 打开 |  |  |  |
|                    | 2020-05-08 15:33:42                  | haiyan3836                                          | 刘曉龙 | 112.93.188.44  | 用户与权限-用户     | 打开 |  |  |  |
| 销售对账 ^             | 2020-05-08 14:35:55                  | haiyan3836                                          | 刘曉龙 | 127.0.0.1      | 日志-用户执行程序日志  | 打开 |  |  |  |
|                    | 2020-05-08 14:35:40                  | haiyan3836                                          | 刘晓龙 | 127.0.0.1      | 日志-用户登录日志    | 打开 |  |  |  |
| 销售对账单ERP           | 2020-05-08 14:35:25                  | haiyan3836                                          | 刘晓龙 | 127.0.0.1      | 日志-账号与权限变更日志 | 打开 |  |  |  |
|                    | 2020-05-08 14:21:27                  | haiyan3836                                          | 刘晓龙 | 127.0.0.1      | 采购-供应商       | 打开 |  |  |  |
| 采购对账 ^             | 2020-05-08 10:44:32                  | haiyan3836                                          | 刘曉龙 | 112.93.188.44  | 采购-供应商       | 打开 |  |  |  |
|                    | 2020-05-08 10:40:35                  | jingji2020                                          | 甜   | 112.93.188.44  | 采购-供应商       | 打开 |  |  |  |
| 采购对账单ERP           | 2020-05-08 10:15:47                  | haiyan3836                                          | 刘曉龙 | 112.93.188.44  | 采购-供应商       | 打开 |  |  |  |
|                    | 2020-05-08 09:27:45                  | haiyan3836                                          | 刘晓龙 | 112.93.188.44  | 用户与权限-用户     | 打开 |  |  |  |
| ■ 视频监控 ^           | 2020-05-07 17:56:10                  | haiyan3836                                          | 刘晓龙 | 120.84.138.151 | 用户与权限-用户     | 打开 |  |  |  |
|                    | 2020-05-07 17:56:06                  | haiyan3836                                          | 刘晓龙 | 120.84.138.151 | 用户与权限-权限     | 打开 |  |  |  |
| 供应商实时视频            | 2020-05-07 17:55:28                  | wujs2020                                            | 静   | 120.84.138.151 | 用户与权限-权限     | 打开 |  |  |  |
| ■ 日志 ^             | 2020-05-07 17:52:58                  | wujs2020                                            | 静   | 120.84.138.151 | 用户与权限-用户     | 打开 |  |  |  |
|                    | 2020-05-07 17:52:39                  | wujs2020                                            | 静   | 120.84.138.151 | 用户与权限-用户     | 打开 |  |  |  |
| 账号与权限变更日志          | 2020-05-07 17:12:33                  | wujs2020                                            | 静   | 120.84.138.151 | 采购-供应商       | 打开 |  |  |  |
|                    | 2020-05-07 17:07:20                  | wujs2020                                            | 静   | 120.84.138.151 | 用户与权限-用户     | 打开 |  |  |  |
| 用户登录日志             | 2020-05-07 17:07:07                  | wujs2020                                            | 静   | 120.84.138.151 | 采购-供应商       | 打开 |  |  |  |
|                    | 2020-05-07 15:47:33                  | haiyan3836                                          | 刘畹龙 | 120.84.138.151 | 采购-供应商       | 打开 |  |  |  |
| 用户执行程序日志           | 2020-05-07 15:47:26                  | wujs2020                                            | 静   | 120.84.138.151 | 采购-供应商       | 打开 |  |  |  |

# 10 帮助

# 10.1关于京极 SCM

点击【关于京极 SCM】, 打开京极 SCM 官网, 全面了解京极 SCM。

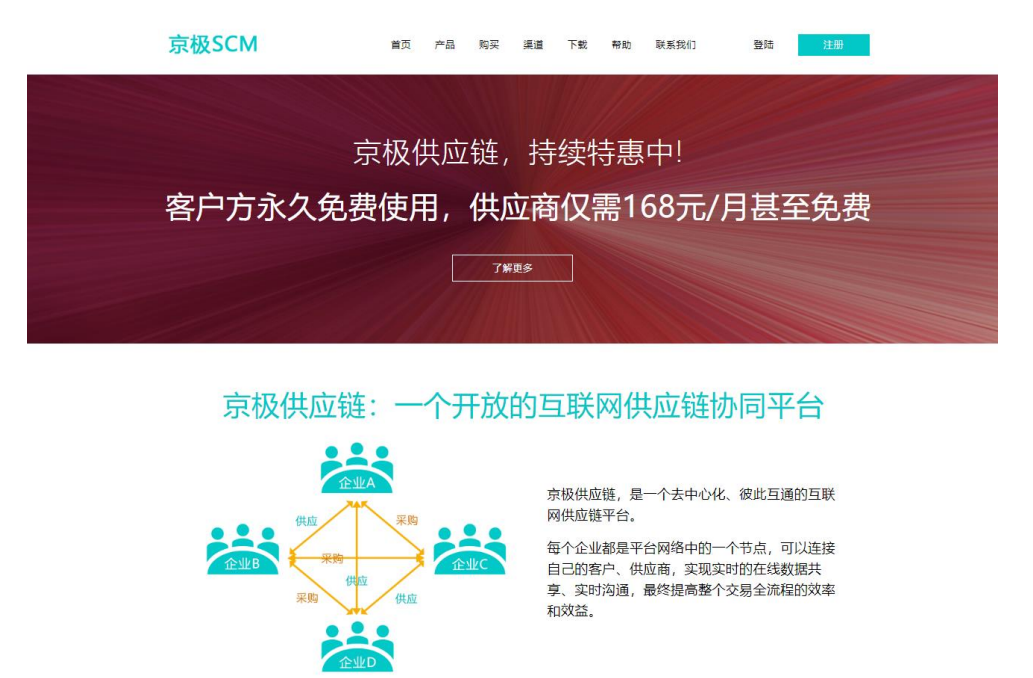

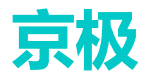

## 10.2下载

#### 京极 SCM 相关资料下载。

| <b>下载</b><br>相关资料       | <sup>网始首页 &gt; 下载</sup><br>文档与软件下载<br>产品 |     |         |                             |                                |  |  |  |  |  |  |
|-------------------------|------------------------------------------|-----|---------|-----------------------------|--------------------------------|--|--|--|--|--|--|
| <mark>下载</mark><br>相关资料 | <sup>网站首页 &gt; 下载</sup><br>文档与软件下载<br>产品 |     |         |                             |                                |  |  |  |  |  |  |
| 相关资料                    | 文档与软件下载<br><sub>产品</sub>                 |     |         |                             |                                |  |  |  |  |  |  |
|                         | 产品                                       |     | 文档与软件下载 |                             |                                |  |  |  |  |  |  |
|                         |                                          | 产品  |         |                             |                                |  |  |  |  |  |  |
|                         | 文件名称                                     |     |         | 型备法                         | 备注                             |  |  |  |  |  |  |
|                         | 京极SCM条码扫描安卓安装包                           |     | АРК     | 使用<br>宝技                    | 安卓PDA上的浏览器打开,注意不要使用微信、支付<br>描。 |  |  |  |  |  |  |
|                         | Google浏览器                                | EXE | 建调      | 建议使用Google浏览器登录京极SCM后台管理系统。 |                                |  |  |  |  |  |  |
|                         | 接口大师客户端                                  | EXE | 客月      | 客户端                         |                                |  |  |  |  |  |  |
|                         | 资料                                       |     |         |                             |                                |  |  |  |  |  |  |
|                         | 文件名称                                     | 文   | 件类型     | 备注                          |                                |  |  |  |  |  |  |
|                         | 京极SCM供应链云平台简介                            | PD  | )F      |                             |                                |  |  |  |  |  |  |
| 10 3联系                  | 系成3CUIPTER HETUER BITK                   | PU  | 1       |                             |                                |  |  |  |  |  |  |

| 京极SCM                                                               | 首页                                                                                    | 产品 购买            | 渠道                      | 下载                | 帮助      | 联系我们                                                                                             | 登陆 | 注册 |
|---------------------------------------------------------------------|---------------------------------------------------------------------------------------|------------------|-------------------------|-------------------|---------|--------------------------------------------------------------------------------------------------|----|----|
| <mark>联系我们</mark><br>联系方式                                           | 网站首页 > 联系方式 广东京极信息技 总部地址:广东省东莞市<br>邮编: 523106 联系电话: 0769-2202 (<br>值野手机: 186 8866 11) | <b>术有限公司</b><br> | <b>2</b> 号中侨大加<br>58 传真 | 夏B座20楼<br>: 转分机89 | 9       |                                                                                                  |    |    |
|                                                                     | 电子邮件: frank@anda<br>QQ: 24598239                                                      | ata.com或24598    | 353a@dd•                | com               |         |                                                                                                  |    |    |
| 地址: 广东省东莞市;<br>电话: 0769-2202<br>手机: 186 8866 11<br>E-Mail: frank@an | B座20楼                                                                                 |                  |                         |                   |         | ■<br>●<br>●<br>●<br>●<br>●<br>●<br>●<br>●<br>●<br>●<br>●<br>●<br>●<br>●<br>●<br>●<br>●<br>●<br>● |    |    |
|                                                                     | 京极 版权所有 粵ICP备1                                                                        | 13036855号 全      | :国统一客服)                 | 电话: 400 (         | 055 660 | 更多联系方式                                                                                           |    |    |